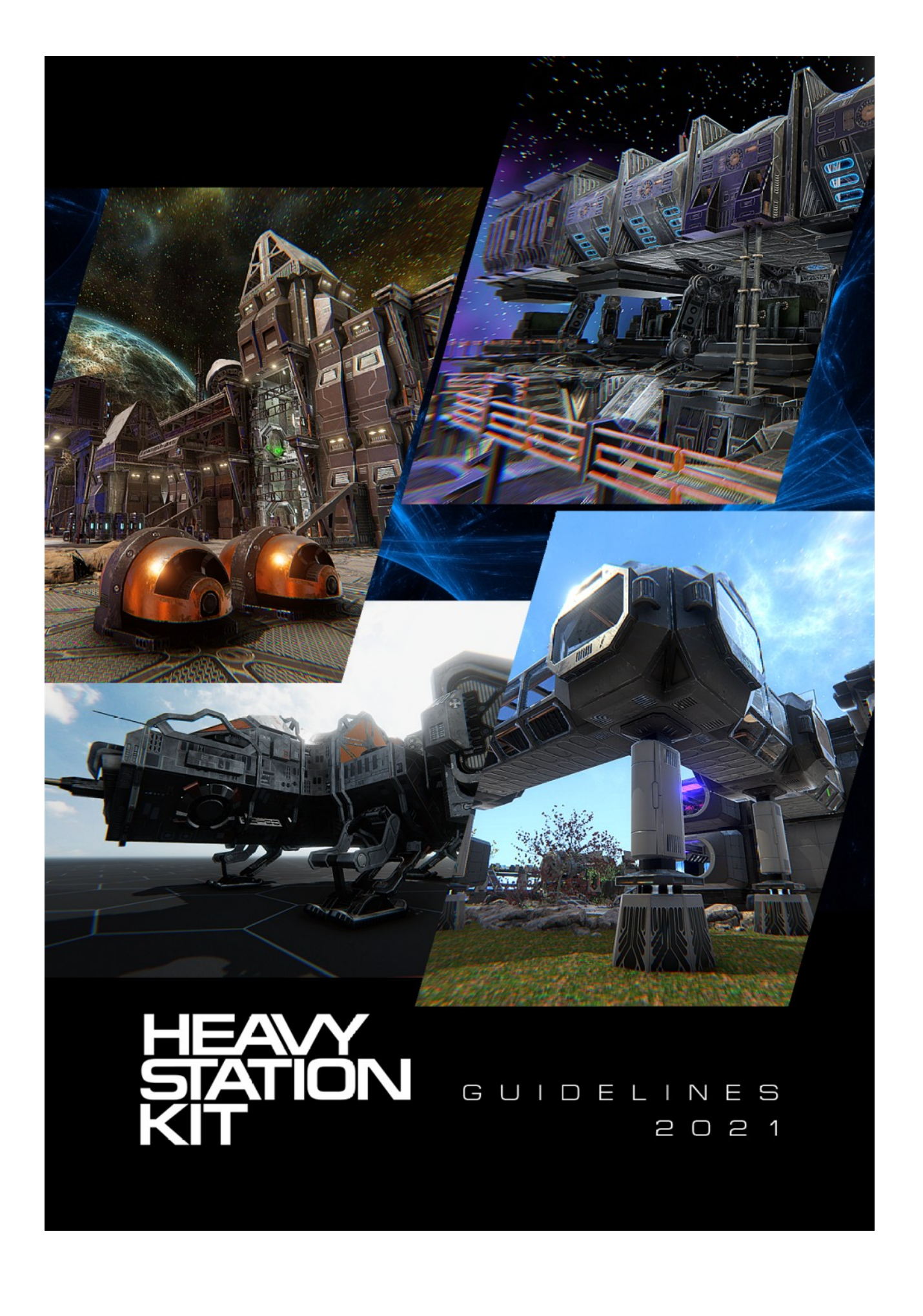

## CONTENT

| 3  | <u>Combination</u>                             |
|----|------------------------------------------------|
| 5  | <u>Comparison</u>                              |
|    | Prefabs:                                       |
| 6  | <b>General Information</b>                     |
| 6  | Base Prefabs                                   |
| 11 | Hangars Prefabs                                |
| 16 | Colony Prefabs                                 |
| 20 | Dugout Prefabs                                 |
| 24 | Dugout Blueprints                              |
| 25 | Blueprints Setup                               |
|    | Materials:                                     |
| 28 | Base                                           |
| 29 | <u>Hangars</u>                                 |
| 30 | <u>Colony</u>                                  |
| 32 | Dugout                                         |
| 33 | <u>Scripts</u>                                 |
| 44 | General settings for 3 <sup>rd</sup> party FPC |
| 46 | Installation Guidelines                        |

### Combination

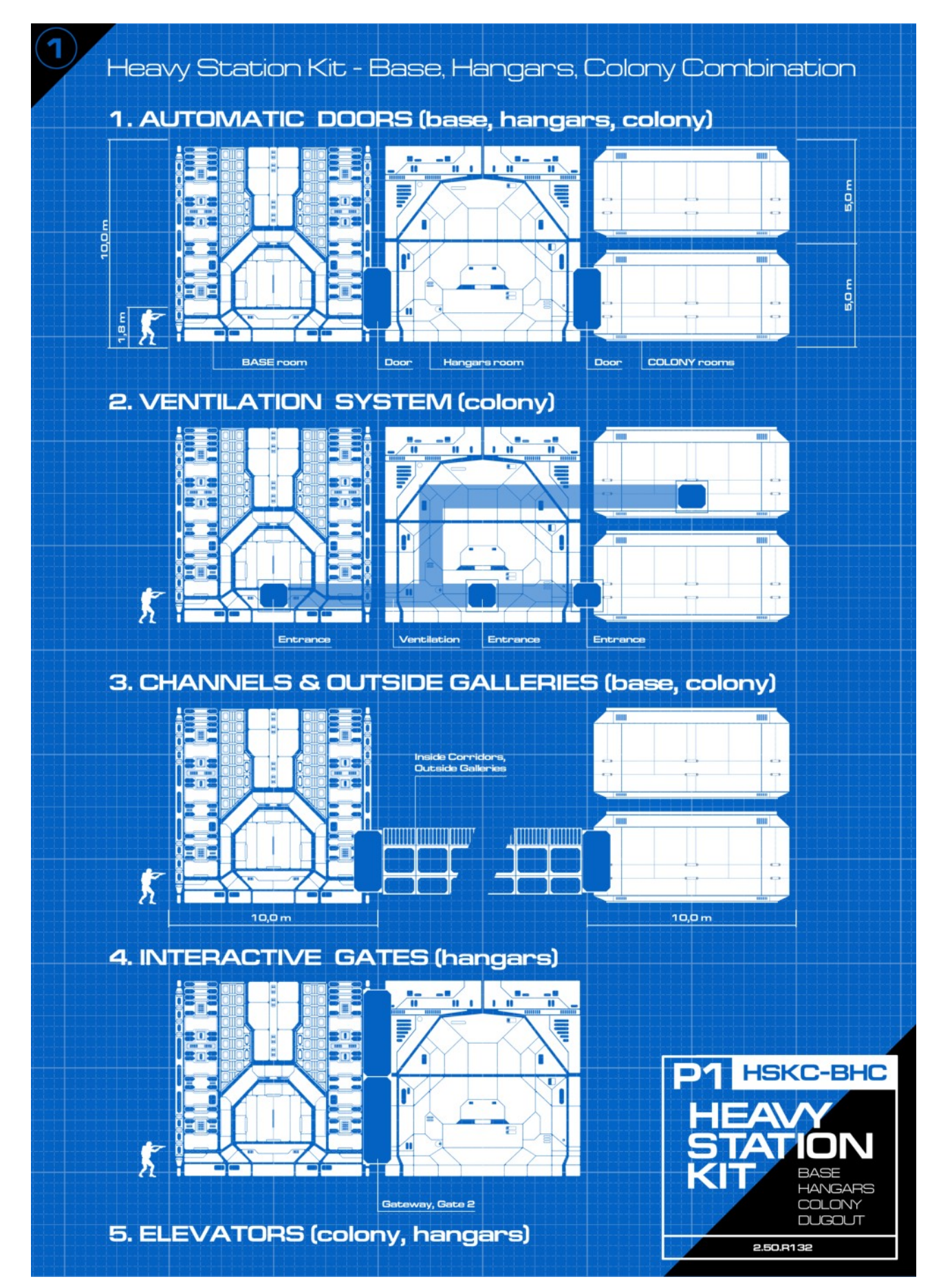

**Combination 2** 

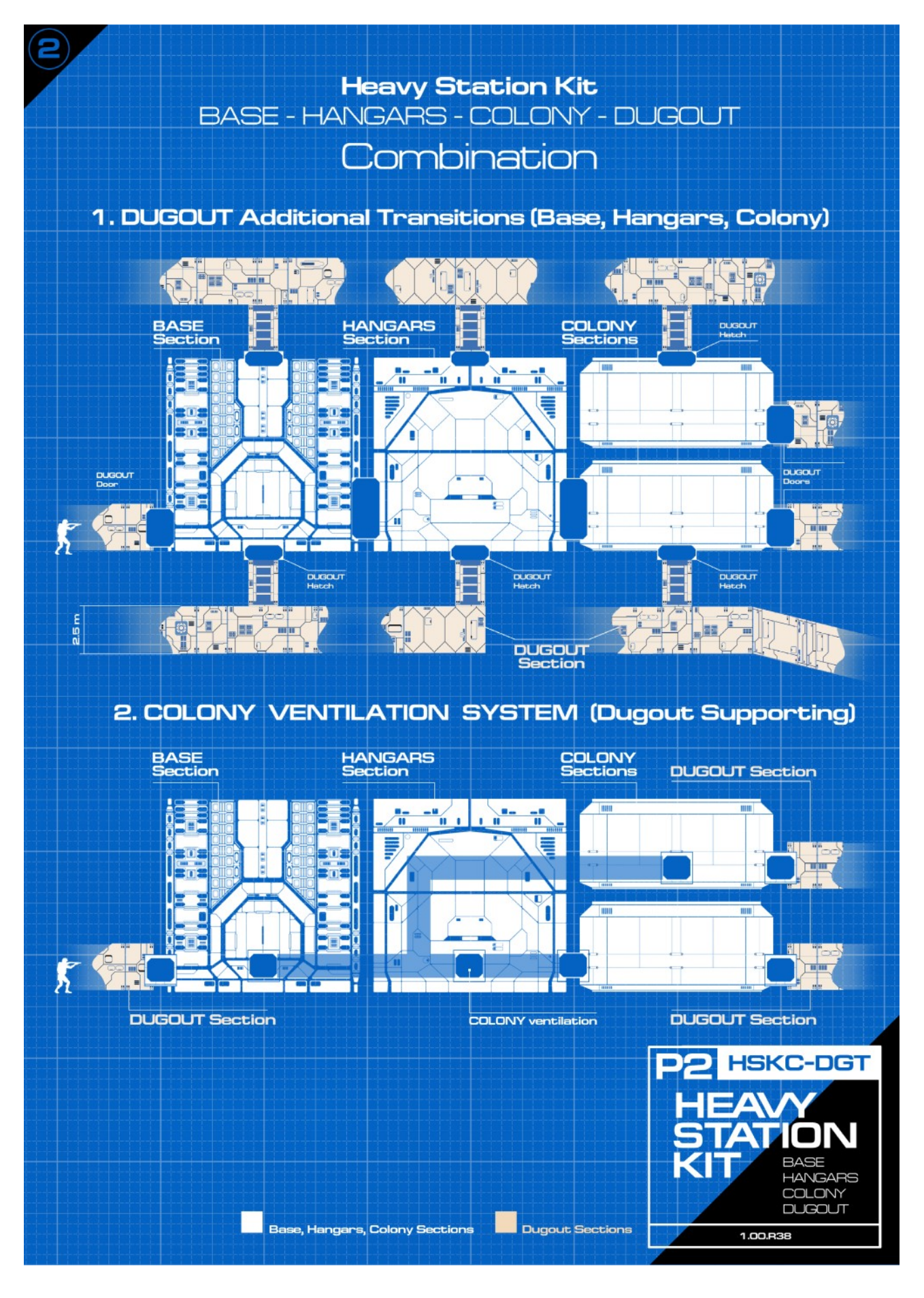

4

### Heavy Station Kit PACKAGES

### **COMPARISON**

Availability of the unique Elements and Acceptance of the other Packages

### **CORE CONSTRUCTION**

|                                   | BASE                                                                          | HANGARS                                                                 | COLONY                                                                    | DUGOUT                                     |
|-----------------------------------|-------------------------------------------------------------------------------|-------------------------------------------------------------------------|---------------------------------------------------------------------------|--------------------------------------------|
| Floors                            | Unique<br>Eligible for Hangars & Colony<br>Accepting Hangars & Colony         | Unique<br>Eligible for Base & Colony<br>Accepting Base & Colony         | Unique<br>Eligible for Base & Hangars<br>Accepting Base & Hangars         | Unique                                     |
| Walls                             | Unique<br>Eligible for Hangars<br>Accepting Hangars                           | Unique<br>Eligible for Base<br>Accepting Base                           | Unique                                                                    | Unique                                     |
| Arches                            | Unique<br>Eligible for Hangars<br>Accepting Hangars                           | Unique<br>Eligible for Base<br>Accepting Base                           | Unique                                                                    | Unique                                     |
| Outside walls<br>(top-down theme) | Unique<br>Eligible for Hangars & Colony<br>Accepting Hangars & Colony         | Unique<br>Eligible for Base & Colony<br>Accepting Base & Colony         | Unique<br>Eligible for Base & Hangars<br>Accepting Base & Hangars         | Vacant                                     |
| Supports                          | Unique<br>Eligible for Hangars<br>Accepting Hangars                           | Unique<br>Eligible for Base<br>Accepting Base                           | Vacant                                                                    | Unique                                     |
| Partitions2                       | Unique<br>Eligible for Hangars                                                | Vacant<br>Accepting Base                                                | Vacant                                                                    | Vacant                                     |
| Perimeter Fence                   | Unique<br>Eligible for Hangars, Colony & Dugout<br>Accepting Hangars & Colony | Unique<br>Eligible for Base, Colony & Dugout<br>Accepting Base & Colony | Unique<br>Eligible for Base, Hangars & Dugout<br>Accepting Base & Hangars | Vacant<br>Accepting Base, Hangars & Colony |

### **TRANSITION FACILITIES**

|                           | BASE                                                                                                   | HANGARS                                                                                          | COLONY                                                                                              | DUGOUT                                                                         |
|---------------------------|----------------------------------------------------------------------------------------------------|--------------------------------------------------------------------------------------------------|----------------------------------------------------------------------------------------------------|--------------------------------------------------------------------------------|
| Doors                     | <b>Unique</b><br>Eligible for Hangars & Colony<br>Accepting Hangars, Colony & Dugout                   | Unique<br>Eligible for Base & Colony<br>Accepting Base, Colony & Dugout                          | <b>Unique</b><br>Eligible for Base & Hangars<br>Accepting Base, Hangars & Dugout                    | Unique<br>Eligible for Base, Hangars & Colony                                  |
| Gates                     | Vacant<br>Accepting Hangars                                                                            | Unique<br>Eligible for Base                                                                      | Vacant                                                                                              | Vacant                                                                         |
| Gateways                  | Vacant<br>Accepting Hangars                                                                            | Unique<br>(10x10 and 20x10 meters)<br>Eligible for Base                                          | Vacant                                                                                              | Vacant                                                                         |
| Ventilation               | Vacant<br>Accepting Colony                                                                             | Vacant<br>Accepting Colony                                                                       | Unique<br>Eligible for Base, Hangars & Dugout                                                       | Vacant<br>Accepting Colony                                                     |
| Stairs                    | <b>Unique</b><br>(10 meters for Floor)<br>Eligible for Hangars & Colony                                | <b>Vacant</b><br>(10 meters for Floor)<br>Accepting Base                                         | Unique<br>(5 meters for Floor)<br>Accepting Base                                                    | Unique<br>(2.5 meters for Floor)                                               |
| Ladders                   | Unique<br>(10 meters for Floor)<br>Eligible for Hangars & Colony<br>Accepting Hangars, Colony & Dugout | Unique<br>(Small Garage Ladder)<br>Eligible for Base & Colony<br>Accepting Base, Colony & Dugout | Unique<br>(Swimming Pool Ladder)<br>Eligible for Base & Hangars<br>Accepting Base, Hangars & Dugout | <b>Unique</b><br>(2.5 meters for Floor)<br>Eligible for Base, Hangars & Colony |
| Elevators                 | Vacant<br>Accepting Hangars & Colony                                                                   | Unique<br>(10 meters for Floor)<br>Eligible for Base & Colony<br>Accepting Colony                | Unique<br>(S meters for Floor)<br>Eligible for Base & Hangars<br>Accepting Hangars                  | Vacant                                                                         |
| Channels                  | Unique<br>Eligible for Hangars & Colony                                                                | Vacant<br>Accepting Base                                                                         | Vacant<br>Accepting Base                                                                            | Vacant                                                                         |
| Galleries                 | Vacant<br>Accepting Colony                                                                             | Vacant<br>Accepting Colony                                                                       | Unique<br>Eligible for Base & Hangars                                                               | Vacant                                                                         |
| Ceiling & Floor Entrances | Vacant<br>Accepting Dugout                                                                             | Vacant<br>Accepting Dugout                                                                       | Vacant<br>Accepting Dugout                                                                          | Unique<br>Eligible for Base, Hangars & Colony                                  |

Other Themes of the Prefabs (Equipment, Furniture, Decorations, Objects, Props, etc.) can be used in any of the Packages:

Base, Hangars, Colony and Dugout

## PREFABS

### **General Information**

The side and the height of the smallest cell or room possible is 10 metres (only the COLONY has 5m ceiling height). If the scene is new, for just snapping the prefabs, we do recommend start building at the position x(0) - y(0) - z(0).

When you do this, most of the prefabs will appear right at their place. Some regular edits at the building of the cell:

- Walls and the like may be duplicated and rotated into the desired position
- The arches and doors will require 5m adjustment to the desired direction
- If the Top-Bottom prefab is placed at the ceiling, then it should have 10 metres offset by Y (5 meters for COLONY), 180 rotation by Z or X

At building the second cell there is 10 metres offset, because the side of the cell is 10 metres. So it is possible just duplicating the existing prefabs that are close to the position, and setting the required offset.

The Heavy Station Kit AUGMENTED Packages (Base+Hangars+Colony+Dugout) has **1678** Prefabs.

The Heavy Station Kit Packages (Base+Hangars+Colony+Dugout) has 1158 Prefabs.

The Heavy Station Kit duguot AUGMENTED comes with **139** Blueprints.

The Heavy Station Kit duguot comes with **110** Blueprints.

## Heavy Station Kit BASE Prefabs

Colors

5

The Heavy Station Kit base 2.50 AUGMENTED has **318** Prefabs: The Heavy Station Kit base 2.50 has **195** Prefabs:

Prefabs

18

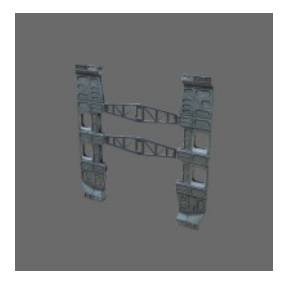

| Tris (LOD 0) |  |
|--------------|--|
| 450 - 2316   |  |

|                                               | ARC |
|-----------------------------------------------|-----|
| Notes                                         |     |
| Customize the color of the vertical elements. |     |
|                                               |     |
|                                               |     |
|                                               |     |
|                                               |     |

HFS

Position Position

X 5 y 0 z 5 Offset X 10 Y 10 Z 10

There are intentional gaps between the walls. Arches do fill these. Also they may work as visual strengthening of the level.

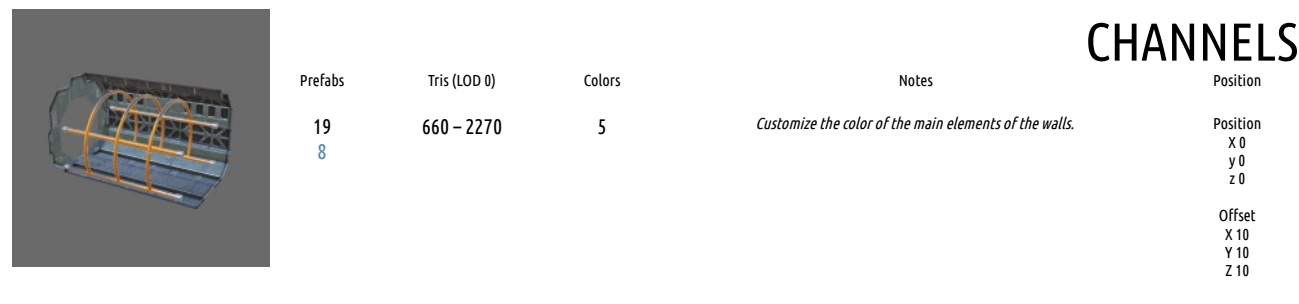

The corridors between the rooms and/or a web of tunnels.

| Prefabs  | Tris (LOD 0) | Colors | Notes                                                                                                    | DISPLAYS |
|----------|--------------|--------|----------------------------------------------------------------------------------------------------|----------|
| 26<br>19 | 2 - 18       | 1      | Each screen has its own independent material<br>However there are the same in size screens,<br>so You may exchange their materials. | Free     |

The Displays are possible to place on every appropriate surface, for example the walls. All Displays Prefabs are included in the Equipment Prefabs. The screens are animated.

|         |                    |                                         |                                                  | DOORS                                                  |
|---------|--------------------|-----------------------------------------|--------------------------------------------------|--------------------------------------------------------|
| Prefabs | Tris (LOD 0)       | Colors                                  | Notes                                            | Position                                               |
| 15<br>7 | 4 - 920            | 1                                       |                                                  | Position<br>X S<br>y O<br>z S                          |
| _       |                    |                                         |                                                  | Offset                                                 |
|         |                    |                                         |                                                  | X 10                                                   |
|         |                    |                                         |                                                  | Y 10<br>7 10                                           |
|         | Prefabs<br>15<br>7 | Prefabs Tris (LOD 0)<br>15 4 – 920<br>7 | Prefabs Tris (LOD 0) Colors<br>15 4 – 920 1<br>7 | Prefabs Tris (LOD 0) Colors Notes<br>15 4 - 920 1<br>7 |

The Doors and Energy Gates for inside and outside. The special floor piece for the transport to move over. The railings are also available for the free positioning.

|          |              |        | EQU                                            | IPMENT   |
|----------|--------------|--------|------------------------------------------------|----------|
| Prefabs  | Tris (LOD 0) | Colors | Notes                                          | Position |
| 29<br>14 | 76 - 6160    | 5      | Customize the color of the band of the stands. | Free     |

The Digital Equipment – from the little boxes, to the tables and the controlling door consoles – all with the animated displays. On how to setup consoles, please refer to "the Door and Consoles Setup", in this documentation

|          |              |        |       | FLOORS                         |
|----------|--------------|--------|-------|--------------------------------|
| Prefabs  | Tris (LOD 0) | Colors | Notes | Position                       |
| 31<br>19 | 128 - 592    | 1      |       | Position<br>X 0<br>y 0<br>z 0  |
|          |              |        |       | Offset<br>X 10<br>Y 10<br>Z 10 |

The different variations of the floors (and ceiling) pieces for small and large rooms. If the building is one-story-tall, pick the one-sided piece to save on triangles.

## FLOORS FILL

| Prefabs  | Tris (LOD 0) | Colors | Notes | Position                       |
|----------|--------------|--------|-------|--------------------------------|
| 37<br>22 | 6 - 17804    | 1      |       | Position<br>X 0<br>y 0<br>z 0  |
|          |              |        |       | Offset<br>X 10<br>Y 10<br>Z 10 |

Plan the floors and ceilings in Your scene. Whether it be total fill of the surface, or some clear parts with railings, or the center piece removed for placing the ladder.

#### 

Vertical climbing on the walls outside or the ladder into the storage room. And who know where else these will simplify the way.

|       | Prefabs | Tris (LOD 0) | Colors | Notes |                                |
|-------|---------|--------------|--------|-------|--------------------------------|
|       | 2<br>1  | 3240 - 3840  | 1      |       | Position<br>X 0<br>y 0<br>z 0  |
| and a |         |              |        |       | Offset<br>X 10<br>Y 10<br>Z 10 |

Vertical climbing on the walls outside or the ladder into the storage room. And who know where else these will simplify the way.

|     |         |              |        | PAF                                         | RTITIONS                       |
|-----|---------|--------------|--------|---------------------------------------------|--------------------------------|
| ~ 6 | Prefabs | Tris (LOD 0) | Colors | Notes                                       | Position                       |
|     | 7<br>7  | 1420 - 3192  | 5      | Customize the color of the warning stripes. | Position<br>X 0<br>y 0<br>z 0  |
|     |         |              |        |                                             | Offset<br>X 10<br>Y 10<br>Z 10 |
|     |         |              |        |                                             | or Free                        |

Made for the visual zoning of the room, Partitions may be placed using the recommended position or freely.

## **PARTITIONS 2**

|          | Prefabs  | Tris (LOD 0) | Colors | Notes                                                              | Position                       |
|----------|----------|--------------|--------|--------------------------------------------------------------------|--------------------------------|
|          | 15<br>14 | 782 - 5526   | 5      | Customize the color of the vertical elements and the pipes itself. | Position<br>X 0<br>y 0<br>z 0  |
| <u>N</u> |          |              |        |                                                                    | Offset<br>X 10<br>Y 10<br>Z 10 |

Many Partitions 2 has horizontal and vertical pipelines. It enhances the industrial or bunker feeling, where appropriate.

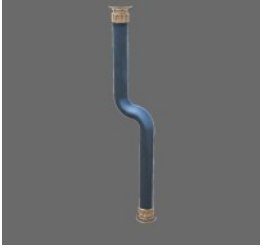

|         |              |        |                                   | PIPELINE |
|---------|--------------|--------|-----------------------------------|----------|
| Prefabs | Tris (LOD 0) | Colors | Notes                             | Position |
| 8<br>0  | 1336 - 1696  | 5      | Customize the color of the pipes. | Free     |

Pipe alone, for making Your own pipelines. So it is possible combining them in length, making the lines of pipes for positioning for example horizontally along the walls.

|                                     | Prefabs     | Tris (LOD 0) | Colors | Notes                                                                        | PROPS  |
|-------------------------------------|-------------|--------------|--------|------------------------------------------------------------------------------|--------|
|                                     | 6<br>6      | 1948 - 4340  | 5      | <i>Customize the color of the painted elements of the boxes and barrels.</i> | Free   |
| Boxes, Barrels and Tanks for free p | ositioning. |              |        |                                                                              |        |
|                                     |             |              |        |                                                                              | στλίας |

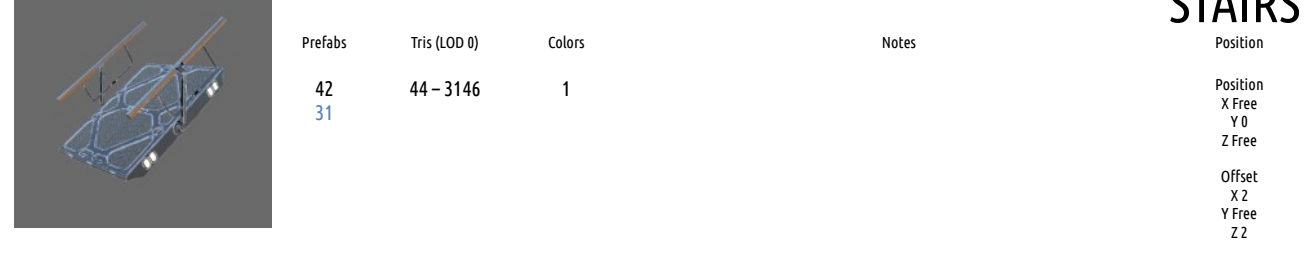

The most hard asset for placing is the Stairs prefab. It require vertical adjustment by Y. But horizontal offset is 2m. With independent pieces of the prefab Stairs, it is possible making not only the way up, but also various platforms and transitions with crossings.

| / Îs À | Prefabs | Tris (LOD 0) | Colors | Notes |                                |
|--------|---------|--------------|--------|-------|--------------------------------|
|        | 4<br>4  | 656 - 2624   | 1      |       | Position<br>X 0<br>y 0<br>z 0  |
|        |         |              |        |       | Offset<br>X 10<br>Y 10<br>Z 10 |

Made to look strong, they enhance the feel of heaviness and safety of the construction. It is possible not to use Support prefab.

|   |         |              |        | ТО    | P-BOTTOM                       |
|---|---------|--------------|--------|-------|--------------------------------|
| 6 | Prefabs | Tris (LOD 0) | Colors | Notes | Position                       |
|   | 5<br>3  | 3550 - 5472  | 1      |       | Position<br>X 0<br>y 0<br>z 0  |
|   |         |              |        |       | Offset<br>X 10<br>Y 10<br>Z 10 |

The little details does matter. Placed at the floor/ceiling, Top-Bottom prefab is meant for enhancing the atmosphere, telling the different stories – like the area under maintenance or technical zone.

|             |         |              |        |       | TOP-DOWN                       |
|-------------|---------|--------------|--------|-------|--------------------------------|
| Antan Antan | Prefabs | Tris (LOD 0) | Colors | Notes | Position                       |
|             | 22<br>8 | 68 - 1184    | 1      |       | Position<br>X 0<br>y 0<br>z 0  |
|             |         |              |        |       | Offset<br>X 10<br>Y 10<br>Z 10 |

Outside-styled walls and closing elements to make a scene for the Top-Down view.

|          |              |        |                                                        | WALLS                          |
|----------|--------------|--------|--------------------------------------------------------|--------------------------------|
| Prefabs  | Tris (LOD 0) | Colors | Notes                                                  | Position                       |
| 26<br>25 | 100 - 384    | 5      | Customize the color of the main elements of the walls. | Position<br>X 0<br>y 0<br>z 0  |
|          |              |        |                                                        | Offset<br>X 10<br>Y 10<br>Z 10 |

The Wall Lights and Walls prefab. With/without the opening for placing the door. From one wall piece to four wall pieces combined.

And one Zzz Point Light scripted Prefab (AUGMENTED Version)

## Heavy Station Kit HANGARS Prefabs

The Heavy Station Kit hangars 2.50 AUGMENTED has **282** Prefabs: The Heavy Station Kit hangars 2.50 has 183 Prefabs:

|      |          |              |        | AGGR                               | EGATES                         |
|------|----------|--------------|--------|------------------------------------|--------------------------------|
|      | Prefabs  | Tris (LOD 0) | Colors | Notes                              | Align                          |
| Sin  | 25<br>11 | 70 - 18510   | 6      | Customize colors for some elements | for Rails:<br>Position<br>X 5  |
|      |          |              |        |                                    | y 0<br>7 5                     |
| a Ja |          |              |        |                                    | Offset<br>X 10<br>Y 10<br>Z 10 |
|      |          |              |        |                                    | for Other:                     |

Aggregates

Ballons and Cables, Cargocase, Consoles, Rail and Crane modular system, Reactor and Server.

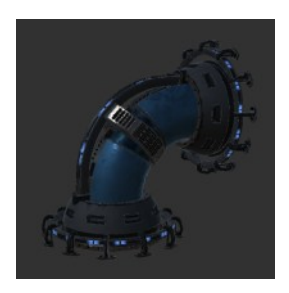

|         |              |        | AGGRE | GATES 2 |
|---------|--------------|--------|-------|---------|
| Prefabs | Tris (LOD 0) | Colors | Notes | Align   |
| 13<br>0 | 958 - 12056  | 1      |       | FREE    |

FREE

### Aggregates2

are huge single, dual and trio Pipes, Flat reactor, Huge barrels with various pipes.

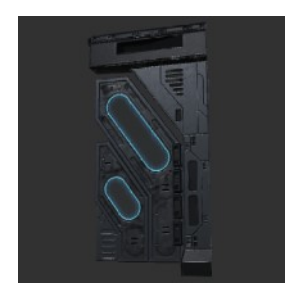

| Profahs  | Tris (LOD 0) | Colors | Notos                              | ARCHES                        |
|----------|--------------|--------|------------------------------------|-------------------------------|
| TTETODS  | 1113 (LOD 0) | COLOTS | Notes                              | Augi                          |
| 26<br>18 | 420 - 716    | 2      | Customize colors for inside panels | Position<br>X 5<br>y 0<br>z 5 |
|          |              |        |                                    | Offset                        |
|          |              |        |                                    | X 10                          |
|          |              |        |                                    | Y 10                          |
|          |              |        |                                    | Z 10                          |

#### Arches

are three types of L shaped design elements, with customizable solid and/or transparent pieces .

|         |        |        |       | DISPLAYS      |
|---------|--------|--------|-------|---------------|
| Prefabs | Tris   | Colors | Notes | Align         |
| 7<br>6  | 2 – 24 | 1      |       | Parent Object |

Notes

Customize colors for some elements

Notes

DOORS Align

Position X 5 y 0 z 5

Offset X 10 Y 10 Z 10

Align

Position X 0 y 0 z 0

Offset X 10 Y 10 Z 10

**ELEVATORS** 

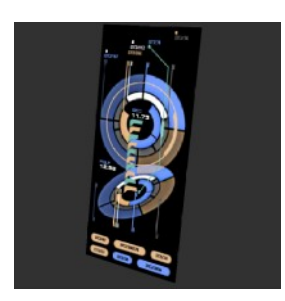

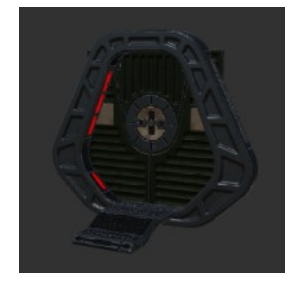

| TTT |
|-----|
|     |
|     |
|     |
| 2   |

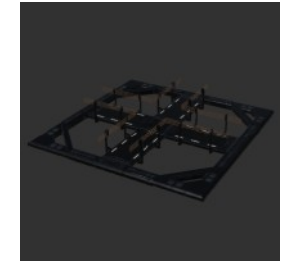

|          |              |        |                                     | FLOORS                        |
|----------|--------------|--------|-------------------------------------|-------------------------------|
| refabs   | Tris (LOD 0) | Colors | Notes                               | Align                         |
| 66<br>64 | 28 - 5120    | 2      | Customize colors for fills elements | Position<br>X 0<br>y 0<br>z 0 |
|          |              |        |                                     | Offset                        |
|          |              |        |                                     | X 10                          |
|          |              |        |                                     | Y 10                          |
|          |              |        |                                     | Z 10                          |

Floors come as Floor Frames in sizes of 10 and 5 meters. There are also two types of narrow Transition elements and four types of Hand-rails. To increase visual interest, there are solid and transparent Floor Fill pieces to fit in floor frames.

Prefabs

5 5

Prefabs

1

1

Р

Tris

78 - 1236

Tris

9944

Colors

6

Colors

1

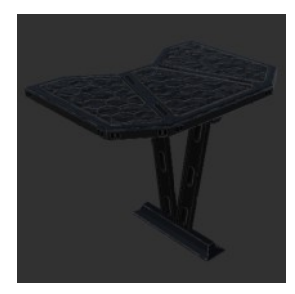

| Prefabs | Tris (LOD 0) | Colors |  |
|---------|--------------|--------|--|
| 8<br>0  | 60 - 2374    | 1      |  |

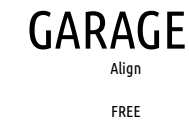

Garage are modular pieces for vehicle with wheels. Around that can be placed special maintenance platforms and with ladder for humans to get up. Also theme has own console and aggregate.

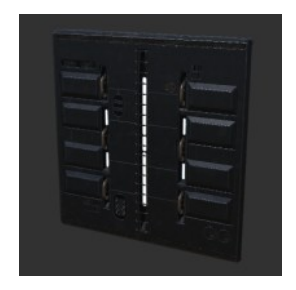

|          |              |        | (     | GATEWAY |
|----------|--------------|--------|-------|---------|
| Prefabs  | Tris (LOD 0) | Colors | Notes | Align   |
| 20<br>15 | 44 - 10174   | 1      |       | FREE    |

Notes

### Gateway

are room-scaled areas for vehicles, with full-sized animated gates.

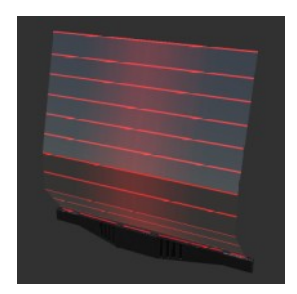

|         |              |        |       | OUTSIDE |
|---------|--------------|--------|-------|---------|
| Prefabs | Tris (LOD 0) | Colors | Notes | Align   |
| 10<br>4 | 178 - 15746  | 1      |       | FREE    |

### Outside

has modular energy barrier with intent for placing around the base. Also huge stairs, animated radar, cone-shaped station.

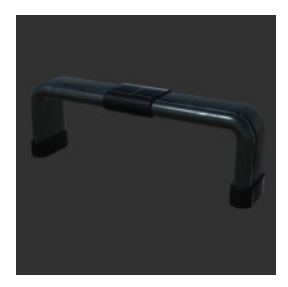

**PIPELINE 1** Prefabs Tris (LOD 0) Colors Notes Align FREE 5 364 - 728 6 0

Pipeline1 are new small modular pipelines.

| 100                                                                                                    |       |
|----------------------------------------------------------------------------------------------------|-------|
| 1 - Contraction of the second second | a all |
| - and                                                                                                    |       |
|                                                                                                    |       |
| No.                                                                                                    |       |

|         |              |        | PI    | PELINE 2 |
|---------|--------------|--------|-------|----------|
| Prefabs | Tris (LOD 0) | Colors | Notes | Align    |
| 19<br>0 | 928 - 2292   | 6      |       | FREE     |

#### Pipeline2

looks like ones in Base v2, but now they are modular.

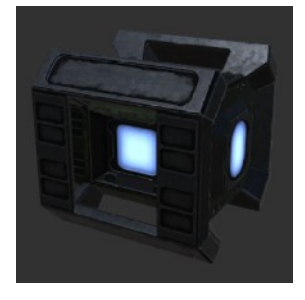

PROPS Prefabs Tris (LOD 0) Colors Notes Align Customize colors for some elements FREE 236 - 3852 8 6 6

**Props** are small and medium barrels, small battery, small to medium to big boxes, and small but narrow and long box that can be stacked on itself in pyramid form.

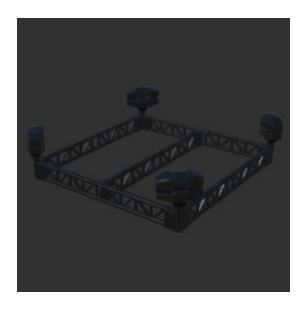

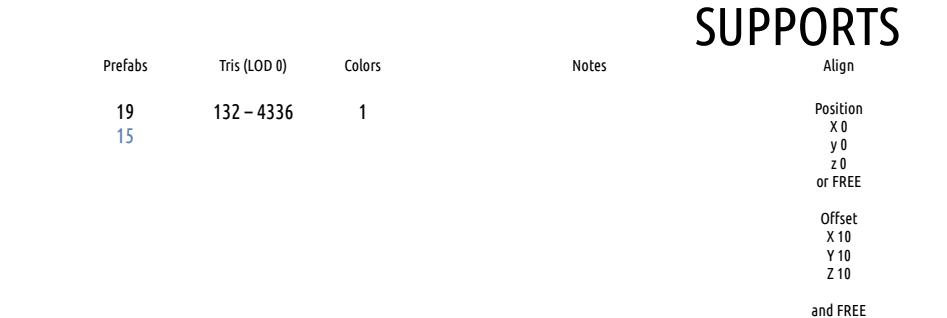

#### Supports

are used to enhance heavy look of the base, and they fit into special slot in Floor Frame pieces.

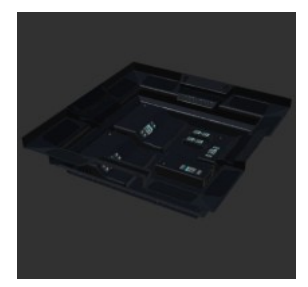

|         |              |        | 101                                |                                |
|---------|--------------|--------|------------------------------------|--------------------------------|
| Prefabs | Tris (LOD 0) | Colors | Notes                              | Align                          |
| 7<br>7  | 564 - 574    | 2      | Customize colors for some elements | Position<br>X 0<br>y 0<br>z 0  |
|         |              |        |                                    | Offset<br>X 10<br>Y 10<br>Z 10 |

TOD ROTTOM

**Top Bottom** 

are used to increase visual depth of the level when needed, and they come in three different pieces.

| TOP-D | OWN   |
|-------|-------|
|       | Alian |

| 100 |
|-----|

|          |              |        | 10    |                                         |
|----------|--------------|--------|-------|-----------------------------------------|
| Prefabs  | Tris (LOD 0) | Colors | Notes | Align                                   |
| 15<br>15 | 74 - 370     | 1      |       | Position<br>X 0, 5<br>y 0, 5<br>z 0, 5  |
|          |              |        |       | Offset<br>X 10, 5<br>Y 10, 5<br>Z 10, 5 |
|          |              |        |       | and FREE                                |

#### Top-Down

has four types of walls for outside, and elements to close gaps for Top-Down use.

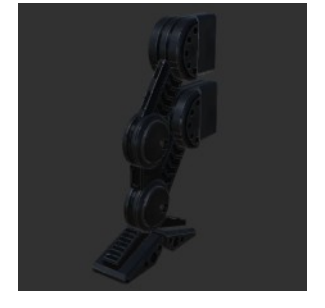

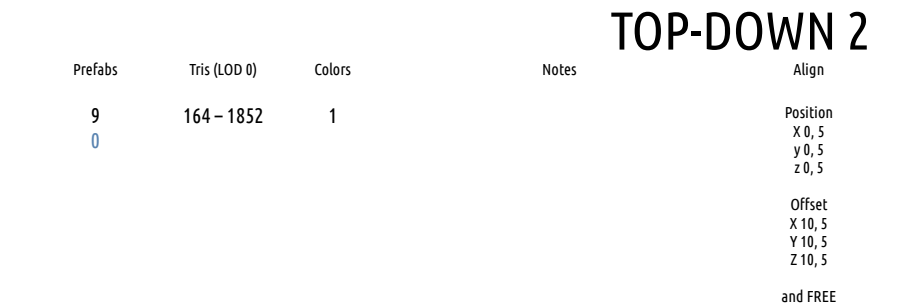

**Top-Down2** has new supports for outside that strenghten visual look, three additional walls for outside, and pieces for Top-Down use.

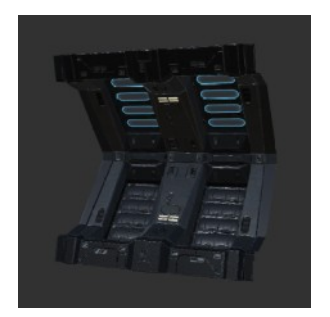

|          |              |        |                                    | WALLS                          |
|----------|--------------|--------|------------------------------------|--------------------------------|
| Prefabs  | Tris (LOD 0) | Colors | Notes                              | Align                          |
| 18<br>16 | 111 – 534    | 6      | Customize colors for some elements | Position<br>X 0<br>y 0<br>z 0  |
|          |              |        |                                    | Offset<br>X 10<br>Y 10<br>Z 10 |
|          |              |        |                                    | and FREE                       |

Walls has 5 and 10 metres elements, flat and L and C shaped, with openings for doors, gates and windows.

And one Zzz Point Light scripted Prefab (AUGMENTED Version)

## Heavy Station Kit COLONY Prefabs

### The Heavy Station Kit colony 2.50 AUGMENTED has **451** Prefabs:

The Heavy Station Kit colony 2.50 has **291** Prefabs:

| and a | Prefabs         | Tris (LOD 0) | Colors | Notes | DECORATIONS |
|-------|-----------------|--------------|--------|-------|-------------|
|       | <b>36</b><br>13 | 120 – 15000  | 1      |       | Free        |
|       |                 |              |        |       |             |

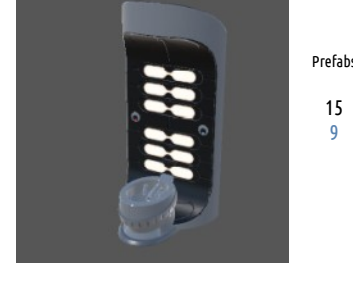

| Notes                              | Colors | Tris (LOD 0) | s |
|------------------------------------|--------|--------------|---|
| Customize colors for some elements | 6      | 46 - 956     |   |
|                                    |        |              |   |

| Prefabs  | Tris (LOD 0) | Colors | Notes | DISPLAYS |
|----------|--------------|--------|-------|----------|
| 19<br>12 | 2 - 8        | 1      |       | Free     |

Colors

6

Tris (LOD 0)

302 - 2496

| Prefabs<br>13<br>8 |
|--------------------|
|                    |

|       | DOOR | WINDOW   |
|-------|------|----------|
| Notes | -    | Position |

**DEVICES** 

Position

Free

| Customize colors for Emission Color | Position<br>X S<br>y O<br>z S |
|-------------------------------------|-------------------------------|
|                                     | Offset                        |
|                                     | X 10                          |
|                                     | Y 10                          |
|                                     | Z 10                          |

### **ELEVATOR** Position

| Position<br>X O<br>y O<br>z O  |
|--------------------------------|
| Offset<br>X 10<br>Y 10<br>Z 10 |

Notes

Notes

#### Tris (LOD 0) Colors

| 60 - 5760 | 1 |
|-----------|---|
|           |   |

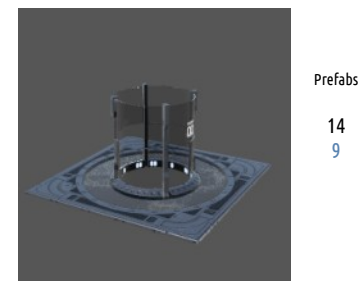

14 9

# EQUIPMENT

| Tris (LOD 0) | Colors | Notes | Position |
|--------------|--------|-------|----------|
| 134 - 5800   | 1      |       | Free     |
|              |        |       |          |

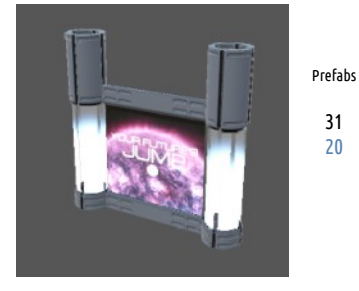

## FLOORS Position X 0

| y 0<br>z 0                     |
|--------------------------------|
| Offset<br>X 10<br>Y 10<br>Z 10 |

| Prefabs         | Tris (LOD 0) | Colors |
|-----------------|--------------|--------|
| <b>41</b><br>34 | 14 - 1042    | 1      |
|                 |              |        |

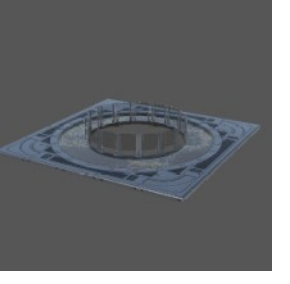

# **FURNITURE**

| S | Tris (LOD 0) | Colors | Notes                              | Position |
|---|--------------|--------|------------------------------------|----------|
|   | 76 - 4288    | 6      | Customize colors for some elements | Free     |
|   |              |        |                                    |          |

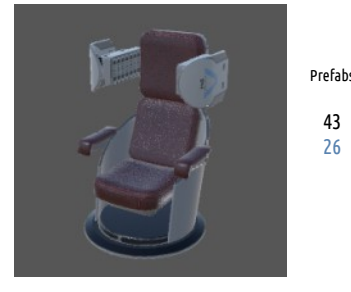

43 26

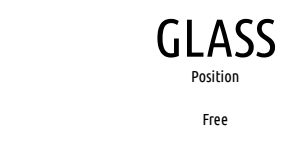

| Prefabs  | Tris (LOD 0) | Colors | Notes |
|----------|--------------|--------|-------|
| 17<br>17 | 4 - 5600     | 1      |       |

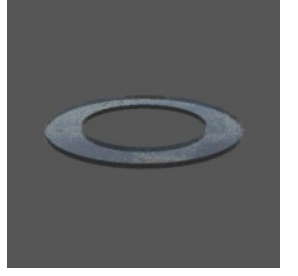

|              |        |                                    | KITCHEN  |
|--------------|--------|------------------------------------|----------|
| Tris (LOD 0) | Colors | Notes                              | Position |
| 10 - 2680    | 6      | Customize colors for some elements | Free     |
|              |        |                                    |          |

Notes

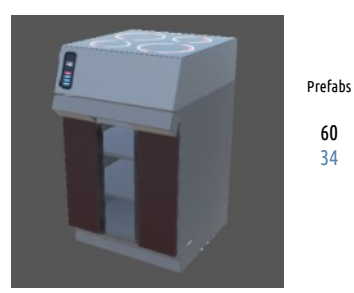

60 34

22 11

| OBJ | EC1      | ٢S |
|-----|----------|----|
|     | Position |    |
|     | Free     |    |

| Tris (LOD 0) | Colors | Notes                                         |
|--------------|--------|-----------------------------------------------|
| 80 - 3140    | 1      | Customize the color of the vertical elements. |

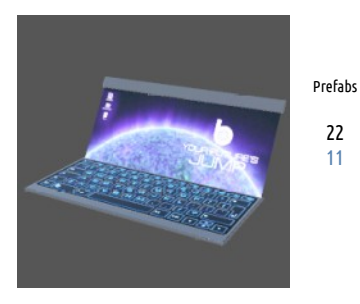

## OUTSIDE\_TOPDN

| Prefabs  | Tris (LOD 0) | Colors | Notes                                         | Position                       |
|----------|--------------|--------|-----------------------------------------------|--------------------------------|
| 33<br>19 | 30 - 3076    | 1      | Customize the color of the vertical elements. | Position<br>X 0<br>y 0<br>z 0  |
|          |              |        |                                               | Offset<br>X 10<br>Y 10<br>Z 10 |

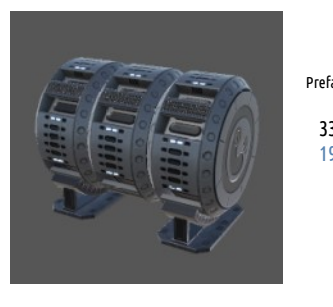

# OUTSIDE\_TOPDN\_2

| <br>Position |
|--------------|
| Position     |
| XU           |
| y 0          |
| z 0          |
| Offset       |
| X 10         |
| Y 10         |
| Z 10         |
|              |

| Tris (LOD 0) | Colors                    |
|--------------|---------------------------|
| 56 - 3652    | 1                         |
|              | Tris (LOD 0)<br>56 – 3652 |

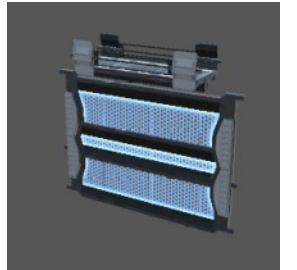

| STAIR    | S |
|----------|---|
| Position |   |
| Position |   |
| X 0      |   |
| у 0      |   |
| z 0      |   |
| Offset   |   |
| X 10     |   |
| Y 10     |   |
| Z 10     |   |

| Tris (LOD 0) | Colors |
|--------------|--------|
| 76 - 11926   | 1      |

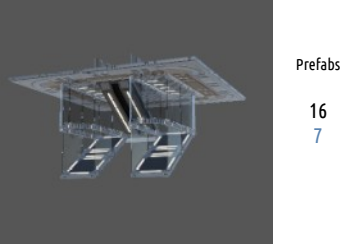

|   | Prefabs  | Tris (LOD 0) | Colors | <b>VEN</b><br>Notes           |                                |
|---|----------|--------------|--------|-------------------------------|--------------------------------|
|   | 13<br>12 | 2 - 7690     | 6      | Customize colors for Emission | Position<br>X O<br>y O<br>z O  |
|   |          |              |        |                               | Offset<br>X 1<br>Y 1<br>Z 1    |
|   | Prefabs  | Tris (LOD 0) | Colors | Notes                         | WALLS<br>Position              |
|   | 53<br>46 | 14 - 576     | 6      |                               | Position<br>X O<br>y O<br>z O  |
| - |          |              |        |                               | Offset<br>X 10<br>Y 10<br>Z 10 |

### And one Zzz Point Light scripted Prefab (AUGMENTED VErsion)

## Heavy Station Kit DUGOUT Prefabs

### The Heavy Station Kit dugout AUGMENTED has **627** Prefabs:

The Heavy Station Kit dugout has 489 Prefabs:

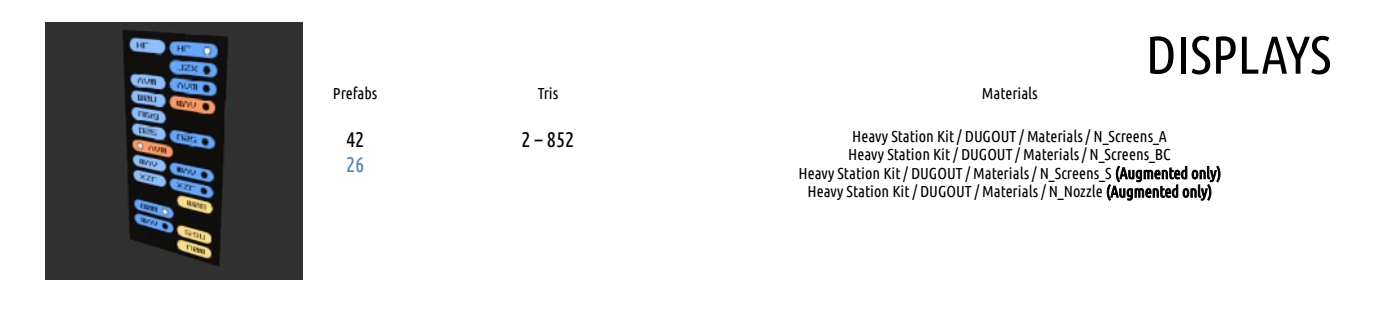

### Animated displays are part of prefabs. Flats can be used apart.

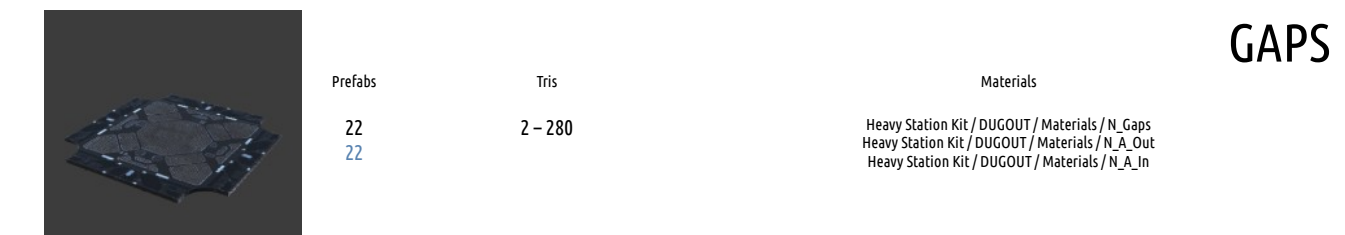

#### See-through Floor pieces.

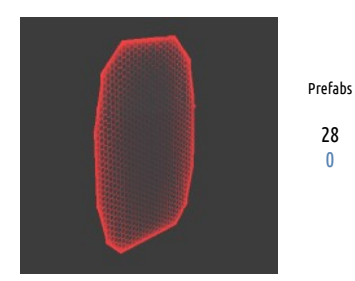

| Materials                                                             |
|-----------------------------------------------------------------------|
| Heavy Station Kit / DUGOUT / Materials / N_Screens_P (AUGMENTED ONLY) |
|                                                                       |

Shop signs, Transparent Barriers, etc.

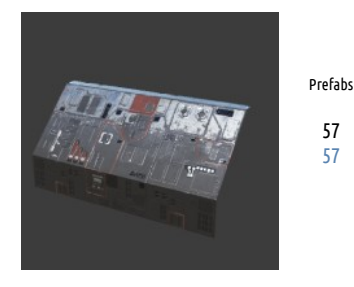

Tris 10 - 2852

Tris

2 - 14

### **TYPE A Exterior** Materials

**PLATES** 

Heavy Station Kit / DUGOUT / Materials / N\_A\_Out

Biggest parts. Windows, External props, etc. Core, Transition and Props.

57

57

### **TYPE A Interior** Materials

**TYPE A Props** 

Heavy Station Kit / DUGOUT / Materials / N\_A\_In

Materials Heavy Station Kit / DUGOUT / Materials / N\_A\_Props

Prefabs

Tris

3 - 1712

Tris

50 - 4328

Tris

### Biggest parts. Windows, big Crossroads, wall hatches, Stairs, etc. Core and Transition.

53

53

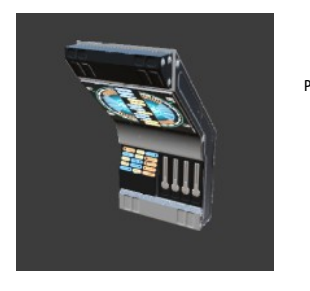

Prefabs 35 35

### Interior arches, Engine, Stands, Pipelines, etc. Interior & Exterior Props.

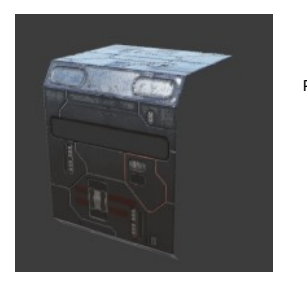

Prefabs 37 24 - 112 37

#### B Exterior Unique Windows, Floor Pipeline Socket. Core, Transition, etc.

45

45

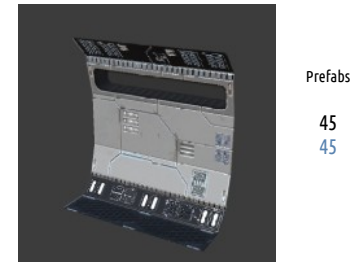

Tris 2 - 508

#### B Interior Unique Windows, Floor Pipeline Socket. Core and Transition.

17

17

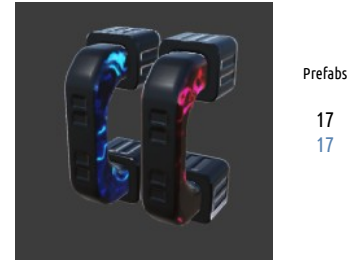

Tris

262 - 1984

### **TYPE B Exterior** Materials

Heavy Station Kit / DUGOUT / Materials / N\_BC\_Out

## **TYPE B Interior**

Materials

Heavy Station Kit / DUGOUT / Materials / N\_BC\_In

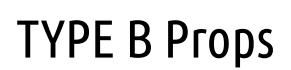

Materials

Heavy Station Kit / DUGOUT / Materials / N\_BC\_Props

Wall point devices, pipelines, handrails. Interior Props.

| Co Co Co Co                         | Prefabs          | Tris     | Materials                               |
|-------------------------------------|------------------|----------|-----------------------------------------|
|                                     | 99<br>99         | 1 - 3152 | Prefabs/Walls/Meshes/Materials/N_BC_Out |
| Applies also for B and C. Core, Tra | nsition and Prop | DS.      |                                         |
|                                     | Prefabs          | Tris     |                                         |

14 - 1402

Tris

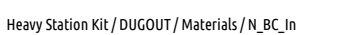

B&C joint Pieces, tiny Crossroads, floor hatches. Transition.

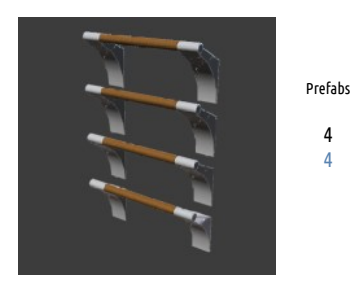

310 - 2110

### Switches, Ladder and Fan. Interior Props.

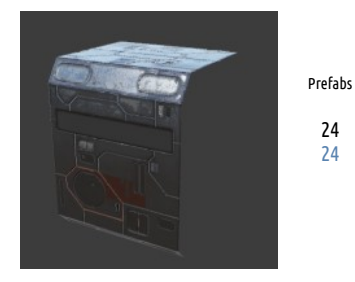

Tris 32 - 72

### **TYPE BC Props** Materials Heavy Station Kit / DUGOUT / Materials / N\_BC\_Props

**TYPE C Exterior** Materials

Heavy Station Kit / DUGOUT / Materials / N\_BC\_Out

C Exterior Unique Windows. Core, Transition.

36

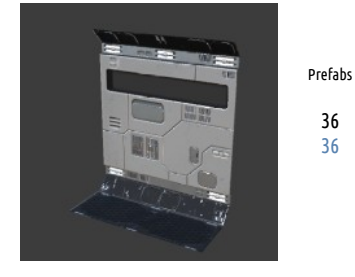

Tris 2 – 297

### **TYPE C Interior** Materials

Heavy Station Kit / DUGOUT / Materials / N\_BC\_In

Core and Transition.

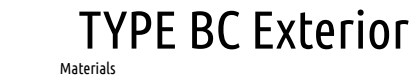

15 15

## ТҮРЕ С Ргорз

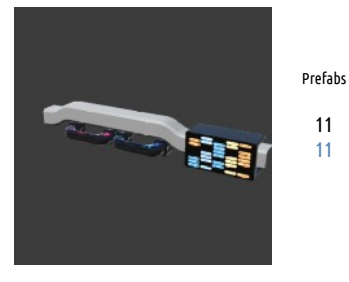

Tris

288 - 1652

Materials Heavy Station Kit / DUGOUT / Materials / N\_BC\_Props

Wall point devices, pipelines, handrails. Interior Props.

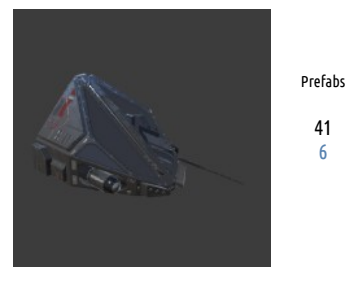

Tris 80 - 1672

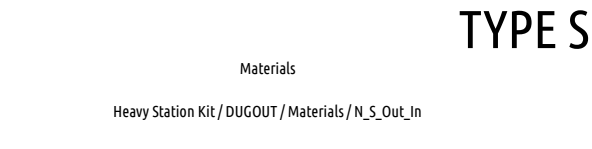

Cockpit, external equipment, etc. Exterior & Interior Core, Transition and Props.

Prefabs

61 2

41 6

11 11

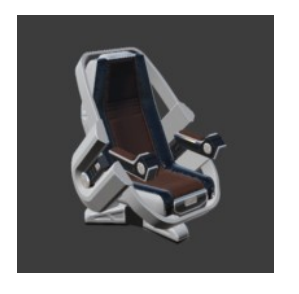

Tris 142 - 5592

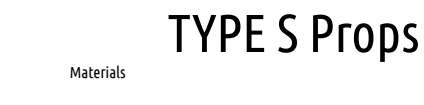

Heavy Station Kit / DUGOUT / Materials / N\_S\_Props (AUGMENTED ONLY)

Living, consoles, etc. Interior props.

Glass folder in Prefabs is for source meshes only. Complete items are in their appropriate Themes.

## Heavy Station Kit DUGOUT Blueprints

Blueprints are pieces of exterior, interior and props put together to make a rough blockout faster. Comes with AUGMENTED version of Heavy Station Kit dugout.

The Heavy Station Kit dugout 1.03 AUGMENTED has **139** Blueprints: The Heavy Station Kit dugout 1.03 has **110** Blueprints:

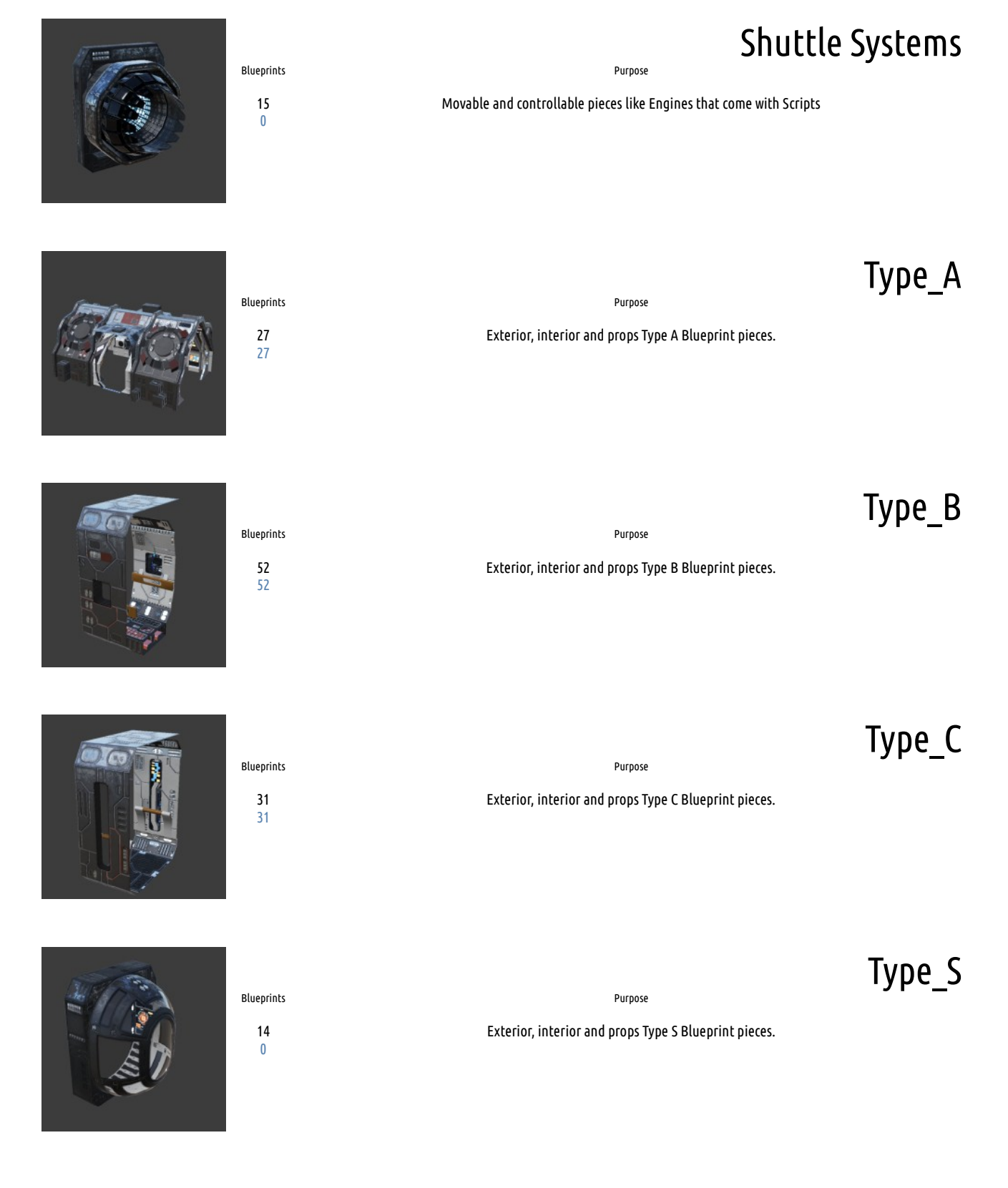

## Blueprint setup

Type A Compilation

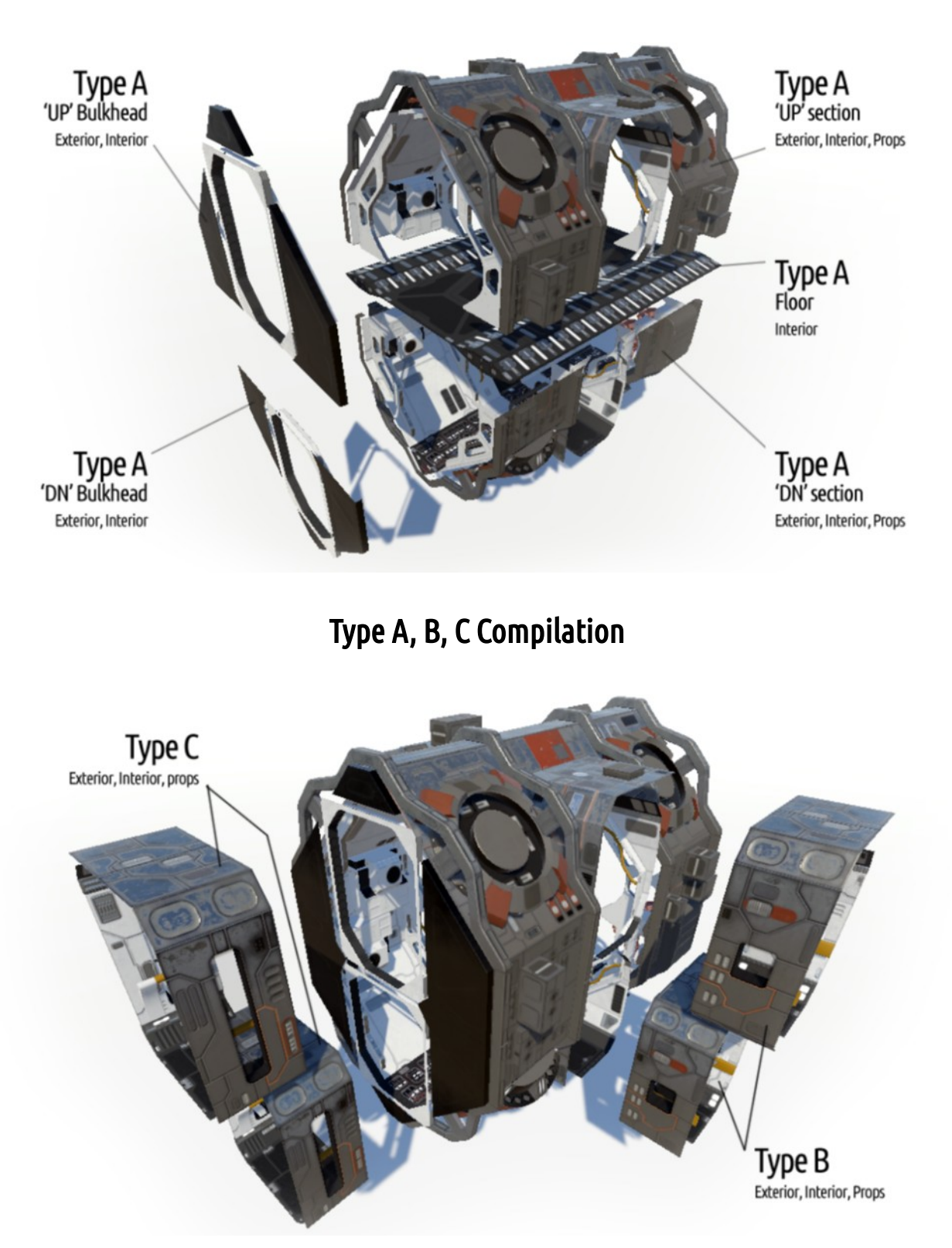

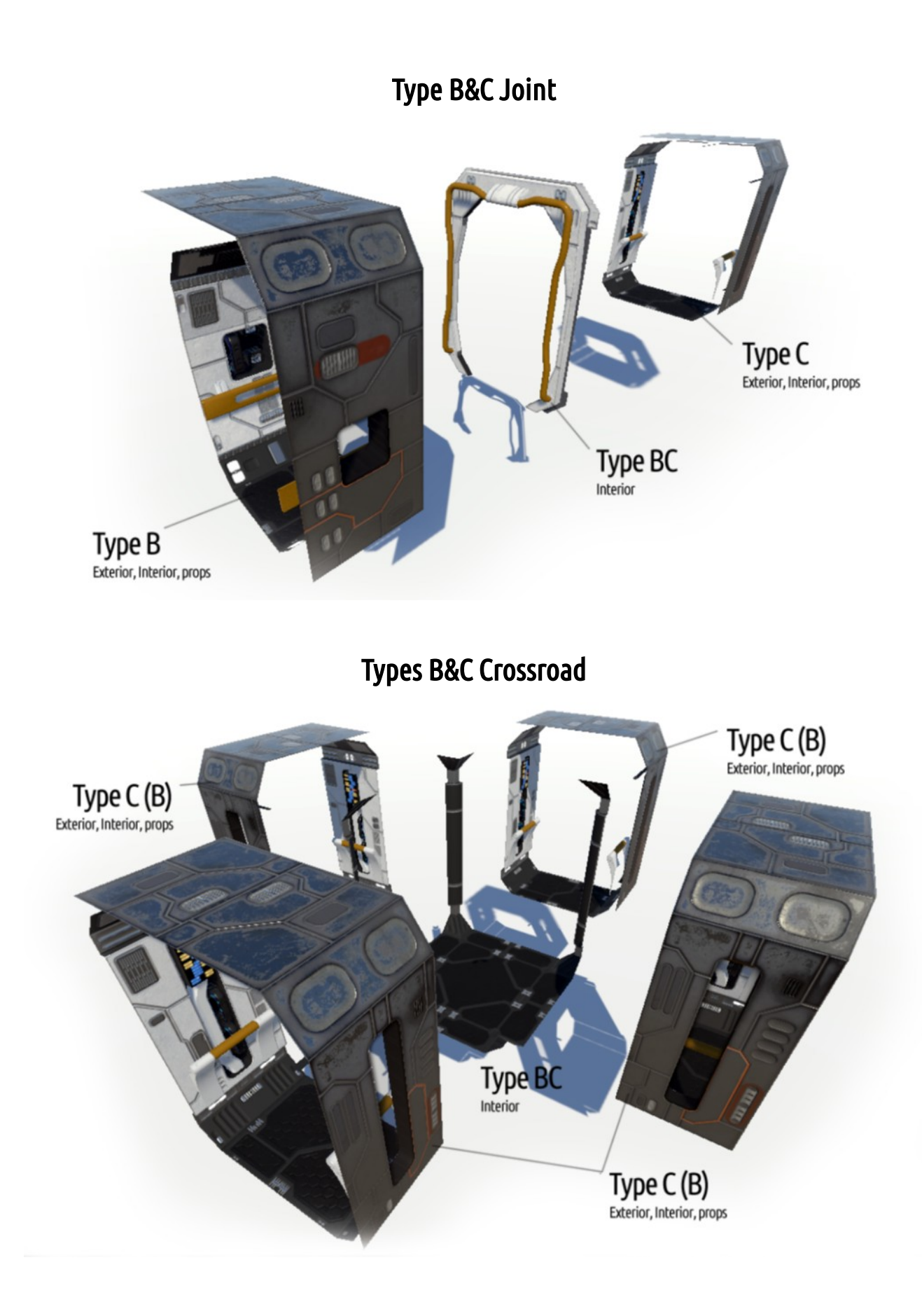

### Types B&C Z-Fighting Fixed

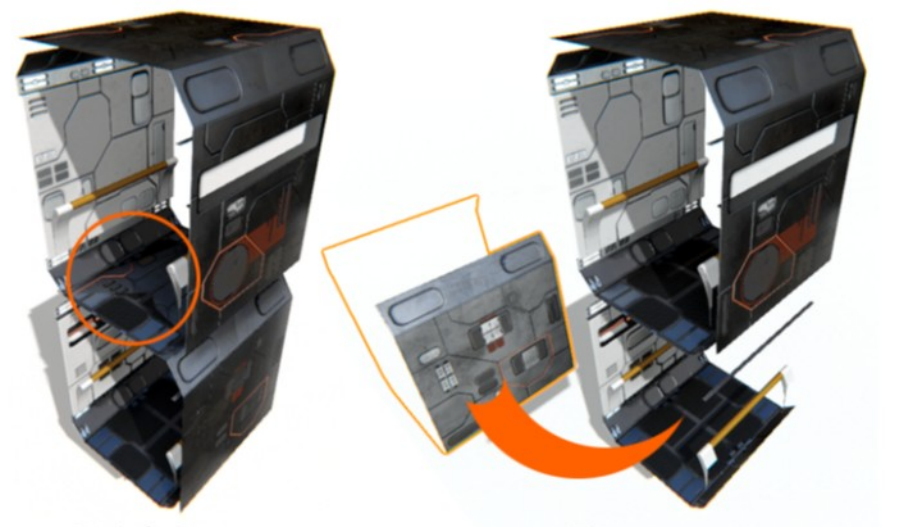

Z-Fighting Upper Floor Interior / Lover Floor Exterior

Fix Replacing the Exterior Skin

When you are making multi floor section using B or C pieces 'Z-Fighting' will occur, as exterior of lower floor section will creep in. It is easy to solve. Hide this part from Blueprint and add an appropriate piece without exterior to replace it (from Prefab folder).

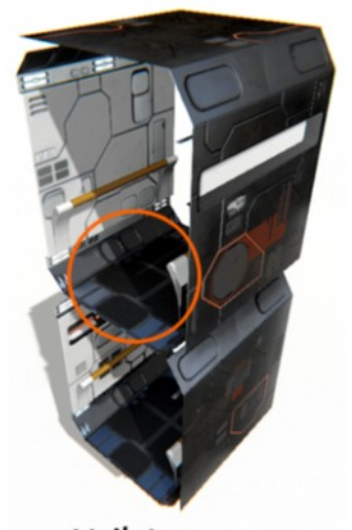

Voila! Elimination of the Problem

'Z-Fighting' vanished as error introducing piece got replaced.

## Heavy Station Kit BASE Materials

| DISPLAYS (Materials)                                                                                                    | (Meshes)                                                                                                    | DOORS (Materials)                                                                                                    | (Meshes)                                                                                                    |
|----------------------------------------------------------------------------------------------------|----------------------------------------------------------------------------------------------------|----------------------------------------------------------------------------------------------------|----------------------------------------------------------------------------------------------------|
| B2_Eq1                                                                                                    | B2_Eq_1                                                                                                    | B2_EG_OFF                                                                                                    | B2_EG                                                                                                    |
| B2_Eq2                                                                                                    | B2_Eq_2                                                                                                    | B2_EG_ON                                                                                                    | B2_EG                                                                                                    |
| B2_Eq3                                                                                                    | B2_Eq_3                                                                                                    | Glass_Dark                                                                                                    | Door_a_glass                                                                                                    |
| B2_Eq5A1                                                                                                    | B2_Eq_5D, B2_Eq_5T                                                                                                    | Glass_Green                                                                                                    | Door_a_glass                                                                                                    |
| B2_Eq5A2                                                                                                    | B2_Eq_5D. B2_Eq_5T                                                                                                    | Glass_Red                                                                                                    | Door_a_glass                                                                                                    |
| B2_Eq41                                                                                                    | B2_Eq_4, B2_Eq_7                                                                                                    |                                                                                                    |                                                                                                    |
| B2_Eq42                                                                                                    | B2_Eq_4, B2_Eq_7                                                                                                    | EQUIPMENT (Materials)                                                                                                    | (Meshes)                                                                                                    |
| B2_Eq43                                                                                                    | B2_Eq_4, B2_Eq_7                                                                                                    | B2_Eq(0-4)                                                                                                    | Eq(1-5), Eq(8-10)                                                                                                    |
| B2_Eq44                                                                                                    | B2_Eq_4, B2_Eq_7                                                                                                    |                                                                                                    | Chan_(11-12), Chan_(41-44), Arm                                                                                                    |
| B2_Eq51                                                                                                    | B2_Eq_5, B2_Eq_7                                                                                                    |                                                                                                    | Door_a, Door_a_H, Door_a_slide                                                                                                    |
| B2_Eq52                                                                                                    | B2_Eq_5, B2_Eq_7                                                                                                    | B2_Eq_Out                                                                                                    | Eq20a, Eq20b, Eq20c, Eq21, Eq23c                                                                                                    |
| B2_Eq_23c                                                                                                    | B2_EQ_23c                                                                                                    | B2_Eq_Out1                                                                                                    | Eq23, Eq23a, Eq23b, Eq23d                                                                                                    |
| B2_TB_Med                                                                                                    | B2_TB_M1, B2_TB_M2, B2_TB_M3                                                                                                    |                                                                                                    |                                                                                                    |
| B2_TB_Small                                                                                                    | B2_TB_S1, B2_TB_S2, B2_TB_S3                                                                                                    | FLOORS (Materials)                                                                                                    | (Meshes)                                                                                                    |
| B2_TD_Part2                                                                                                    | B2_TD_PRT2                                                                                                    | B2_Floors                                                                                                    | Floor_(14), Floor_(67)                                                                                                    |
| Disp_Cons                                                                                                    | B2_Disp_Cons                                                                                                    |                                                                                                    | FBC_(), FCC_(), FLC_()                                                                                                    |
| Disp_Cons_Mode                                                                                                    | B2_Disp_Cons                                                                                                    |                                                                                                    | FF_base2_El()                                                                                                    |
| Disp_Cons_Power                                                                                                    | B2_Disp_Cons                                                                                                    |                                                                                                    | FF_base2_Rel()                                                                                                    |
|                                                                                                    |                                                                                                    |                                                                                                    | St Pailing( )                                                                                                    |
|                                                                                                    |                                                                                                    |                                                                                                    | Sc_Kalling()                                                                                                    |
| TOP-BOTTOM (Materials)                                                                                                    | (Meshes)                                                                                                    |                                                                                                    | B2_fba                                                                                                    |
| TOP-BOTTOM (Materials)<br>B2_Top_Bottom                                                                                                    | (Meshes)<br>TB_(1-3)_F                                                                                                    |                                                                                                    | B2_fba<br>Support_(1-4)                                                                                                    |
| TOP-BOTTOM (Materials)<br>B2_Top_Bottom<br>B2_TB_PH                                                                                                    | (Meshes)<br>TB_(1-3)_F<br>TB_Hexa_F, TB_Penta_F                                                                                                    | B2_Floors_PH                                                                                                    | Sc_ronning()<br>B2_fba<br>Support_(1-4)<br>Floor_Hexa(), Floor_Penta()                                                                                                    |
| TOP-BOTTOM (Materials)<br>B2_Top_Bottom<br>B2_TB_PH                                                                                                    | (Meshes)<br>TB_(1-3)_F<br>TB_Hexa_F, TB_Penta_F                                                                                                    | B2_Floors_PH                                                                                                    | B2_fba<br>Support_(1-4)<br>Floor_Hexa(), Floor_Penta()<br>B2_FFH(), B2_FFP()                                                                                                    |
| TOP-BOTTOM (Materials)<br>B2_TOp_Bottom<br>B2_TB_PH<br>TOP-DOWN (Materials)                                                                                                 | (Meshes)<br>TB_(1-3)_F<br>TB_Hexa_F, TB_Penta_F<br>(Meshes)                                                                                                    | B2_Floors_PH                                                                                                    | B2_fba<br>Support_(1-4)<br>Floor_Hexa(), Floor_Penta()<br>B2_FFH(), B2_FFP()                                                                                                    |
| TOP-BOTTOM (Materials)<br>B2_T0p_Bottom<br>B2_TB_PH<br>TOP-DOWN (Materials)<br>B2_TD_2_RGlass                                                                               | (Meshes)<br>TB_(1-3)_F<br>TB_Hexa_F, TB_Penta_F<br>(Meshes)<br>TD_base2_RGlass_(1-3)                                                                                                    | B2_Floors_PH<br>PROPS (Materials)                                                                                          | SKning()<br>B2_Fba<br>Support_(1-4)<br>Floor_Hexa(), Floor_Penta()<br>B2_FFH(), B2_FFP()<br>(Meshes)                                                                                                    |
| TOP-BOTTOM (Materials)<br>B2_TOP_BOttom<br>B2_TB_PH<br>TOP-DOWN (Materials)<br>B2_TD_2_RGlass<br>B2_TD_Roof                                                                 | (Meshes)<br>TB_(1-3)_F<br>TB_Hexa_F, TB_Penta_F<br>(Meshes)<br>TD_base2_RGlass_(1-3)<br>TD_base_Roof(1-3)                                                                                                    | B2_Floors_PH<br><b>PROPS (</b> Materials)<br>B2_Props(0-4)                                                                 | B2_Fba<br>Support_(1-4)<br>Floor_Hexa(), Floor_Penta()<br>B2_FFH(), B2_FFP()<br>(Meshes)<br>Barel(1-2), Box(1-2), Tank(1-2)                                                                                                    |
| TOP-BOTTOM (Materials)<br>B2_T0p_Bottom<br>B2_TB_PH<br>TOP-DOWN (Materials)<br>B2_TD_2_RGlass<br>B2_TD_Roof<br>B2_TD_Roof1                                                  | (Meshes)<br>TB_(1:3)_F<br>TB_Hexa_F, TB_Penta_F<br>(Meshes)<br>TD_base2_RGlass_(1:3)<br>TD_base_Roof(1:3)<br>TD_base2_RoofC_(1:3)                                                                                                    | B2_Floors_PH<br><b>PROPS</b> (Materials)<br>B2_Props(0-4)                                                                  | B2_fba<br>Support_(1-4)<br>Floor_Hexa(), Floor_Penta()<br>B2_FFH(), B2_FFP()<br>(Meshes)<br>Barel(1-2), Box(1-2), Tank(1-2)                                                                                                    |
| TOP-BOTTOM (Materials)<br>B2_T0p_Bottom<br>B2_TB_PH<br>TOP-DOWN (Materials)<br>B2_TD_2_RGlass<br>B2_TD_Roof<br>B2_TD_Roof1<br>B2_TopDown                                    | (Meshes)<br>TB_(1-3)_F<br>TB_Hexa_F, TB_Penta_F<br>(Meshes)<br>TD_base2_RGlass_(1-3)<br>TD_base_Roof(1-3)<br>TD_base2_Roof_(1-3)<br>TD_base2_WE_M, TD_base_part2,                                                                                                    | B2_Floors_PH<br>PROPS (Materials)<br>B2_Props(0-4)<br>STAIRS (Materials)                                                   | B2_Fba<br>Support_(1-4)<br>Floor_Hexa(), Floor_Penta()<br>B2_FFH(), B2_FFP()<br>(Meshes)<br>Barel(1-2), Box(1-2), Tank(1-2)<br>(Meshes)                                                                                                    |
| TOP-BOTTOM (Materials)<br>B2_TDp_Bottom<br>B2_TB_PH<br>TOP-DOWN (Materials)<br>B2_TD_2_RGlass<br>B2_TD_Roof<br>B2_TD_Roof1<br>B2_TopDown                                    | (Meshes)<br>TB_(1-3)_F<br>TB_Hexa_F, TB_Penta_F<br>(Meshes)<br>TD_base2_RGlass_(1-3)<br>TD_base_Roof(1-3)<br>TD_base2_RoofG_(1-3)<br>TD_Base2_WE_M, TD_base_part2,<br>TD_base_outwall(),                                                                                                    | B2_Floors_PH<br>PROPS (Materials)<br>B2_Props(0-4)<br>STAIRS (Materials)<br>B2_Stairs, B2_Stairs_NL                        | B2_Fba<br>Support_(1-4)<br>Floor_Hexa(), Floor_Penta()<br>B2_FFH(), B2_FFP()<br>(Meshes)<br>Barel(1-2), Box(1-2), Tank(1-2)<br>(Meshes)<br>St_1()-St_10()                                                                                                    |
| TOP-BOTTOM (Materials)<br>B2_T0p_Bottom<br>B2_TB_PH<br>TOP-DOWN (Materials)<br>B2_TD_2_RGlass<br>B2_TD_Roof<br>B2_TD_Roof1<br>B2_TopDown                                    | (Meshes)<br>TB_(1-3)_F<br>TB_Hexa_F, TB_Penta_F<br>(Meshes)<br>TD_base2_RGlass_(1-3)<br>TD_base_Roof(1-3)<br>TD_base2_RoofG_(1-3)<br>TD_base2_RoofG_(1-3)<br>TD_Base2_WE_M, TD_base_part2,<br>TD_base_outwall(),<br>TD_base_topwall, TD_base_topwall1,                                                                                                    | B2_Floors_PH<br>PROPS (Materials)<br>B2_Props(0-4)<br>STAIRS (Materials)<br>B2_Stairs, B2_Stairs_NL                        | B2_fba<br>Support_(1-4)<br>Floor_Hexa(), Floor_Penta()<br>B2_FFH(), B2_FFP()<br>(Meshes)<br>Barel(1-2), Box(1-2), Tank(1-2)<br>(Meshes)<br>St_1()-St_10()<br>B2_HR_()                                                                                                    |
| TOP-BOTTOM (Materials)<br>B2_TDp_Bottom<br>B2_TB_PH<br>TOP-DOWN (Materials)<br>B2_TD_2_RGlass<br>B2_TD_Roof<br>B2_TD_Roof1<br>B2_TopDown                                    | (Meshes)<br>TB_(1-3)_F<br>TB_Hexa_F, TB_Penta_F<br>TD_base2_RGlass_(1-3)<br>TD_base_Roof(1-3)<br>TD_base2_Roof(_1-3)<br>TD_Base2_WE_M, TD_base_part2,<br>TD_base_outwall(),<br>TD_base_topwall(),<br>TD_base_topwall2, Base2_Egate_0,                                                                                                    | B2_Floors_PH<br>PROPS (Materials)<br>B2_Props(0-4)<br>STAIRS (Materials)<br>B2_Stairs, B2_Stairs_NL                        | B2_fba<br>Support_(1-4)<br>Floor_Hexa(), Floor_Penta()<br>B2_FFH(), B2_FFP()<br>(Meshes)<br>Barel(1-2), Box(1-2), Tank(1-2)<br>(Meshes)<br>St_1()-St_10()<br>B2_HR_()<br>ladder1                                                                                                    |
| TOP-BOTTOM (Materials)<br>B2_TDp_Bottom<br>B2_TB_PH<br>TOP-DOWN (Materials)<br>B2_TD_2_RGlass<br>B2_TD_Roof<br>B2_TD_Roof1<br>B2_TopDown                                    | (Meshes)<br>TB_(1:3)_F<br>TB_Hexa_F, TB_Penta_F<br>(Meshes)<br>TD_base2_RGlass_(1:3)<br>TD_base2_Roof(1:3)<br>TD_base2_RoofG_(1:3)<br>TD_Base2_WE_M, TD_base_part2,<br>TD_base_outwall(),<br>TD_base_topwall, TD_base_topwall1,<br>TD_base_topwall2, Base2_Egate_0,<br>TD_base_topwall2, Base2_Egate_0,                                                                                                    | B2_Floors_PH<br>PROPS (Materials)<br>B2_Props(0-4)<br>STAIRS (Materials)<br>B2_Stairs, B2_Stairs_NL                        | B2_fba<br>Support_(1-4)<br>Floor_Hexa(), Floor_Penta()<br>B2_FFH(), B2_FFP()<br>(Meshes)<br>Barel(1-2), Box(1-2), Tank(1-2)<br>(Meshes)<br>St_1()-St_10()<br>B2_HR_()<br>ladder1                                                                                                    |
| TOP-BOTTOM (Materials)<br>B2_TDp_Bottom<br>B2_TB_PH<br>TOP-DOWN (Materials)<br>B2_TD_2_RGlass<br>B2_TD_Roof<br>B2_TD_Roof1<br>B2_TopDown                                    | (Meshes)<br>TB_(1-3)_F<br>TB_Hexa_F, TB_Penta_F<br>(Meshes)<br>TD_base2_RGlass_(1-3)<br>TD_base2_Roof(-1-3)<br>TD_base2_RoofG_(1-3)<br>TD_base2_WE_M, TD_base_part2,<br>TD_base_outwall(),<br>TD_base_topwall(),<br>TD_base_topwall2, Base2_Egate_0,<br>TD_base_topwall(24), Ladder2,<br>B2_TD_HandRail, B2_TD_HandRail2                                                                                                    | B2_Floors_PH<br>PROPS (Materials)<br>B2_Props(0-4)<br>STAIRS (Materials)<br>B2_Stairs, B2_Stairs_NL<br>WALLS (Materials)   | B2_Fba<br>Support_(1-4)<br>Floor_Hexa(), Floor_Penta()<br>B2_FFH(), B2_FFP()<br>(Meshes)<br>Barel(1-2), Box(1-2), Tank(1-2)<br>(Meshes)<br>St_1()-St_10()<br>B2_HR_()<br>ladder1<br>(Meshes)                                                                                                    |
| TOP-BOTTOM (Materials)<br>B2_TDp_Bottom<br>B2_TB_PH<br>TOP-DOWN (Materials)<br>B2_TD_2_RGlass<br>B2_TD_Roof<br>B2_TD_Roof1<br>B2_TopDown<br>B2_TopDown1                     | (Meshes)<br>TB_(1-3)_F<br>TB_Hexa_F, TB_Penta_F<br>(Meshes)<br>TD_base2_RGlass_(1-3)<br>TD_base2_Roof(1-3)<br>TD_base2_RoofG_(1-3)<br>TD_base2_WE_M, TD_base_part2,<br>TD_base_topwall(),<br>TD_base_topwall, TD_base_topwall1,<br>TD_base_topwall2, Base2_Egate_0,<br>TD_base_topwall_(24), Ladder2,<br>B2_TD_HandRail, B2_TD_HandRail2<br>Arches_C_1, TD_base_topwall3,                                                                                                    | B2_Floors_PH  PROPS (Materials) B2_Props(0-4)  STAIRS (Materials) B2_Stairs, B2_Stairs_NL  WALLS (Materials) B2_Walls(0-4) | B2_Fba<br>Support_(1-4)<br>Floor_Hexa(), Floor_Penta()<br>B2_FFH(), B2_FFP()<br>(Meshes)<br>Barel(1-2), Box(1-2), Tank(1-2)<br>(Meshes)<br>St_1()-St_10()<br>B2_HR_()<br>ladder1<br>(Meshes)<br>All Arches, Partitions, Partitions2,                                                                                                    |
| TOP-BOTTOM (Materials)         B2_Top_Bottom         B2_TB_PH         TOP-DOWN (Materials)         B2_TD_2_RGlass         B2_TD_Roof         B2_TD_Roof1         B2_TopDown | (Meshes)<br>TB_(1-3)_F<br>TB_Hexa_F, TB_Penta_F<br>TD_base2_RGlass_(1-3)<br>TD_base2_RGlass_(1-3)<br>TD_base2_Roof(1-3)<br>TD_base2_RoofG_(1-3)<br>TD_base2_ROofG_(1-3)<br>TD_base2_ROofG_(1-3)<br>TD_base2_ROOFG_(1-3)<br>TD_base2_ROOFG_(1-3)                        | B2_Floors_PH PROPS (Materials) B2_Props(0-4) STAIRS (Materials) B2_Stairs, B2_Stairs_NL WALLS (Materials) B2_Walls(0-4)    | B2_fba         Support_(1-4)         Floor_Hexa(), Floor_Penta()         B2_FFH(), B2_FFP()         (Meshes)         Barel(1-2), Box(1-2), Tank(1-2)         (Meshes)         St_1()-St_10()         B2_HR_()         Iadder1         (Meshes)         All Arches, Partitions, Partitions2,         Pipeline, and Walls Meshes                      |
| TOP-BOTTOM (Materials)         B2_TOp_Bottom         B2_TB_PH         TOP-DOWN (Materials)         B2_TD_2_RGlass         B2_TD_Roof         B2_TD_Roof1         B2_TopDown | (Meshes)<br>TB_(1-3)_F<br>TB_Hexa_F, TB_Penta_F<br>TD_base_Roletas_(1-3)<br>TD_base_Roof(1-3)<br>TD_base_Roof(-3)<br>TD_base_Roof(-3)<br>TD_base_Roof(-1-3)<br>TD_base_Roof(-1-3)<br>TD_base_Roof(-1-3)<br>TD_base_Roof(-1-3)<br>TD_base_Roof(-1-3)<br>TD_base_Roof(-1-3)<br>TD_base_Roof(-1-3)<br>TD_base_Roof(-1-3)<br>TD_base_ROOf(-1-3)<br>TD_base_ROO(-1-3)<br>TD_base_ROO(-1-3)<br>TD_base_ROO(- | B2_Floors_PH PROPS (Materials) B2_Props(0-4) STAIRS (Materials) B2_Stairs, B2_Stairs_NL WALLS (Materials) B2_Walls(0-4)    | B2_fba         Support_(1-4)         Floor_Hexa(), Floor_Penta()         B2_FFH(), B2_FFP()         (Meshes)         Barel(1-2), Box(1-2), Tank(1-2)         (Meshes)         St_1()-St_10()         B2_HR_()         Iadder1         (Meshes)         All Arches, Partitions, Partitions2,         Pipeline, and Walls Meshes                      |
| TOP-BOTTOM (Materials)<br>B2_TD_Bottom<br>B2_TB_PH<br>TOP-DOWN (Materials)<br>B2_TD_2_RGlass<br>B2_TD_Roof<br>B2_TD_Roof1<br>B2_TopDown<br>B2_TopDown1                      | (Meshes)<br>TB_(1-3)_F<br>TB_Hexa_F, TB_Penta_F<br>TD_base2_RGlass_(1-3)<br>TD_base2_RGlass_(1-3)<br>TD_base_Roof(1-3)<br>TD_base2_RoofG_(1-3)<br>TD_base2_RoofG_(1-3)<br>TD_base2_WE_M, TD_base_part2,<br>TD_base_topwall(),<br>TD_base_topwall(),<br>TD_base_topwall(4),<br>TD_base_topwall(4),<br>TD_base_topwall(.24), Ladder2,<br>B2_TD_HandRail, B2_TD_HandRail2<br>Arches_C_1, TD_base_topwall3,<br>Floor_5_base, Floor_5_base_Plate,<br>Floor_5_base_TB, B2_Egate,                                                                                                    | B2_Floors_PH PROPS (Materials) B2_Props(0-4) STAIRS (Materials) B2_Stairs, B2_Stairs_NL WALLS (Materials) B2_Walls(0-4)    | Signal (1,1)         B2_fba         Support_(1-4)         Floor_Hexa(), Floor_Penta()         B2_FFH(), B2_FFP()         (Meshes)         Barel(1-2), Box(1-2), Tank(1-2)         (Meshes)         St_1()-St_10()         B2_HR_()         Iadder1         (Meshes)         All Arches, Partitions, Partitions2,         Pipeline, and Walls Meshes |
| TOP-BOTTOM (Materials)<br>B2_TD_Bottom<br>B2_TB_PH<br>TOP-DOWN (Materials)<br>B2_TD_2_RGlass<br>B2_TD_Roof<br>B2_TD_Roof1<br>B2_TopDown<br>B2_TopDown1                      | (Meshes)<br>TB_(1-3)_F<br>TB_Hexa_F, TB_Penta_F<br>(Meshes)<br>TD_base2_RGlass_(1-3)<br>TD_base2_Roof(-1-3)<br>TD_base2_RoofC_(1-3)<br>TD_base2_RoofC_(1-3)<br>TD_base_topudl(),<br>TD_base_topudl(),<br>TD_base_topudl(2, Base2_Egate_0,<br>TD_base_topudl(2, Base2_Egate_0,<br>TD_base_topudl(2, Base2_Egate_0,<br>TD_base_topudl(2, Base2_Egate_0,<br>TD_base_topudl(2, Base2_Egate_0,<br>TD_base_topudl(2, Base2_Egate_0,<br>TD_base_topudl(2, Base2_Egate_0,<br>TD_base_topudl(2, Base2_Egate_0,<br>TD_base_topudl(2, Base2_Egate_0,<br>TD_base_topudl(2, Base2_Egate_0,<br>TD_base_topudl(2, Base2_Egate_0,<br>Floor_5_base, F, Floor_5_base_C,<br>Floor_5_base_TB, B2_Egate,<br>B2_EGate0, B2_EgateA, B2_EgateB,                                                                                                    | B2_Floors_PH  PROPS (Materials) B2_Props(0-4)  STAIRS (Materials) B2_Stairs, B2_Stairs_NL  WALLS (Materials) B2_Walls(0-4) | B2_Fba<br>Support_(1-4)<br>Floor_Hexa(), Floor_Penta()<br>B2_FFH(), B2_FFP()<br>(Meshes)<br>Barel(1-2), Box(1-2), Tank(1-2)<br>(Meshes)<br>St_1()-St_10()<br>B2_HR_()<br>ladder1<br>(Meshes)<br>All Arches, Partitions, Partitions2,<br>Pipeline, and Walls Meshes                                                                                  |

## Heavy Station Kit HANGARS Materials

| AGGREGATES (Materials)                                                                                                | (Meshes)                                                                                                    | FLOORS (Materials)                                                                                                    | (Meshes)                                                                                                    |
|----------------------------------------------------------------------------------------------------|----------------------------------------------------------------------------------------------------|----------------------------------------------------------------------------------------------------|----------------------------------------------------------------------------------------------------|
| H2_Aggregates_(0-5)                                                                                                   | Agg_(), H2_P1_(1-5),                                                                                                    | H2_Floors, H2_Floors_NoL                                                                                                    | floor_0h(), floor_1h(),                                                                                                    |
|                                                                                                    | H2_P2_(01-19)                                                                                                    |                                                                                                    | floor_1h_fill(), floor_1h_HR,                                                                                                    |
|                                                                                                    |                                                                                                    |                                                                                                    | floor_2h(), floor_2h_fill(),                                                                                                    |
| AGGREGATES2 (Materials)                                                                                               | (Meshes)                                                                                                    |                                                                                                    | floor_2h_HR, floor_3h(),                                                                                                    |
| H2_Agg2_Light                                                                                                    | H2_Agg_Light1, H2_Agg_Light2                                                                                                    |                                                                                                    | floor_4h(), floor_5h(),                                                                                                    |
| H2_Aggregates                                                                                                    | H2_Agg_(1-13)                                                                                                    |                                                                                                    | H2_floor_6(), handrail_(1-4),                                                                                                    |
|                                                                                                    |                                                                                                    |                                                                                                    | transition(1-3)                                                                                                    |
| DISPLAYS (Materials)                                                                                                  | (Meshes)                                                                                                    | H2_Floors_NoL, H2_FloorsGlass                                                                                                    | floor_1h_Glass, floor_1h_Glass_one,                                                                                                    |
| H2_Dis_Door                                                                                                    | H2_Dis_Doors                                                                                                    |                                                                                                    | floor_2h_Glass, floor_2h_Glass_one,                                                                                                    |
| H2_Disp_Cons1                                                                                                    | H2_Cons1                                                                                                    |                                                                                                    | H2_FF_T                                                                                                    |
| H2_Disp_Cons1D                                                                                                    | H2_Cons1_D                                                                                                    |                                                                                                    |                                                                                                    |
| H2_Disp_Cons2                                                                                                    | H2_Cons2                                                                                                    | GARAGE (Materials)                                                                                                    | (Meshes)                                                                                                    |
| H2_Disp_Cons4                                                                                                    | H2_Cons4                                                                                                    | H2_Garage                                                                                                    | H2_Gar_(1-8)                                                                                                    |
| H2_Disp_Cons4D                                                                                                    | H2_Cons4_D                                                                                                    |                                                                                                    |                                                                                                    |
| H2_Disp_Garage                                                                                                    | H2_Gar_5_Light                                                                                                    | GATEWAY (Materials)                                                                                                    | (Meshes)                                                                                                    |
|                                                                                                    |                                                                                                    | H2_Gateway                                                                                                    | Brace, Gateway(1-2), Hook,                                                                                                    |
| DOORS (Materials)                                                                                                    | (Meshes)                                                                                                    |                                                                                                    | GW_gate(1-2), Ladder                                                                                                    |
| Door2_(Green, Grey, Red)                                                                                              | door_3_glass                                                                                                    | H2_Shield                                                                                                    | Shield                                                                                                    |
|                                                                                                    |                                                                                                    |                                                                                                    |                                                                                                    |
| PROPS (Materials)                                                                                                    | (Meshes)                                                                                                    | OUTSIDE (Materials)                                                                                                    | (Meshes)                                                                                                    |
|                                                                                                    | I I I I I I I I I I I I I I I I I I I                                                                                                    |                                                                                                    |                                                                                                    |
| H2_Props_(0-5)                                                                                                    | hangar_barrel(1-2), hangar_battery1,                                                                                                    | H2_LightWall, H2_LightWall_2                                                                                                    | H2_Out_Ewall()                                                                                                    |
| H2_Props_(0-5)                                                                                                    | hangar_barrel(1-2), hangar_battery1,<br>hangar_box(1-5)                                                                                                    | H2_LightWall, H2_LightWall_2<br>H2_Out1_Light                                                                                                    | H2_Out_Ewall()<br>H2_Out_1_Light                                                                                                    |
| H2_Props_(0-5)                                                                                                    | hangar_barrel(1-2), hangar_battery1,<br>hangar_box(1-5)                                                                                                    | H2_LightWall, H2_LightWall_2<br>H2_Out1_Light<br>H2_Out2_Light                                                                                                    | H2_Out_twall()<br>H2_Out_1_Light<br>H2_Out_2A_Light                                                                                                    |
| HZ_Props_(0-5) SUPPORTS (Materials)                                                                                   | hangar_barrel(1-2), hangar_battery1,<br>hangar_box(1-5)<br>(Meshes)                                                                                                    | H2_LightWall, H2_LightWall_2<br>H2_Out1_Light<br>H2_Out2_Light<br>H2_Out3_Light                                                                                                    | H2_Out_twall()<br>H2_Out_1_Light<br>H2_Out_2A_Light<br>H2_Out_3_Light, H2_Out_3A_Light                                                                                                    |
| HZ_Props_(0-5) SUPPORTS (Materials) HZ_Supp_Doors_(0-5)                                                               | hangar_barrel(1-2), hangar_battery1,<br>hangar_box(1-5)<br>(Meshes)<br>H2_Cel_(02, 04), H2_Cel_(1-8),                                                                                                    | H2_LightWall, H2_LightWall_2<br>H2_Out1_Light<br>H2_Out2_Light<br>H2_Out3_Light<br>H2_Outside                                                                                                    | H2_Out_twall()<br>H2_Out_1_Light<br>H2_Out_2A_Light<br>H2_Out_3_Light, H2_Out_3A_Light<br>H2_Out_(1-6)                                                                                                    |
| HZ_Props_(0-5) SUPPORTS (Materials) H2_Supp_Doors_(0-5)                                                               | hangar_barrel(1-2), hangar_battery1,<br>hangar_box(1-5)<br>(Meshes)<br>H2_CeL_(02, 04), H2_CeL_(1-8),<br>H2_Sup_(1-4), Mount, SG_2,                                                                                                    | H2_LightWall, H2_LightWall_2<br>H2_Out1_Light<br>H2_Out2_Light<br>H2_Out3_Light<br>H2_Out3ide                                                                                                    | H2_Out_tual()<br>H2_Out_1_Light<br>H2_Out_2A_Light<br>H2_Out_3_Light, H2_Out_3A_Light<br>H2_Out_(1-6)                                                                                                    |
| H2_Props_(0-5) SUPPORTS (Materials) H2_Supp_Doors_(0-5)                                                               | hangar_barrel(1-2), hangar_battery1,<br>hangar_box(1-5)<br>(Meshes)<br>H2_CeL_(02, 04), H2_CeL_(1-8),<br>H2_Sup_(1-4), Mount, SG_2,<br>Support_5(), Door_(0-3), Gate,                                                                                                    | H2_LightWall, H2_LightWall_2<br>H2_Out1_Light<br>H2_Out3_Light<br>H2_Out3_Light<br>H2_Outside<br><b>TOP BOTTOM</b> (Materials)                                                                   | H2_Out_twall()<br>H2_Out_1_Light<br>H2_Out_2A_Light<br>H2_Out_3_Light, H2_Out_3A_Light<br>H2_Out_(1-6)<br>(Meshes)                                                                                                    |
| HZ_Props_(0-5) SUPPORTS (Materials) H2_Supp_Doors_(0-5)                                                               | hangar_barrel(1-2), hangar_battery1,<br>hangar_box(1-5)<br>(Meshes)<br>H2_Cel_(02, 04), H2_Cel_(1-8),<br>H2_Sup_(1-4), Mount, SG_2,<br>Support_5(), Door_(0-3), Gate,<br>Elevator1(), H2_Elevator, Plate                                                                                                    | H2_LightWall, H2_LightWall_2<br>H2_Out1_Light<br>H2_Out3_Light<br>H2_Out3_Light<br>H2_Out3ide<br>TOP BOTTOM (Materials)<br>H2_TB, H2_TB_A                                                        | H2_Out_twal()<br>H2_Out_1_Light<br>H2_Out_2A_Light<br>H2_Out_3_Light, H2_Out_3A_Light<br>H2_Out_(1-6)<br>(Meshes)<br>H2_TB_Cover, TB_II_(1-3)                                                                                                    |
| HZ_Props_(0-5) SUPPORTS (Materials) HZ_Supp_Doors_(0-5)                                                               | hangar_barrel(1-2), hangar_battery1,<br>hangar_box(1-5)<br>(Meshes)<br>H2_Cel_(02, 04), H2_Cel_(1-8),<br>H2_Sup_(1-4), Mount, SG_2,<br>Support_5(), Door_(0-3), Gate,<br>Elevator1(), H2_Elevator, Plate                                                                                                    | H2_LightWall, H2_LightWall_2<br>H2_Out1_Light<br>H2_Out3_Light<br>H2_Out3_Light<br>H2_Outside<br><b>TOP BOTTOM</b> (Materials)<br>H2_TB, H2_TB_A                                                 | H2_Out_twall()<br>H2_Out_1_Light<br>H2_Out_2A_Light<br>H2_Out_3_Light, H2_Out_3A_Light<br>H2_Out_(1-6)<br>(Meshes)<br>H2_TB_Cover, TB_II_(1-3)                                                                                                    |
| HZ_Props_(0-5) SUPPORTS (Materials) H2_Supp_Doors_(0-5) WALLS (Materials)                                             | hangar_barrel(1-2), hangar_battery1,<br>hangar_box(1-5)<br>(Meshes)<br>H2_CeL_(02, 04), H2_CeL_(1-8),<br>H2_Sup_(1-4), Mount, SG_2,<br>Support_5(), Door_(0-3), Gate,<br>Elevator1(), H2_Elevator, Plate<br>(Meshes)                                                                                              | H2_LightWall, H2_LightWall_2<br>H2_Out1_Light<br>H2_Out2_Light<br>H2_Out3_Light<br>H2_Outside<br>TOP BOTTOM (Materials)<br>H2_TB, H2_TB_A<br>TOP-DOWN (Materials)                                | H2_Out_twalt()<br>H2_Out_1_Light<br>H2_Out_2A_Light<br>H2_Out_3_light, H2_Out_3A_Light<br>H2_Out_(1-6)<br>(Meshes)<br>H2_TB_Cover, TB_II_(1-3)<br>(Meshes)                                                                                                    |
| HZ_Props_(0-5) SUPPORTS (Materials) H2_Supp_Doors_(0-5) WALLS (Materials) H2_Arches()                                 | hangar_barrel(1-2), hangar_battery1,<br>hangar_box(1-5)<br>(Meshes)<br>H2_ceL_(02, 04), H2_ceL_(1-8),<br>H2_Sup_(1-4), Mount, SG_2,<br>Support_5(), Door_(0-3), Gate,<br>Elevator1(), H2_Elevator, Plate<br>(Meshes)<br>Glass_Arch_(1-4), Glass_Out_(),                                                           | H2_LightWall, H2_LightWall_2<br>H2_Out1_Light<br>H2_Out2_Light<br>H2_Out3_Light<br>H2_Outside<br>TOP BOTTOM (Materials)<br>H2_TB, H2_TB_A<br>TOP-DOWN (Materials)<br>H2_Top-Down                 | H2_Out_twalt()<br>H2_Out_1_Light<br>H2_Out_2A_Light<br>H2_Out_3_Light, H2_Out_3A_Light<br>H2_Out_(1-6)<br>(Meshes)<br>H2_TB_Cover, TB_II_(1-3)<br>(Meshes)<br>TD_hangar_ARCH(0-1),                                                                                       |
| H2_Props_(0-5) SUPPORTS (Materials) H2_Supp_Doors_(0-5) WALLS (Materials) H2_Arches()                                 | hangar_barrel(1-2), hangar_battery1,<br>hangar_box(1-5)<br>(Meshes)<br>H2_CeL_(02, 04), H2_CeL_(1-8),<br>H2_Sup_(1-4), Mount, SG_2,<br>Support_5(), Door_(0-3), Gate,<br>Elevator1(), H2_Elevator, Plate<br>(Meshes)<br>Glass_Arch_(1-4), Glass_Out_(),<br>Glass_WalL_()                                          | H2_LightWall, H2_LightWall_2<br>H2_Out1_Light<br>H2_Out3_Light<br>H2_Out3_Light<br>H2_Outside<br>TOP BOTTOM (Materials)<br>H2_TB, H2_TB_A<br>TOP-DOWN (Materials)<br>H2_Top-Down                 | H2_OUt_twalt()<br>H2_OUt_1_Light<br>H2_OUt_2A_Light<br>H2_OUt_3_Light, H2_OUt_3A_Light<br>H2_OUt_(1-6)<br>(Meshes)<br>H2_TB_Cover, TB_II_(1-3)<br>(Meshes)<br>TD_hangar_ARCH(0-1),<br>TD_hangar_OW(1-4),                                                                 |
| H2_Props_(0-5) SUPPORTS (Materials) H2_Supp_Doors_(0-5) WALLS (Materials) H2_Arches() H2_Walls1_(0-5)                 | hangar_barrel(1-2), hangar_battery1,<br>hangar_box(1-5)<br>(Meshes)<br>H2_CeL_(02, 04), H2_CeL_(1-8),<br>H2_Sup_(1-4), Mount, SG_2,<br>Support_5(), Door_(0-3), Gate,<br>Elevator1(), H2_Elevator, Plate<br>(Meshes)<br>Glass_Arch_(1-4), Glass_Out_(),<br>Glass_Wall_()<br>Wall_(1-4), arche_(1-3)               | H2_LightWall, H2_LightWall_2<br>H2_Out1_Light<br>H2_Out3_Light<br>H2_Out3_Light<br>H2_Outside<br>TOP BOTTOM (Materials)<br>H2_TB, H2_TB_A<br>TOP-DOWN (Materials)<br>H2_Top-Down                 | H2_Out_twalt()<br>H2_Out_1_Light<br>H2_Out_2A_Light<br>H2_Out_3_Light, H2_Out_3A_Light<br>H2_Out_(1-6)<br>(Meshes)<br>H2_TB_Cover, TB_II_(1-3)<br>(Meshes)<br>TD_hangar_ARCH(0-1),<br>TD_hangar_OW(1-4),<br>TD_hangar_TW(0-2)                                            |
| H2_Props_(0-5) SUPPORTS (Materials) H2_Supp_Doors_(0-5) WALLS (Materials) H2_Arches() H2_Walls1_(0-5) H2_Walls2_(0-5) | hangar_barrel(1-2), hangar_battery1,<br>hangar_box(1-5)<br>(Meshes)<br>H2_CeL_(02, 04), H2_CeL_(1-8),<br>H2_Sup_(1-4), Mount, SG_2,<br>Support_5(), Door_(0-3), Gate,<br>Elevator1(), H2_Elevator, Plate<br>(Meshes)<br>Glass_Arch_(1-4), Glass_Out_(),<br>Glass_Wall_()<br>WalL_(1-4), arche_(1-3)<br>WalL_(5-7) | H2_LightWall, H2_LightWall_2<br>H2_Out1_Light<br>H2_Out2_Light<br>H2_Out3_Light<br>H2_Outside<br>TOP BOTTOM (Materials)<br>H2_TB, H2_TB_A<br>TOP-DOWN (Materials)<br>H2_Top-Down                 | H2_Out_twalt()<br>H2_Out_1_Light<br>H2_Out_2A_Light<br>H2_Out_3_light, H2_Out_3A_Light<br>H2_Out_(1-6)<br>(Meshes)<br>H2_TB_Cover, TB_II_(1-3)<br>(Meshes)<br>TD_hangar_ARCH(0-1),<br>TD_hangar_OW(1-4),<br>TD_hangar_TW(0-2)                                            |
| H2_Props_(0-5) SUPPORTS (Materials) H2_Supp_Doors_(0-5) WALLS (Materials) H2_Arches() H2_Walls1_(0-5) H2_Walls2_(0-5) | hangar_barrel(1-2), hangar_battery1,<br>hangar_box(1-5)<br>(Meshes)<br>H2_CeL_(02, 04), H2_CeL_(1-8),<br>H2_Sup_(1-4), Mount, SG_2,<br>Support_5(), Door_(0-3), Gate,<br>Elevator1(), H2_Elevator, Plate<br>(Meshes)<br>Glass_Arch_(1-4), Glass_Out_(),<br>Glass_Wall_()<br>WalL_(1-4), arche_(1-3)<br>WalL_(5-7) | H2_LightWall, H2_LightWall_2<br>H2_Out1_Light<br>H2_Out2_Light<br>H2_Out3_Light<br>H2_Outside<br>TOP BOTTOM (Materials)<br>H2_TB, H2_TB_A<br>TOP-DOWN (Materials)<br>H2_Top-Down                 | H2_Out_twalt()<br>H2_Out_1_Light<br>H2_Out_2A_Light<br>H2_Out_3_light, H2_Out_3A_Light<br>H2_Out_(1-6)<br>(Meshes)<br>H2_TB_Cover, TB_II_(1-3)<br>(Meshes)<br>TD_hangar_ARCH(0-1),<br>TD_hangar_OW(1-4),<br>TD_hangar_TW(0-2)<br>(Meshes)                                |
| HZ_Props_(0-5) SUPPORTS (Materials) H2_Supp_Doors_(0-5) WALLS (Materials) H2_Arches() H2_Walls1_(0-5) H2_Walls2_(0-5) | hangar_barrel(1-2), hangar_battery1,<br>hangar_box(1-5)<br>(Meshes)<br>H2_CeL_(02, 04), H2_CeL_(1-8),<br>H2_Sup_(1-4), Mount, SG_2,<br>Support_5(), Door_(0-3), Gate,<br>Elevator1(), H2_Elevator, Plate<br>(Meshes)<br>Glass_Arch_(1-4), Glass_Out_(),<br>Glass_Wall_()<br>WalL_(1-4), arche_(1-3)<br>WalL_(5-7) | H2_LightWall, H2_LightWall_2<br>H2_Out1_Light<br>H2_Out2_Light<br>H2_Out3_Light<br>H2_Outside<br>TOP BOTTOM (Materials)<br>H2_TB, H2_TB_A<br>TOP-DOWN (Materials)<br>H2_Top-Down<br>H2_Top-Down2 | H2_Out_twalt()<br>H2_Out_1_Light<br>H2_Out_2A_Light<br>H2_Out_3_Light, H2_Out_3A_Light<br>H2_Out_(1-6)<br>(Meshes)<br>H2_TB_Cover, TB_II_(1-3)<br>(Meshes)<br>TD_hangar_ARCH(0-1),<br>TD_hangar_OW(1-4),<br>TD_hangar_TW(0-2)<br>(Meshes)<br>H2_Outwall(), H2_Support(), |

## Heavy Station Kit COLONY Materials

| DECORATION (Materials)                                                            | (Meshes)                                                                                                    | DISPLAYS (Materials)                                                                                                    | (Meshes)                                                                                                    |
|-----------------------------------------------------------------------------------|----------------------------------------------------------------------------------------------------|----------------------------------------------------------------------------------------------------|----------------------------------------------------------------------------------------------------|
| C2_Decoration                                                                     | C2_Dec_PAN(1-3),                                                                                                    | C2_ServerL, C_Light, C_Energy_Door                                                                                                    | C_Dis_Stand2                                                                                                    |
|                                                                                   | C_Nat_Fern(), C_Nat_Flower(),                                                                                                    | C2_ServerS, C_Light, C_Energy_Door                                                                                                    | C_Dis_Stand1                                                                                                    |
|                                                                                   | C_Nat_Grass(), C_Nat_Ground()                                                                                                    | C_Control1                                                                                                    | C_Dis_Control1                                                                                                    |
| C2_Stones                                                                         | C2_Dec_PAN1_St, C2_Dec_PAN2_St,                                                                                                    | C_Control2                                                                                                    | C_Dis_Control2                                                                                                    |
|                                                                                   | C_Stone(2-4)                                                                                                    | C_Control3                                                                                                    | C_Dis_Control3                                                                                                    |
| C_Leaf(1-3)                                                                       | C_Tree_Leafs1                                                                                                    | C_Displays(1-4)                                                                                                    | C_Dis_Planet, C_Dis_Scr(2-3)                                                                                                    |
| C_Tree(1-3)                                                                       | C_Tree_Tree1                                                                                                    | C_ElevDispDn, C_ElevDispMove                                                                                                    | C_El_DisplDn                                                                                                    |
|                                                                                   |                                                                                                    | C_ElevDispUp                                                                                                    | C_El_DisplUp                                                                                                    |
| DEVICES (Materials)                                                               | (Meshes)                                                                                                    | C_Med                                                                                                    | C_Dis_MConsole                                                                                                    |
| C2_Devices_(0-5)                                                                  | C_Dev_Bidet, C_Dev_Bowl,                                                                                                    | C_Monitor                                                                                                    | C_Dis_Monitor                                                                                                    |
|                                                                                   | C_Dev_Button(1-3), C_Dev_Console,                                                                                                    | C_Netbook                                                                                                    | C_Dis_Netbook                                                                                                    |
|                                                                                   | C_Dev_Pallet, C_Dev_Pod_Med,                                                                                                    | C_Pad                                                                                                    | C_Dis_Pad                                                                                                    |
|                                                                                   | C_Dev_Podium(1-3), C_Dev_Sho,                                                                                                    | C_Ray                                                                                                    | C_Dis_Scr1(), C_Dis_Ray                                                                                                    |
|                                                                                   | C_Dev_Sup_Med, C_Dev_Support,                                                                                                    |                                                                                                    |                                                                                                    |
|                                                                                   | C_Dev_Tap, C_Dev_Taps,                                                                                                    | DOOR-WINDOW (Materials)                                                                                                    | (Meshes)                                                                                                    |
|                                                                                   | C_Dev_Towel, C_Dev_Uri,                                                                                                    | C2_Doors()                                                                                                    | C_BorderKit, C_Door(), C_Vent(),                                                                                                    |
|                                                                                   | C_Dev_Washstand, C_Pot(1-3),                                                                                                    |                                                                                                    | C_Win()                                                                                                    |
|                                                                                   | C_Dev_Washstand1                                                                                                    |                                                                                                    |                                                                                                    |
|                                                                                   |                                                                                                    | ELEVATOR (Materials)                                                                                                    | Meshes                                                                                                    |
| FLOORS (Materials)                                                                | (Meshes)                                                                                                    | C2_Elevator                                                                                                    | C2_El_Cons2, C2_El_Elevator(),                                                                                                    |
| C2_Floors()                                                                       | C_Floor(), C2_Floor()                                                                                                    |                                                                                                    | C2_EL_Tube, C2_EL_Wall,                                                                                                    |
|                                                                                   | C2_Floor_HR1, C2_Floor_HR1A,                                                                                                    |                                                                                                    | C_EL_Cabine, C_EL_Console,                                                                                                    |
|                                                                                   | C_Stairs3_A1m, C_Stairs3_Am,                                                                                                    |                                                                                                    | C_EL_Flloor(), C_EL_Plate(),                                                                                                    |
|                                                                                   | C_Stairs3_B1m, C_Stairs3_Bm,                                                                                                    |                                                                                                    | C_EL_Support, C_EL_Tank                                                                                                    |
|                                                                                   | C_Stairs3_C1m, C_Stairs3_Cm,                                                                                                    |                                                                                                    |                                                                                                    |
|                                                                                   | C_Stairs_1, C_Stairs_2, C_Stairs_2A,                                                                                                    | FURNITURE (Materials)                                                                                                    | (Meshes)                                                                                                    |
|                                                                                   | C_Stairs_2B, C_Stairs_2C,                                                                                                    | C2_Furniture_(0-5)                                                                                                    | C_Fu_()                                                                                                    |
|                                                                                   |                                                                                                    |                                                                                                    |                                                                                                    |
|                                                                                   | C_Stairs_2D, C_Stairs_3, C_Stairs_4                                                                                                    |                                                                                                    |                                                                                                    |
|                                                                                   | C_Stairs_2D, C_Stairs_3, C_Stairs_4                                                                                                    | GLASS (Materials)                                                                                                    | (Meshes)                                                                                                    |
| KITCHEN (Materials)                                                               | C_Stairs_2D, C_Stairs_3, C_Stairs_4 (Meshes)                                                                                                    | <b>GLASS</b> (Materials)<br>C_Mirr                                                                                                    | (Meshes)<br>C_Dis_Mirror                                                                                                    |
| KITCHEN (Materials)<br>C2_objects2_(0-5), NH                                      | C_Stairs_2D, C_Stairs_3, C_Stairs_4<br>(Meshes)<br>C2_Blender, C2_Bracket(),                                                                                                    | GLASS (Materials)<br>C_Mirr<br>C_Glass                                                                                                  | (Meshes)<br>C_Dis_Mirror<br>C_Glass_HR(), C_Glass_Sho,                                                                                                    |
| KITCHEN (Materials)<br>C2_Objects2_(0-5), NH                                      | C_Stairs_2D, C_Stairs_3, C_Stairs_4<br>(Meshes)<br>C2_Blender, C2_Bracket(),<br>C2_CoffeeTable, C2_Container(1-4),                                                                                                    | <b>GLASS</b> (Materials)<br>C_Mirr<br>C_Glass                                                                                           | (Meshes)<br>C_Dis_Mirror<br>C_Glass_HR(), C_Glass_Sho,<br>C_GlassD&W, C_GlassPano,                                                                                                    |
| <b>KITCHEN</b> (Materials)<br>C2_Objects2_(0-5), NH                               | C_Stairs_2D, C_Stairs_3, C_Stairs_4<br>(Meshes)<br>C2_Blender, C2_Bracket(),<br>C2_CoffeeTable, C2_Container(1-4),<br>C2_Dish(1-5), C2_Drawer(30,60),                                                                                                    | GLASS (Materials)<br>C_Mirr<br>C_Glass                                                                                                  | (Meshes)<br>C_Dis_Mirror<br>C_Glass_HR(), C_Glass_Sho,<br>C_GlassD&W, C_GlassPano,<br>C_GlassSlider, Glass_Door,                                                                                                    |
| KITCHEN (Materials)<br>C2_Objects2_(0-5), NH                                      | C_Stairs_2D, C_Stairs_3, C_Stairs_4<br>(Meshes)<br>C2_Blender, C2_Bracket(),<br>C2_CoffeeTable, C2_Container(1-4),<br>C2_Dish(1-5), C2_Drawer(30,60),<br>C2_Fork(1-3), C2_Jalousie(),                                                                                                    | GLASS (Materials)<br>C_Mirr<br>C_Glass                                                                                                  | (Meshes)<br>C_Dis_Mirror<br>C_Glass_HR(), C_Glass_Sho,<br>C_GlassD&W, C_GlassPano,<br>C_GlassSlider, Glass_Door,<br>Glass El Floor, Glass_El FloorH(),                                                                                                    |
| KITCHEN (Materials)<br>C2_Objects2_(0-5), NH                                      | C_Stairs_2D, C_Stairs_3, C_Stairs_4<br>(Meshes)<br>C2_Blender, C2_Bracket(),<br>C2_CoffeeTable, C2_Container(1-4),<br>C2_Dish(1-5), C2_Drawer(30,60),<br>C2_Fork(1-3), C2_Jalousie(),<br>C2_Knife(1-4), C2_Jalousie(),                                                                                                    | GLASS (Materials)<br>C_Mirr<br>C_Glass                                                                                                  | (Meshes)<br>C_Dis_Mirror<br>C_Glass_HR(), C_Glass_Sho,<br>C_GlassD&W, C_GlassPano,<br>C_GlassSlider, Glass_Door,<br>Glass_EL_Floor, Glass_EL_FloorH(),<br>Glass_P1, Glass_R1, Glass_R2,                                                                                                    |
| KITCHEN (Materials)<br>C2_Objects2_(0-5), NH                                      | C_Stairs_2D, C_Stairs_3, C_Stairs_4<br>(Meshes)<br>(2_Blender, C2_Bracket(),<br>(2_CoffeeTable, C2_Container(1-4),<br>(2_Dish(1-5), C2_Drawer(30,60),<br>(2_Fork(1-3), C2_Jalousie(),<br>(2_Knife(1-4), C2_Label_(),<br>(2_Lamp, C2_Microwave,                                                                                                    | GLASS (Materials)<br>C_Mirr<br>C_Glass                                                                                                  | (Meshes)<br>C_Dis_Mirror<br>C_Glass_HR(), C_Glass_Sho,<br>C_GlassD&W, C_GlassPano,<br>C_GlassSlider, Glass_Door,<br>Glass_EL_Floor, Glass_EL_FloorH(),<br>Glass_P1, Glass_R1, Glass_R2,<br>Glass_Stairs(1-3), Glass_StairsB,                                                                                                    |
| KITCHEN (Materials)<br>C2_Objects2_(0-5), NH                                      | C_Stairs_2D, C_Stairs_3, C_Stairs_4<br>(Meshes)<br>C2_Blender, C2_Bracket(),<br>C2_CoffeeTable, C2_Container(1-4),<br>C2_Dish(1-5), C2_Drawer(30,60),<br>C2_Fork(1-3), C2_Jalousie(),<br>C2_Knife(1-4), C2_Label_(),<br>C2_Lamp, C2_Microwave,<br>C2_MicrowaveDoor, C2_Partition_D,                                                                                                    | GLASS (Materials)<br>C_Mirr<br>C_Glass                                                                                                  | (Meshes)<br>C_Dis_Mirror<br>C_Glass_HR(), C_Glass_Sho,<br>C_GlassD&W, C_GlassPano,<br>C_GlassSlder, Glass_Door,<br>Glass_EL_Floor, Glass_EL_FloorH(),<br>Glass_P1, Glass_R1, Glass_R2,<br>Glass_Stairs(1-3), Glass_StairsB,<br>Glass_StairsC, Glass_StairsD,                                                                                                    |
| KITCHEN (Materials)<br>C2_Objects2_(0-5), NH                                      | C_Stairs_2D, C_Stairs_3, C_Stairs_4<br>(Meshes)<br>C2_Blender, C2_Bracket(),<br>C2_CoffeeTable, C2_Container(1-4),<br>C2_Dish(1-5), C2_Drawer(30,60),<br>C2_Fork(1-3), C2_Jalousie(),<br>C2_Knife(1-4), C2_Label_(),<br>C2_Lamp, C2_Microwave,<br>C2_MicrowaveDoor, C2_Partition_D,<br>C2_Partition_U, C2_Scales(),                                                                                                    | GLASS (Materials)<br>C_Mirr<br>C_Glass                                                                                                  | (Meshes)<br>C_Dis_Mirror<br>C_Glass_HR(), C_Glass_Sho,<br>C_GlassD&W, C_GlassPano,<br>C_GlassSlider, Glass_Door,<br>Glass_EL_Floor, Glass_EL_FloorH(),<br>Glass_EL_Floor, Glass_EL_FloorH(),<br>Glass_P1, Glass_R1, Glass_R2,<br>Glass_Stairs(1-3), Glass_StairsB,<br>Glass_StairsC, Glass_StairsD,<br>Glass_Table(1-3), Glass_Trans(2-3),                                                                                                    |
| KITCHEN (Materials)<br>C2_Objects2_(0-5), NH                                      | C_Stairs_2D, C_Stairs_3, C_Stairs_4<br>(Meshes)<br>C2_Blender, C2_Bracket(),<br>C2_CoffeeTable, C2_Container(1-4),<br>C2_Dish(1-5), C2_Drawer(30,60),<br>C2_Fork(1-3), C2_Jalousie(),<br>C2_Knife(1-4), C2_LabeL_(),<br>C2_Lamp, C2_Microwave,<br>C2_MicrowaveDoor, C2_Partition_D,<br>C2_Partition_U, C2_Scales(),<br>C2_Screen, C2_Shelf(), C2_Sound,                                                                                                    | GLASS (Materials)<br>C_Mirr<br>C_Glass                                                                                                  | (Meshes)<br>C_Dis_Mirror<br>C_Glass_HR(), C_Glass_Sho,<br>C_GlassD&W, C_GlassPano,<br>C_GlassSlider, Glass_Door,<br>Glass_EL_Floor, Glass_ELorH(),<br>Glass_P1, Glass_R1, Glass_R2,<br>Glass_Stairs(1-3), Glass_StairsB,<br>Glass_StairsC, Glass_StairsD,<br>Glass_Table(1-3), Glass_Trans(2-3),<br>Glass_Wall_2m, Glass_Wall_3m,                                                                                                    |
| KTTCHEN (Materials)<br>C2_Objects2_(0-5), NH                                      | C_Stairs_2D, C_Stairs_3, C_Stairs_4<br>(Meshes)<br>C2_Blender, C2_Bracket(),<br>C2_CoffeeTable, C2_Container(1-4),<br>C2_Dish(1-5), C2_Drawer(30,60),<br>C2_Fork(1-3), C2_Jalousie(),<br>C2_Knife(1-4), C2_Label_(),<br>C2_Lamp, C2_Microwave,<br>C2_MicrowaveDoor, C2_Partition_D,<br>C2_Partition_U, C2_Scales(),<br>C2_Screen, C2_Shelf(), C2_Sound,<br>C2_Spiracle(), C2_Table(),                                                                                                    | GLASS (Materials)<br>C_Mirr<br>C_Glass                                                                                                  | (Meshes)<br>C_Dis_Mirror<br>C_Glass_HR(), C_Glass_Sho,<br>C_GlassD&W, C_GlassPano,<br>C_GlassSlider, Glass_Door,<br>Glass_EL_Floor, Glass_EL_FloorH(),<br>Glass_P1, Glass_R1, Glass_R2,<br>Glass_StairsC1-3), Glass_StairsB,<br>Glass_StairsC, Glass_StairsD,<br>Glass_Table(1-3), Glass_Trans(2-3),<br>Glass_Wall_2m, Glass_Wall_3m,<br>Glass_Window                                                                                                    |
| KTCHEN (Materials)<br>C2_Objects2_(0-5), NH                                       | C_Stairs_2D, C_Stairs_3, C_Stairs_4<br>(Meshes)<br>C2_Blender, C2_Bracket(),<br>C2_CoffeeTable, C2_Container(1-4),<br>C2_Dish(1-5), C2_Drawer(30,60),<br>C2_Fork(1-3), C2_Jalousie(),<br>C2_Knife(1-4), C2_Label_(),<br>C2_Lamp, C2_Microwave,<br>C2_MicrowaveDoor, C2_Partition_D,<br>C2_Partition_U, C2_Scales(),<br>C2_Spiracle(), C2_Tabel(),<br>C2_Spiracle(), C2_Toster,                                                                                                    | GLASS (Materials)<br>C_Mirr<br>C_Glass                                                                                                  | (Meshes)<br>C_Dis_Mirror<br>C_Glass_HR(), C_Glass_Sho,<br>C_GlassD&W, C_GlassPano,<br>C_GlassD&W, C_GlassPano,<br>C_GlassSlider, Glass_Door,<br>Glass_EL_Floor, Glass_Elar,<br>Glass_Fl, Glass_R1, Glass_R2,<br>Glass_P1, Glass_R1, Glass_R2,<br>Glass_Stairs(1-3), Glass_StairsB,<br>Glass_StairsC, Glass_StairsD,<br>Glass_Table(1-3), Glass_Trans(2-3),<br>Glass_Table(1-3), Glass_Wall_3m,<br>Glass_Wall_2m, Glass_Wall_3m,<br>Glass_Window<br>C Stairs3 Atq, C Stairs3 Aq,                                                                                                    |
| KITCHEN (Materials)<br>C2_Objects2_(0-5), NH                                      | C_Stairs_2D, C_Stairs_3, C_Stairs_4<br>(Meshes)<br>(2_Blender, C2_Bracket(),<br>(2_CoffeeTable, C2_Container(1-4),<br>(2_Dish(1-5), C2_Drawer(30,60),<br>(2_Fork(1-3), C2_Jalousie(),<br>(2_Lordr(1-4), C2_Label_(),<br>(2_Lamp, C2_Microwave,<br>(2_MicrowaveDoor, C2_Partition_D,<br>(2_Partition_U, C2_Scales(),<br>(2_Screen, C2_Shelf(), C2_Sound,<br>(2_Spiracle(), C2_Table(),<br>(2_Teapot(), (2_Toster,<br>(2_WashinoMachine, C2_Work()                                                                                                    | GLASS (Materials)<br>C_Mirr<br>C_Glass                                                                                                  | (Meshes)<br>C_Dis_Mirror<br>C_Glass_HR(), C_Glass_Sho,<br>C_GlassD&W, C_GlassPano,<br>C_GlassD&W, C_GlassPano,<br>C_GlassSlider, Glass_Door,<br>Glass_EL_Floor, Glass_EL_FloorH(),<br>Glass_EL_Floor, Glass_EL_FloorH(),<br>Glass_P1, Glass_R1, Glass_R2,<br>Glass_Table(1-3), Glass_StairsB,<br>Glass_StairsC, Glass_StairsD,<br>Glass_Table(1-3), Glass_StairsD,<br>Glass_Table(1-3), Glass_StairsD,<br>Glass_Table(1-3), Glass_StairsD,<br>Glass_Wall_2m, Glass_Wall_3m,<br>Glass_Window<br>C_Stairs3_A1g, C_Stairs3_Ag,<br>C Stairs3_B10. C Stairs3_B0.                                                                                                    |
| KITCHEN (Materials)<br>C2_Objects2_(0-5), NH                                      | C_Stairs_ZD, C_Stairs_3, C_Stairs_4<br>(Meshes)<br>C2_Blender, C2_Bracket(),<br>C2_CoffeeTable, C2_Container(1-4),<br>C2_Dish(1-5), C2_Drawer(30,60),<br>C2_Fork(1-3), C2_Jalousie(),<br>C2_Knife(1-4), C2_Label_(),<br>C2_Lamp, C2_Microwave,<br>C2_MicrowaveDoor, C2_Partition_D,<br>C2_Partition_U, C2_Scales(),<br>C2_Screen, C2_Shelf(), C2_Sound,<br>C2_Spiracle(), C2_Table(),<br>C2_Teapot(), C2_Toster,<br>C2_WashingMachine, C2_Work()                                                                                                    | GLASS (Materials)<br>C_Mirr<br>C_Glass                                                                                                  | (Meshes)<br>C_Dis_Mirror<br>C_Glass_HR(), C_Glass_Sho,<br>C_GlassD&W, C_GlassPano,<br>C_GlassD&W, C_GlassPano,<br>C_GlassSlider, Glass_Door,<br>Glass_EL_Floor, Glass_ELorrH(),<br>Glass_EL_Floor, Glass_EL_FloorH(),<br>Glass_P1, Glass_R1, Glass_R2,<br>Glass_StairsC, Glass_StairsB,<br>Glass_StairsC, Glass_StairsD,<br>Glass_StairsC, Glass_StairsD,<br>Glass_Table(1-3), Glass_StairsD,<br>Glass_Wall_2m, Glass_StairsD,<br>Glass_Wall_2m, Glass_Wall_3m,<br>Glass_Window<br>C_Stairs3_A1g, C_Stairs3_Ag,<br>C_Stairs3_B1g, C_Stairs3_Bg,<br>C_Stairs3_C10. C_Stairs3_C0                                                                                                    |
| KITCHEN (Materials)<br>C2_Objects2_(0-5), NH                                      | C_Stairs_ZD, C_Stairs_3, C_Stairs_4<br>(Meshes)<br>C2_Blender, C2_Bracket(),<br>C2_CoffeeTable, C2_Container(1-4),<br>C2_Dish(1-5), C2_Drawer(30,60),<br>C2_Fork(1-3), C2_Jalousie(),<br>C2_Knife(1-4), C2_LabeL(),<br>C2_Lamp, C2_Microwave,<br>C2_MicrowaveDoor, C2_Partition_D,<br>C2_Partition_U, C2_Scales(),<br>C2_Spiracle(), C2_Table(),<br>C2_Spiracle(), C2_Table(),<br>C2_Teapot(), C2_Toster,<br>C2_WashingMachine, C2_Work()                                                                                                    | GLASS (Materials)<br>C_Mirr<br>C_Glass                                                                                                  | (Meshes)<br>C_Dis_Mirror<br>C_Glass_HR(), C_Glass_Sho,<br>C_GlassD&W, C_GlassPano,<br>C_GlassD&W, C_GlassPano,<br>C_GlassSlider, Glass_Door,<br>Glass_EL_Floor, Glass_ElorH(),<br>Glass_EL_Floor, Glass_ElorH(),<br>Glass_P1, Glass_R1, Glass_R2,<br>Glass_StairsC, Glass_StairsB,<br>Glass_StairsC, Glass_StairsD,<br>Glass_StairsC, Glass_StairsD,<br>Glass_Table(1-3), Glass_Trans(2-3),<br>Glass_Wall_2m, Glass_Wall_3m,<br>Glass_Wall_2m, Glass_Wall_3m,<br>Glass_Window<br>C_Stairs3_A1g, C_Stairs3_Ag,<br>C_Stairs3_B1g, C_Stairs3_Bg,<br>C_Stairs3_C1g, C_Stairs3_Cg<br>(2 Blender Glass, C2 Dish3 Glass,                                                                                                    |
| KTCHEN (Materials)<br>C2_Objects2_(0-5), NH<br>OBJECTS (Materials)<br>C2_Objects  | C_Stairs_2D, C_Stairs_3, C_Stairs_4<br>(Meshes)<br>C2_Blender, C2_Bracket(),<br>C2_CoffeeTable, C2_Container(1-4),<br>C2_Dish(1-5), C2_Drawer(30,60),<br>C2_Fork(1-3), C2_Jalousie(),<br>C2_Knife(1-4), C2_Label_(),<br>C2_Lamp, C2_Microwave,<br>C2_Lamp, C2_Microwave,<br>C2_MicrowaveDoor, C2_Partition_D,<br>C2_Partition_U, C2_Scales(),<br>C2_Screen, C2_Shelf(), C2_Sound,<br>C2_Spiracle(), C2_Table(),<br>C2_Teapot(), C2_Toster,<br>C2_WashingMachine, C2_Work()<br>(Meshes)<br>C Obj Bottle, C Obi Bottles.                                                                                                    | GLASS (Materials)<br>C_Mirr<br>C_Glass                                                                                                  | (Meshes)<br>C_Dis_Mirror<br>C_Glass_HR(), C_Glass_Sho,<br>C_GlassD&W, C_GlassPano,<br>C_GlassD&W, C_GlassPano,<br>C_GlassSlider, Glass_Door,<br>Glass_EL_Floor, Glass_Elar, FloorH(),<br>Glass_P1, Glass_R1, Glass_R2,<br>Glass_Stairs(1-3), Glass_StairsB,<br>Glass_StairsC, Glass_StairsD,<br>Glass_Table(1-3), Glass_Trans(2-3),<br>Glass_Wall_2m, Glass_Wall_3m,<br>Glass_Window<br>C_Stairs3_A1g, C_Stairs3_Ag,<br>C_Stairs3_A1g, C_Stairs3_Bg,<br>C_Stairs3_G1g, C_Stairs3_Cg<br>C2_Blender_Glass, C2_Dish3_Glass,<br>C2 Table Door Glass. C2 WM Glass.                                                                                                    |
| KTTCHEN (Materials)<br>C2_Objects2_(0-5), NH<br>OBJECTS (Materials)<br>C2_Objects | C_Stairs_ZD, C_Stairs_3, C_Stairs_4<br>(Meshes)<br>C2_Blender, C2_Bracket(),<br>C2_CoffeeTable, C2_Container(1-4),<br>C2_Dish(1-5), C2_Drawer(30,60),<br>C2_Fork(1-3), C2_Jalousie(),<br>C2_Knife(1-4), C2_LabeL_(),<br>C2_Lamp, C2_Microwave,<br>C2_MicrowaveDoor, C2_Partition_D,<br>C2_Partition_U, C2_Scales(),<br>C2_Spiracle(), C2_Toster,<br>C2_Sirracle(), C2_Toster,<br>C2_Teapot(), C2_Toster,<br>C2_WashingMachine, C2_Work()<br>(Meshes)<br>C_Obj_Bottle, C_Obj_Bottles,<br>C_Obj Camera, C Obi Container.                                                                                                    | GLASS (Materials)<br>C_Mirr<br>C_Glass                                                                                                  | (Meshes)<br>C_Dis_Mirror<br>C_Glass_HR(), C_Glass_Sho,<br>C_GlassD&W, C_GlassPano,<br>C_GlassD&W, C_GlassPano,<br>C_GlassSlider, Glass_Door,<br>Glass_EL_Floor, Glass_Elar, FloorH(),<br>Glass_P1, Glass_R1, Glass_R2,<br>Glass_Stairs(1-3), Glass_StairsB,<br>Glass_Stairs(-, Glass_StairsD,<br>Glass_StairsC, Glass_StairsD,<br>Glass_Table(1-3), Glass_Trans(2-3),<br>Glass_Wall_2m, Glass_Wall_3m,<br>Glass_Wall_2m, Glass_Wall_3m,<br>Glass_Window<br>C_Stairs3_A1g, C_Stairs3_Ag,<br>C_Stairs3_B1g, C_Stairs3_Ag,<br>C_Stairs3_C1g, C_Stairs3_Gg<br>C2_Blender_Glass, C2_DIsh3_Glass,<br>(2_Table_Door_Glass, C2_WM_Glass,<br>(2 MicrowaveGlass, C Obi Cup.                                                                                   |
| KTCHEN (Materials)<br>C2_Objects2_(0-5), NH<br>OBJECTS (Materials)<br>C2_Objects  | C_Stairs_ZD, C_Stairs_3, C_Stairs_4<br>(Meshes)<br>(2_Blender, C2_Bracket(),<br>(2_CoffeeTable, C2_Container(1-4),<br>(2_Dish(1-5), C2_Drawer(30,60),<br>(2_Fork(1-3), C2_Jalousie(),<br>(2_Lamp, C2_Microwave,<br>(2_MicrowaveDoor, C2_Partition_D,<br>(2_Lamp, C2_Microwave,<br>(2_MicrowaveDoor, C2_Partition_D,<br>(2_Strieq(), C2_Stale(),<br>(2_Spirade(), C2_Sound,<br>(2_Spirade(), C2_Table(),<br>(2_Teapot(), C2_Toster,<br>(2_WashingMachine, C2_Work()<br>(Meshes)<br>C_Obj_Bottle, C_Obj_Bottles,<br>C_Obj_Camera, C_Obj_Container,<br>C_Obj Containers, C_Obj Curtlerv2                                                                                                    | GLASS (Materials)<br>C_Mirr<br>C_Glass                                                                                                  | (Meshes)<br>C_Dis_Mirror<br>C_Glass_HR(), C_Glass_Sho,<br>C_GlassD&W, C_GlassPano,<br>C_GlassD&W, C_GlassPano,<br>C_GlassSlider, Glass_Door,<br>Glass_EL_Floor, Glass_Elar,<br>Glass_EL_Floor, Glass_EL_FloorH(),<br>Glass_P1, Glass_R1, Glass_R2,<br>Glass_Stairs(1-3), Glass_StairsB,<br>Glass_Stairs(-, Glass_StairsD,<br>Glass_StairsC, Glass_StairsD,<br>Glass_Table(1-3), Glass_Trans(2-3),<br>Glass_Wall_2m, Glass_Wall_3m,<br>Glass_Window<br>C_Stairs3_A1g, C_Stairs3_Ag,<br>C_Stairs3_B1g, C_Stairs3_Ag,<br>C_Stairs3_C1g, C_Stairs3_Cg<br>(2_Blender_Glass, C2_Dish3_Glass,<br>(2_MicrowaveGlass, C_Obj_Cup,<br>C_Obj TestTube()                                                                                                    |
| KITCHEN (Materials)<br>C2_Objects2_(0-5), NH<br>OBJECTS (Materials)<br>C2_Objects | C_Stairs_ZD, C_Stairs_3, C_Stairs_4<br>(Meshes)<br>(2_Blender, C2_Bracket(),<br>(2_CoffeeTable, C2_Container(1-4),<br>(2_Dish(1-5), C2_Drawer(30,60),<br>(2_Fork(1-3), C2_Jalousie(),<br>(2_Lamp, C2_Microwave,<br>(2_MicrowaveDoor, C2_Partition_D,<br>(2_Lamp, C2_Microwave,<br>(2_MicrowaveDoor, C2_Partition_D,<br>(2_Screen, C2_Shelf(),<br>(2_Screen, C2_Shelf(),<br>(2_Spiracle(), C2_Toster,<br>(2_Teapot(), C2_Toster,<br>(2_WashingMachine, C2_Work()<br>(Meshes)<br>C_Obj_Bottle, C_Obj_Bottles,<br>C_Obj_Camera, C_Obj_Container,<br>C_Obj_Containers, C_Obj_Cutlery2,<br>C_Obj Fork C_Obj Hold A                                                                                                    | GLASS (Materials)<br>C_Mirr<br>C_Glass                                                                                                  | (Meshes)<br>C_Dis_Mirror<br>C_Glass_HR(), C_Glass_Sho,<br>C_GlassD&W, C_GlassPano,<br>C_GlassD&W, C_GlassPano,<br>C_GlassSlider, Glass_Door,<br>Glass_El_Floor, Glass_Elar<br>Glass_P1, Glass_R1, Glass_R2,<br>Glass_Stairs(1-3), Glass_StairsB,<br>Glass_StairsC, Glass_StairsD,<br>Glass_StairsC, Glass_StairsD,<br>Glass_Table(1-3), Glass_Trans(2-3),<br>Glass_Wall_2m, Glass_Trans(2-3),<br>Glass_Wall_2m, Glass_Trans(2-3),<br>Glass_Wall_2m, Glass_Trans(2-3),<br>Glass_Wall_2m, Glass_Tairs3_Ag,<br>C_Stairs3_A1g, C_Stairs3_Ag,<br>C_Stairs3_B1g, C_Stairs3_Bg,<br>C_Stairs3_C1g, C_Stairs3_Gg<br>C2_Blender_Glass, C2_Dish3_Glass,<br>C2_Table_Door_Glass, C_Obj_Cup,<br>C_Obj_TestTube()<br>Glass_Flev, Glass_Flev1                      |
| KTCHEN (Materials)<br>C2_Objects2_(0-5), NH<br>OBJECTS (Materials)<br>C2_Objects  | C_Stairs_ZD, C_Stairs_3, C_Stairs_4<br>(Meshes)<br>(2_Blender, C2_Bracket(),<br>(2_CoffeeTable, C2_Container(1-4),<br>(2_Dish(1-5), C2_Drawer(30,60),<br>(2_Fork(1-3), C2_Jalousie(),<br>(2_Knife(1-4), C2_Label_(),<br>(2_Lamp, C2_Microwave,<br>(2_MicrowaveDoor, C2_Partition_D,<br>(2_Partition_U, C2_Scales(),<br>(2_Screen, C2_Shelf(), C2_Sound,<br>(2_Spiracle(), C2_Table(),<br>(2_Spiracle(), C2_Table(),<br>(2_Teapot(), C2_Toster,<br>(2_WashingMachine, C2_Work()<br>(Meshes)<br>C_Obj_Bottle, C_Obj_Bottles,<br>C_Obj_Camera, C_Obj_Container,<br>C_Obj_Containers, C_Obj_Cutlery2,<br>C_Obj_Fork, C_Obj_Hold_A,<br>C_Obj_Fork, C_Obj_Hold_A,                                                                                                    | GLASS (Materials)<br>C_Mirr<br>C_Glass                                                                                                  | (Meshes)<br>C_Dis_Mirror<br>C_Glass_HR(), C_Glass_Sho,<br>C_GlassD&W, C_GlassPano,<br>C_GlassD&W, C_GlassPano,<br>C_GlassSlider, Glass_Door,<br>Glass_EL_Floor, Glass_Elar,<br>Glass_EL_Floor, Glass_R2,<br>Glass_StairsC, Glass_StairsB,<br>Glass_StairsC, Glass_StairsD,<br>Glass_StairsC, Glass_StairsD,<br>Glass_Table(1-3), Glass_Trans(2-3),<br>Glass_Wall_2m, Glass_Trans(2-3),<br>Glass_Wall_2m, Glass_Wall_3m,<br>Glass_Wall_2m, Glass_Wall_3m,<br>Glass_Window<br>C_Stairs3_A1g, C_Stairs3_Ag,<br>C_Stairs3_B1g, C_Stairs3_Bg,<br>C_Stairs3_E1g, C_Stairs3_Gg<br>C2_Blender_Glass, C2_Dish3_Glass,<br>C2_Table_Door_Glass, C2_DM_Glass,<br>C2_MicrowaveGlass, C_Obj_Cup,<br>C_Obj_TestTube()<br>Glass_Elev, Glass_Elev1<br>Glass_Elevator |
| KTCHEN (Materials)<br>C2_Objects2_(0-5), NH<br>OBJECTS (Materials)<br>C2_Objects  | C_Stairs_ZD, C_Stairs_3, C_Stairs_4<br>(Meshes)<br>C2_Blender, C2_Bracket(),<br>C2_CoffeeTable, C2_Container(1-4),<br>C2_Dish(1-5), C2_Drawer(30,60),<br>C2_Fork(1-3), C2_Jalousie(),<br>C2_Knife(1-4), C2_Label_(),<br>C2_Lamp, C2_Microwave,<br>C2_MicrowaveDoor, C2_Partition_D,<br>C2_Partition_U, C2_Scales(),<br>C2_Screen, C2_Shelf(), C2_Sound,<br>C2_Spiracle(), C2_Table(),<br>C2_Strace(), C2_Table(),<br>C2_Teapot(), C2_Toster,<br>C2_WashingMachine, C2_Work()<br>(Meshes)<br>C_Obj_Bottle, C_Obj_Bottles,<br>C_Obj_Camera, C_Obj_Container,<br>C_Obj_Containers, C_Obj_Cutlery2,<br>C_Obj_Fork, C_Obj_Hold_A,<br>C_Obj_Holder(1-2), C_Obj_Knife,<br>C_Obj_Mirrscone C_Obj_Knife,                                                                                                    | GLASS (Materials)<br>C_Mirr<br>C_Glass<br>C_El<br>C_Glass_0, C_Glass_min(),<br>C_Glass_0, U()                                           | (Meshes)<br>C_Dis_Mirror<br>C_Glass_HR(), C_Glass_Sho,<br>C_GlassD&W, C_GlassPano,<br>C_GlassDider, Glass_Door,<br>Glass_EL_Floor, Glass_ELeFloorH(),<br>Glass_P1, Glass_R1, Glass_R2,<br>Glass_StairsC, Glass_StairsB,<br>Glass_StairsC, Glass_StairsD,<br>Glass_Table(1-3), Glass_Trans(2-3),<br>Glass_Table(1-3), Glass_Trans(2-3),<br>Glass_Wall_2m, Glass_Wall_3m,<br>Glass_Window<br>C_Stairs3_A1g, C_Stairs3_Ag,<br>C_Stairs3_A1g, C_Stairs3_Ag,<br>C_Stairs3_E1g, C_Stairs3_Bg,<br>C_Stairs3_C1g, C_Stairs3_Bg,<br>C_Stairs3_C1g, C_Stairs3_Cg<br>C2_Blender_Glass, C2_Dish3_Glass,<br>C2_Table_Door_Glass, C2_WM_Glass,<br>C2_MicrowaveGlass, C_Obj_Cup,<br>C_Obj_TestTube()<br>Glass_Elev, Glass_Elev1<br>Glass_Elevator                  |
| KTCHEN (Materials)<br>C2_Objects2_(0-5), NH<br>OBJECTS (Materials)<br>C2_Objects  | C_Stairs_ZD, C_Stairs_3, C_Stairs_4<br>(Meshes)<br>C2_Blender, C2_Bracket(),<br>C2_CoffeeTable, C2_Container(1-4),<br>C2_Dish(1-5), C2_Drawer(30,60),<br>C2_Fork(1-3), C2_Jalousie(),<br>C2_Knife(1-4), C2_Label_(),<br>C2_Lamp, C2_Microwave,<br>C2_MicrowaveDoor, C2_Partition_D,<br>C2_Partition_U, C2_Scales(),<br>C2_Screen, C2_Shelf(), C2_Sound,<br>C2_Spiracle(), C2_Table(),<br>C2_Teapot(), C2_Table(),<br>C2_Teapot(), C2_Toster,<br>C2_WashingMachine, C2_Work()<br>(Meshes)<br>C_Obj_Bottle, C_Obj_Bottles,<br>C_Obj_Camera, C_Obj_Cutlery2,<br>C_Obj_Containers, C_Obj_Cutlery2,<br>C_Obj_Fork, C_Obj_Hold_A,<br>C_Obj_Holder(1-2), C_Obj_Monitor,<br>C_Obj_Microscope, C_Obj_Monitor,<br>C_Obj_Microscope, C_Obj_Monitor,                                                                           | GLASS (Materials)<br>C_Mirr<br>C_Glass<br>C_Glass                                                                                       | (Meshes)<br>C_Dis_Mirror<br>C_Glass_HR(), C_Glass_Sho,<br>C_GlassD&W, C_GlassPano,<br>C_GlassDider, Glass_Door,<br>Glass_EL_Floor, Glass_Elar, FloorH(),<br>Glass_P1, Glass_R1, Glass_R2,<br>Glass_Stairs(1-3), Glass_StairsB,<br>Glass_StairsC, Glass_StairsD,<br>Glass_Table(1-3), Glass_Trans(2-3),<br>Glass_Wall_2m, Glass_Wall_3m,<br>Glass_Wall_2m, Glass_Wall_3m,<br>Glass_Window<br>C_Stairs3_A1g, C_Stairs3_Ag,<br>C_Stairs3_B1g, C_Stairs3_Bg,<br>C_Stairs3_1g, C_Stairs3_Gg<br>C2_Blender_Glass, C2_WM_Glass,<br>C2_microwaveGlass, C_Obj_Cup,<br>C_Obj_TestTube()<br>Glass_Elev, Glass_Elev1<br>Glass_Elevator                                                                                                    |
| KTTCHEN (Materials)<br>C2_Objects2_(0-5), NH<br>OBJECTS (Materials)<br>C2_Objects | C_Stairs_ZD, C_Stairs_3, C_Stairs_4<br>(Meshes)<br>(2_Blender, C2_Bracket(),<br>(2_CoffeeTable, C2_Container(1-4),<br>(2_Dish(1-5), C2_Drawer(30,60),<br>(2_Fork(1-3), C2_Jalousie(),<br>(2_Knife(1-4), C2_Label_(),<br>(2_Lamp, C2_Microwave,<br>(2_MicrowaveDoor, C2_Partition_D,<br>(2_Partition_U, C2_Scales(),<br>(2_Spiracle(), C2_Sound,<br>(2_Spiracle(), C2_Sound,<br>(2_Spiracle(), C2_Toster,<br>(2_Teapot(), C2_Toster,<br>(2_WashingMachine, C2_Work())<br>(Meshes)<br>C_Obj_Bottle, C_Obj_Bottles,<br>C_Obj_Camera, C_Obj_Container,<br>C_Obj_Containers, C_Obj_Cutlery2,<br>C_Obj_Fork, C_Obj_Hold_A,<br>C_Obj_Holder(1-2), C_Obj_Monitor,<br>C_Obj_Microscope, C_Obj_Monitor,<br>C_Obj_Microscope1, C_Obj_Netbook,<br>C_Obj_Microscope1, C_Obj_Netbook,                                            | GLASS (Materials)<br>C_Mirr<br>C_Glass<br>C_Glass<br>C_El<br>C_Glass_0, C_Glass_min(),<br>C_Glass_plus()                                | (Meshes)<br>C_Dis_Mirror<br>C_Glass_HR(), C_Glass_Sho,<br>C_GlassD&W, C_GlassPano,<br>C_GlassDider, Glass_Door,<br>Glass_EL_Floor, Glass_Elar, FloorH(),<br>Glass_P1, Glass_R1, Glass_R2,<br>Glass_Stairs(1-3), Glass_StairsB,<br>Glass_StairsC, Glass_StairsD,<br>Glass_Table(1-3), Glass_Trans(2-3),<br>Glass_Table(1-3), Glass_Trans(2-3),<br>Glass_Wall_2m, Glass_Wall_3m,<br>Glass_Wall_2m, Glass_Wall_3m,<br>Glass_Wall_2m, Glass_Wall_3m,<br>Glass_Window<br>C_Stairs3_A1g, C_Stairs3_Ag,<br>C_Stairs3_B1g, C_Stairs3_Bg,<br>C_Stairs3_C1g, C_Stairs3_Bg,<br>C_Stairs3_C1g, C_Stairs3_Gg<br>C2_Blender_Glass, C2_WM_Glass,<br>C2_MicrowaveGlass, C_Obj_Cup,<br>C_Obj_TestTube()<br>Glass_Elevator                                            |
| KTCHEN (Materials)<br>C2_Objects2_(0-5), NH<br>OBJECTS (Materials)<br>C2_Objects  | C_Stairs_ZD, C_Stairs_3, C_Stairs_4<br>(Meshes)<br>(2_Blender, C2_Bracket(),<br>(2_CoffeeTable, C2_Container(1-4),<br>(2_Dish(1-5), C2_Drawer(30,60),<br>(2_Fork(1-3), C2_Jalousie(),<br>(2_Lamp, C2_Microwave,<br>(2_MicrowaveDoor, C2_Partition_D,<br>(2_Lamp, C2_Microwave,<br>(2_MicrowaveDoor, C2_Partition_D,<br>(2_Partition_U, C2_Scales(),<br>(2_Screen, C2_Shelf(), C2_Sound,<br>(2_Spiracle(), C2_Table(),<br>(2_Teapot(), C2_Table(),<br>(2_Teapot(), C2_Toster,<br>(2_WashingMachine, C2_Work())<br>(Meshes)<br>C_Obj_Bottle, C_Obj_Bottles,<br>C_Obj_Camera, C_Obj_Container,<br>C_Obj_Containers, C_Obj_Cutlery2,<br>C_Obj_Fork, C_Obj_Hold_A,<br>C_Obj_Holder(1-2), C_Obj_Monitor,<br>C_Obj_Microscope, C_Obj_Monitor,<br>C_Obj_Pad, C_Obj_Pen, C_Obj_Tools,<br>C_Obj_Pad, C_Obj_Pen, C_Obj_Tools, | GLASS (Materials)<br>C_Mirr<br>C_Glass<br>C_Glass<br>C_El<br>C_Glass_0, C_Glass_min(),<br>C_Glass_plus()<br>OUTSIDE-TOPDN-2 (Materials) | (Meshes)<br>C_Dis_Mirror<br>C_Glass_HR(), C_Glass_Sho,<br>C_GlassD&W, C_GlassPano,<br>C_GlassDider, Glass_Door,<br>Glass_EL_Floor, Glass_Elar,<br>Glass_EL_Floor, Glass_EL_FloorH(),<br>Glass_P1, Glass_R1, Glass_R2,<br>Glass_Stairs(-1-3), Glass_StairsB,<br>Glass_StairsC, Glass_StairsD,<br>Glass_Table(1-3), Glass_Trans(2-3),<br>Glass_Table(1-3), Glass_Trans(2-3),<br>Glass_Wall_2m, Glass_Wall_3m,<br>Glass_Window<br>C_Stairs3_B1g, C_Stairs3_Ag,<br>C_Stairs3_B1g, C_Stairs3_Bg,<br>C_Stairs3_E1g, C_Stairs3_Gg<br>C2_Blender_Glass, C2_Dish3_Glass,<br>C2_Table_Door_Glass, C2_WM_Glass,<br>C2_MicrowaveGlass, C_Obj_Cup,<br>C_Obj_TestTube()<br>Glass_Elev, Glass_Elev1<br>Glass_Elevator<br>(Meshes)                                  |

C\_Obj\_Thermoses, C\_Obj\_Tray

|                           |                                   | WALLS (Materials) | (Meshes)                  |
|---------------------------|-----------------------------------|-------------------|---------------------------|
| OUTSIDE-TOPDN (Materials) | (Meshes)                          | C2_Walls_(0-5)    | C_1Walls(), C_2Walls(),   |
| C2_Misc                   | C_Misk_Aerial, C_Misk_AerialBase, |                   | C_3Walls(), C_4Walls(),   |
|                           | C_Misk_FoSup, C_Misk_SolarHolder, |                   | C_Arche_(1-2), C_Walls_1, |
|                           | C_Misk_Foundation(),              |                   | C_Wall_Part_()            |
|                           | C_Misk_GlassWallCorner,           |                   |                           |
|                           | C_Misk_SolarPanel                 |                   |                           |
| C2_Outside_(1-2)          | C_Out_Support, C_Out_TD_(1-4),    |                   |                           |
|                           | C_Out_Trans_(), C_Out_Wall_()     |                   |                           |

## Heavy Station Kit DUGOUT Materials

| DUGOUT / Materials / | DUGOUT / Prefabs / Displays / Meshes /        | DUGOUT / Materials /              | DUGOUT / Prefabs / Type B Exterior / Meshes /  |
|----------------------|-----------------------------------------------|-----------------------------------|------------------------------------------------|
| N_Screens_A          | N_Screens_A                                   | N_BC_Out                          | N_B                                            |
| N_Screens_BC         | N_Screens_B, N_Screens_C                      |                                   |                                                |
| N_Nozzle             | N_Screens_S_15                                |                                   | DUGOUT / Prefabs / Type BC Exterior / Meshes / |
| N_Screens_S          | N_Screens_S                                   | N_BC_Out                          | N_BC                                           |
|                      |                                               |                                   |                                                |
|                      | DUGOUT / Prefabs / Gaps / Meshes /            |                                   | DUGOUT / Prefabs / Type C Exterior / Meshes /  |
| N_Gaps               | N_Gaps_A, N_Gaps_B, N_Gaps_Unit               | N_BC_Out                          | N_C                                            |
| N_A_Out              | N_Solid_A, N_Solid_A_C, N_Solid_A_F           |                                   |                                                |
| N_A_In               | N_Solid_A                                     |                                   | DUGOUT / Prefabs / Type B Interior / Meshes /  |
|                      |                                               | N_BC_In                           | N_Bi                                           |
|                      | DUGOUT / Prefabs / Glass / Meshes /           |                                   |                                                |
| N_Glass              | N_G                                           |                                   | DUGOUT / Prefabs / Type BC Interior / Meshes / |
|                      |                                               | N_BC_In                           | N_BCi                                          |
|                      | DUGOUT / Prefabs / Plates / Meshes /          |                                   |                                                |
| N_Screens_P          | N_DP                                          | DUGOUT / Prefabs / Type C Interio | DUGOUT / Prefabs / Type C Interior / Meshes /  |
|                      |                                               | N_BC_In                           | N_Ci, N_C_End_Pipeline                         |
|                      | DUGOUT / Prefabs / Type A Exterior / Meshes / |                                   |                                                |
| N_A_Out              | N_Ae                                          |                                   | DUGOUT / Prefabs / Type B Props / Meshes /     |
|                      |                                               | N_BC_Props                        | N_Bo                                           |
|                      | DUGOUT / Prefabs / Type A Interior / Meshes / |                                   |                                                |
| N_A_In               | N_Ai, NA_Pipeline                             |                                   | DUGOUT / Prefabs / Type BC Props / Meshes /    |
|                      |                                               | N_BC_Props                        | N_BCo                                          |
|                      | DUGOUT / Prefabs / Type A Props / Meshes /    |                                   |                                                |
| N_A_Props            | N_Ao, N_D, N_Crystal                          |                                   | DUGOUT / Prefabs / Type C Props / Meshes /     |
|                      |                                               | N_BC_Props                        | N_Co                                           |
|                      |                                               |                                   |                                                |
|                      |                                               |                                   | DUGOUT / Prefabs / Type S / Meshes /           |
|                      |                                               | N_S_Out_In                        | N_Sg                                           |
|                      |                                               |                                   |                                                |
|                      |                                               |                                   | DUGOUT / Prefabs / Type S Props / Meshes /     |

N\_S\_Props

N\_So...

### **SCRIPTS** Customize Prefabs (scripts settings)

### General info

All asset classes placed in common namespace **DotTeam.HSK**. All script files are located in the corresponding subfolders of the **Assets > Heavy Station Kit > \_common > Scripts** folder.

## **Doors & Gate2**

| Refers to prefabs |                                                                                      |
|-------------------|--------------------------------------------------------------------------------------|
| HSK Base          | <b>B2_Door</b><br>Assets > Heavy Station Kit > BASE > Prefabs > Doors                |
| HSK Colony        | <b>C2_Door</b><br>Assets > Heavy Station Kit > COLONY > Prefabs > Door_Window        |
| HSK Hangars       | H2_Door, H2_Gate2<br>Assets > Heavy Station Kit > HANGARS > Prefabs > Doors          |
| HSK Dugout        | DBCI_II_Door_HSK<br>Assets > Heavy Station Kit > DUGOUT > Prefabs > Type BC Interior |

Door / Gate2 Prefabs allows switching the operating modes of the door/gate in Edit and Game modes via public property *Mode* of DotHskDoor Script component attached to top-most Prefab game object, including:

| Active          | the door/gate is opening and closing automatically, at the approaching of a Player (gates are manually operated using the<br>console). Initially, the door/gate is closed. Sound is being played, and opening and closing sounds of the panel sliding<br>differ |
|-----------------|----------------------------------------------------------------------------------------------------|
| Active Open     | before the first pass, the doors/gates remain open (gate initially is open), after which the doors/gates continue to work in<br>the same way as in Active mode                                                                                                  |
| Blocked         | the door/gate is closed. Sound of "the closed door" is being played, at approaching of a Player                                                                                                    |
| Inactive Open   | the door/gate is disabled, being fully open                                                                                                    |
| Inactive Closed | the door/gate is disabled, being fully closed                                                                                                    |
| Broken Open     | the door/gate is disabled, being almost fully open                                                                                                    |
| Broken Closed   | the door/gate is disabled, being almost fully closed                                                                                                    |

Selecting of the door/gate operating mode is instant (happening immediately). In the Game mode the doors are automatically triggered when the character approaches.

| Useful public properties of <b>DotHskDoor</b> class |                                                                                                    |
|-----------------------------------------------------|----------------------------------------------------------------------------------------------------|
| dotHskDoorMode <b>mode</b>                          | Allows set/read door operating mode, setting mode is instant - happening the next Update cycle.<br>Acceptable values are <i>dotHskDoorMode.{mode_id}</i> , where <i>mode_id</i> is one of following literals: <i>active, blockea</i> ,<br><i>inactiveOpen, inactiveClosed, brokenOpen, brokenClosed</i> (see description of operating modes above). |
| Gate2 prefab only: <b>DotHskDoorHa</b>              | ngarsGate2Console script (attached to Console_Trigger GameObjects, childs of Console1 and Console2 GameObjects)                                                                                                    |
| Texture Banner                                      | On-screen hint image (source file <b>HSK_Gui.psd</b> included in <u>Assets &gt; Heavy Station Kit &gt; _common &gt; Textures &gt; GUI</u> )                                                                                                    |

### Gate

| Refers to prefabs |                                                                             |
|-------------------|-----------------------------------------------------------------------------|
| HSK Hangars       | GW_LargeGate, GW_SmallGate                                                  |
|                   | <u>Assets &gt; Heavy Station Kit &gt; HANGARS &gt; Prefabs &gt; Gateway</u> |

Gate Prefab allows switching the operating modes of the gate in Edit and Game modes via public property *Mode* of **DotHskGate** Script component attached to the top-most Prefab game object. Gate prefab operates in the same manner as Gate2 prefab (see "Doors & Gate2" section) and its operational modes are including the same values as Gate2.

| Useful public properties of <b>DotHskGate</b> class                                                        |                                                                                                    |
|----------------------------------------------------------------------------------------------------|----------------------------------------------------------------------------------------------------|
| dotHskGateMode <b>mode</b>                                                                                 | Allows set/read gate operating mode, setting mode is instant - happening the next Update cycle.                                                                                                    |
|                                                                                                    | Acceptable values are <i>dotHskGateMode.{mode_id},</i> where <i>mode_id</i> is one of the following literals: <i>active, blocked</i> ,<br><i>inactiveOpen, inactiveClosed, brokenOpen, brokenClosed</i> (see list of operating modes in "Doors & Gate2" section). |
| bool <b>isFullyOpen</b>                                                                                    | Equals <i>true</i> if the Gate is completely open at this time, otherwise - <i>false</i>                                                                                                    |
| bool <b>isFullyClosed</b>                                                                                  | Equals <i>true</i> if the Gate is completely closed at this time, otherwise - <i>false</i>                                                                                                    |
| bool <b>isStopped</b>                                                                                      | Equals <i>true</i> if the Gate is not moving at this time, otherwise - <i>false</i>                                                                                                    |
| DotHskGateHangarsConsole script (attached to Console_Trigger GameObjects, childs of Console1 and Console2) |                                                                                                    |
| Texture OpenTip, CloseTip                                                                                  | On-screen hint images (source file <b>HSK_Gui.psd</b> included in <u>Assets &gt; Heavy Station Kit &gt; _common &gt; Textures &gt; GUI</u> )                                                                                                    |

## **Door's Consoles**

| Refers to prefabs |                                                                            |
|-------------------|----------------------------------------------------------------------------|
| HSK Base          | B2_Cons_Mode, B2_Cons_Power                                                |
|                   | <u>Assets &gt; Heavy Station Kit &gt; BASE &gt; Prefabs &gt; Equipment</u> |

There are two types of Console prefabs:

Prefab B2\_Cons\_Power - "the Power console" allows for choosing if the door/gate is either operating properly or inactive;

Prefab B2\_Cons\_Mode – "the Mode console" allows for choosing if the door/gate is either Active or Blocked.

TIPS

• Consoles can manage all types of HSK Base, Colony, Dugout and Hangars Doors and HSK Hangars Gate2 (H2\_Gate2) Prefabs simultaneously.

• Both consoles **B2\_Cons\_Power** and **B2\_Cons\_Mode** aren't available for manipulation if the first door in theirs *ControlledDoors* list has mode either *brokenOpen* or *brokenClosed*.

• The Console B2\_Cons\_Mode does not work if the first door in the ControlledDoors list has mode either inactiveOpen or inactiveClosed.

### SETTING UP THE CONSOLE

1. Attach the script *DotHskDoorContro* ( *Assets > Heavy Station Kit > \_common > Scripts > Doors > DotHskDoorControl.cs* ) to all instances of the door prefab, which you would like to manipulate.

2. Set DotHskDoorControl script parameters:

2.1. **OpenIfPowerOfi** to **true** for the door that you would like automatically opened if the power will go down.

3. Specify *PowerOnStatus* so after the Power is restored doors will get:

| blocked  | the doors will get locked, and the Red light will signalize that                                                                                                    |
|----------|----------------------------------------------------------------------------------------------------|
| active   | the doors will get unlocked, and the Green light will show this                                                                                                    |
| previous | the doors will get into their previous state when the Power went off. If initially inactive, then the value set at <b>BlockedByDefault</b><br>parameter will be used |

4. Specify all the doors/gates to be controlled via this particular console, using the *ControlledDoors* parameter (of the **DotHskDoorConsole** script, which is attached at the instance of the console prefab). The same doors/gates can be placed to *ControlledDoors* list of many consoles.

5. Check the *ConsoleList* parameter of the **DotHskDoorControl** script, for there should be all the consoles that are controlling this door. Please do not edit this list, because it is automatically made.

#### TIPS

To set a mode for multiple doors which are handled by single console, specify the mode of the first door in the *ControlledDoors* list. If necessary, multiple consoles can manage one door and a single console can manage many doors. If having such a tricky situation, please keep in mind:

• the mode of the first door in the *ControlledDoors* list is displayed by the console, and only the mode of the first door in that list is taken into account when switching modes;

• all the consoles that handle the same doors are equal in functionality.

Be careful at making complex door control configurations. If set up incorrectly, some doors may get into unexpected modes.

If the doors are operated by console, it is recommended to switch their mode using the following methods of the **DotHskDoorControl** script attached to the first door/gate object in the **ControlledDoors** list:

| Useful public methods of <b>DotHskDoorControl</b> class |                                                                                                    |
|---------------------------------------------------------|----------------------------------------------------------------------------------------------------|
| void SetPowerMode(                                      | Allows to switch on/off the Power of the door. For each door, this method saves and restores its stance<br>"active/blocked" and considers the value of the parameter <i>OpenIfPowerOf</i> i.                                              |
| )                                                       | Acceptable values for <i>isOn</i> parameter are bool <i>true</i> (for turning the power on) or bool <i>false</i> (for turning the power off).                                                                                             |
| void <b>SetMode(</b><br>dotHskDoorMode <b>mode</b>      | Allows doors/gate blocking and unblocking. The method can set off any of the available modes; however, for switching the power on/off, it is recommended using <b>SetPowerMode()</b> method.                                              |
| )                                                       | Acceptable values are <i>dotHskDoorMode.{mode_id}</i> , where <i>mode_id</i> is one of following literals: <i>active, blocked</i> ,<br><i>inactiveOpen, inactiveClosed, brokenOpen, brokenClosed</i> (see list of operating modes above). |
| DotHskDoorConsoleCollider script                        | (attached to Console_Trigger GameObject)                                                                                                    |
| Texture Banner                                          | On-screen hint image (source file <b>HSK_Gui.psd</b> included in <u>Assets &gt; Heavy Station Kit &gt; _common &gt; Textures &gt; GUI</u> )                                                                                               |

### Elevator

| Refers to prefabs |                                                                                                    |
|-------------------|----------------------------------------------------------------------------------------------------|
| HSK Colony        | C_EL_Platform, C_EL_Platform2<br><i>Assets &gt; Heavy Station Kit &gt; COLONY &gt; Prefabs &gt; Elevator</i> |

### SETTING UP THE ELEVATOR

1'st Step. Place the Platform (Cabin) of the Elevator in the scene.

### TIPS

Two platform types are available and they differ by pre-installed consoles:

- The platform **C\_EL\_Platform** is using console **C\_EL\_Console**, which provides keyboard input for selecting specific floor, and for selecting underground level stories an additional modifying button should be used.
- The platform E\_EL\_Platform2 is using console C2\_EL\_Cons2, which shows list of the available floors on the graphical panel, and allows selecting of the
  required floor using mouse button via "touchscreen".
- Tip: While operating touchscreen elevator console "C2\_EL\_Cons2" Player may have an item in their hands. Usually, the use of console behaves through
  pressing the same button, which is binded for use of an item in the hands of the Player if that is the case, you can add callback-functions (see the
  "Recommended Specific solutions" Easy FPS section below)

2'nd Step. Place Consoles of the Elevator on all floors and at the Platform of the Elevator.

TIPS

Coordinate at Y axis of the Console's origin point is used for positioning Platform of the Elevator on according floor.

3'rd Step. Script setup

### **A.** Main settings (script DotHskElevator2, assigned as child component to Platform Object):

1) Optional, only for custom (non C\_El\_Platform or C\_El\_Platform2) platforms:

- Assign to property "Platform" Platform object.
- Attach Platform Console:
  - for C\_EL\_Console assign to property "Platform Console" of DotHskElevator2 script Console object that is placed at the Platform of the Elevator.
  - for C2\_EL\_Cons2 assign Platform object (C\_EL\_platform2) to property "Elevator 2" of DotFPCElevator2ConControl script attached to C2\_EL\_Cons2 prefab.

2) Set number of Floors of Elevator at property "Size" of list "Floors" and to each element of the list:

- Assign appropriate Console objects to property "Console"
- At "Elevator Label" property set a symbolic ID code of Elevator title for displaying on digital panel (only for C\_EL\_Platform2)

### TIPS

At Console assignment, readonly "Floor Height" property of an appropriate element of list "Floors" shows the height of the floor (Y-axis).

Using slider bar "Floor Number" for each element set hotkey for selecting Floor number at Console of Elevator.

### TIPS

At configuring script while in Edit Mode, numbers of floors are automatically modified, so they stay unique;

Supported range of the number of floors is from "-9" to "9". While in game, hold modifier key (by default "Shift", can be changed via DotControlCenter prefab) to type in Negative, or in other words, Underground floor number.

At the "Floor title" property set floor title for displaying on a digital panel (only for C\_EL\_Platform2).

3) At the "Current floor" property set floor, on which Platform of Elevator will be at start of the game. So the platform should move to such floor.

### TIPS

At this property should be assigned an index of the appropriate element from the "Floors" list. This differs from the actual floor number.

4) Set platform movement speed at the property "Platform Speed".

### **B.** Optional - customize movement sounds (script DotHskElevator2, assigned as child component to Platform object of the Elevator):

1) Assign to property "Platform Sound Source" AudioSource object, attached at Platform of the Elevator.

2) Assign at "Start Sound", "Motion Sound" and "Stop Sound" properties AudioClip with corresponding sounds, such as starting, movement and stop.

### TIPS

Duration of AudioClip "Start Sound" defines the amount of time that takes Elevator to accelerate, and "Stop Sound" - braking of Elevator till stopping.

### C. Optional - customize Displays of Consoles (script DotHskElevator2Events, assigned as child component to Platform object of the Elevator)

1) Assign to property "Display Up Mat" material for the upper display of the console, which shows the number of the current floor at standby mode as well as at movement of the Platform.

2) Assign to property "Display Dn Mat" material for the bottom display of the Console at Floors, which shows the state of the Elevator - "Movement up", "Movement down" or "StandbY'.

3) Assign to property "Display Dn Platform Mat" material for the bottom display of the Console at Platform, which shows the number of the desired floor while Elevator is running.

### TIPS

Every elevator that is placed within the scene, **must use a separate set of materials for displays**. Because for showing identical information at Consoles script is modifying property sharedMaterial of Renderer object. Detailed information on preparing materials for Displays and configuring the **DotAnimatedTexture** script can be found in the "Displays" section below.

| Useful public properties & methods of <b>DotHskElevator2</b> class |                                                                                                    |
|--------------------------------------------------------------------|----------------------------------------------------------------------------------------------------|
| int currentFloor                                                   | The Property contains the internal number of the current floor, to move the elevator platform use the method <b>call</b> ()                  |
| bool <b>call</b> (int <b>floor</b> )                               | "Call" elevator platform to specified <i>floor</i> , the method will return <i>false</i> if action can't perform                             |
| <i>Texture</i> CallElevatorTip,<br>EnterFloorTip                   | On-screen hint images (source file <b>HSK_Gui.psd</b> included in <u>Assets &gt; Heavy Station Kit &gt; _common &gt; Textures &gt; GUI</u> ) |

### **D.** Optional – attach callback routines

Attach callback routines for events, arising when graphical panel (*console C2\_EL\_Cons2*) activated when the player approaches the console and deactivated when the player moves away from the console (script DotHskElevator2ConControlCol, assigned as child component to C\_EL\_Collider - child of graphical panel console C2\_EL\_Cons2), see example in chapter "Third-party Character Controller Requirements" below

| Useful public properties & methods of <b>DotHskElevator2ConControlCol</b> class |                                                                                                    |  |
|---------------------------------------------------------------------------------|----------------------------------------------------------------------------------------------------|--|
| UnityEvent OnDisplayActivated                                                   | The property contains callback procedures that are called when the graphic panel is activated*             |  |
| UnityEvent OnDisplayDeactivated                                                 | The property contains callback procedures that are called when the graphic panel is deactivated $^{\star}$ |  |
|                                                                                 |                                                                                                    |  |

\* Create callback procedures as script methods attached to some GameObject in the scene and assign them to the specified properties

## Shuttle

HSK Dugout kit contains a set of prefabs that implement the functionality of character-controlled shuttles of various designs, including:

| Refers to prefabs (HSK Dugout kit only)                            |                                                                                      |
|--------------------------------------------------------------------|--------------------------------------------------------------------------------------|
| Shuttle                                                            | Shuttle frame                                                                        |
| Assets > Heavy Station Kit > DUGOUT > Blueprints > Shuttle Systems | Base shuttle prefab - contains the shuttle frame with connected main control scripts |
| DBPS_II_Cons_0, DBPS_II_Cons_1, DBPS_II_Cons_2, DBPS_II_Cons_3     | Console                                                                              |
| Assets > Heavy Station Kit > DUGOUT > Blueprints > Shuttle Systems | Control console for activating the shuttle control mode                              |
| DBPS_EE_Turb_L, DBPS_EE_Turb_Left, DBPS_EE_Turb_Left1,             | Turbine                                                                              |
| DBPS_EE_Turb_Right, DBPS_EE_Turb_Right1, DBPS_EE_Turb_S            | Several variants of animated jet turbines working in conjunction with the shuttle    |
| Assets > Heavy Station Kit > DUGOUT > Blueprints > Shuttle Systems | controller                                                                           |
| DBPS_EE_Chas_0, DBPS_EE_Chas_1, DBPS_EE_Chas_2                     | Chassis                                                                              |
| Assets > Heavy Station Kit > DUGOUT > Blueprints > Shuttle Systems | Several variants of animated chassis                                                 |
| Follow Camera                                                      | Follow Camera                                                                        |
| Assets > Heavy Station Kit > DUGOUT > Blueprints > Shuttle Systems | Follow camera for organizing the user interface when controlling the shuttle         |

### SETTING UP THE SHUTTLE

1'st Step. Place the prefab Shuttle in the scene and build the shuttle body from the components of the DUGOUT and other HSK packages, place the interior elements, install the landing chassis, turbines and control consoles, adhering to the following rules:

1) all elements of the shuttle structure, including turbines, chassis and static cameras, should be placed in the Shuttle Model container, and it is desirable to place static cameras in the Static Cameras folder.

2) all Follow Cameras must be placed outside the Shuttle Model container, it is recommended to place them in the Follow Cameras container.

3) If it is necessary to organize remote control of an unmanned shuttle from the ground, the corresponding control console should be located outside the Shuttle Model container.

2'nd Step. Add to the Flight Colliders object the minimum number of Sphere, Capsule or Box Colliders needed to roughly represent the fuselage shape. These colliders are necessary for physical interaction with other objects in the scene at the time of flight, since at this time all other colliders attached to Objects in the Shuttle container are disabled.

3'rd Step. Script settings

1) DotHskShuttleSupports (attached to shuttle Model object in Shuttle prefab)

- Attach first person controller (FPC\_Player prefab) to Person Controller property
- Attach shuttle turbines to array Turbines property

- Attach shuttle chassis to array Chassis property
- Attach all (static and follow) cameras to array property Cameras:
  - $^{\circ}$  to item Camera attach object with Camera component
  - to item Listener attach object with AudioListener component
  - $\circ$   $\quad$  in the Hot Key item set a hotkey that will activate the corresponding camera

### 2) DotHskShuttleFollowCamera (attached to Follow Camera prefab)

- Attach Shuttle Model object (Shuttle prefab) to property Target
- 3) DotHskShuttleTurbine (attached to turbine prefab)
  - Adjust (if necessary) the Place and Location properties, see the DotHskShuttleTurbine script below for details.
- 4) DotHskShuttleCollider (attached to Trigger object of DBPS\_II\_Cons\_{N} prefab)
  - Attach topmost Shuttle container object (with DotHskShuttleController script attached) to Shuttle Controller property.
- 5) FPC\_Shuttle (<u>Assets > Heavy Station Kit > common > Scripts > FPC > FPC\_Shuttle.cs</u>)
  - Attach FPC\_Shuttle script to FPC\_Player object.

### Shuttle scripts overview

A) DotHskShuttleController class provides the main shuttle functionality - handling user input and flight control

DotHskShuttleController class

٠

| General settings Section                   |                                                                                                    |  |  |
|--------------------------------------------|----------------------------------------------------------------------------------------------------|--|--|
| Rigidbody Model                            | Reference to Shuttle Model object with Rigidbody attached                                                         |  |  |
|                                            | Hot Keys Section                                                                                                  |  |  |
| <i>KeyCode</i> SwitchEngine (Z)            | Hot key to turn on / off jet turbines                                                                             |  |  |
| <i>KeyCode</i> <b>Quit</b> (X)             | Hot key to exit flight control mode                                                                               |  |  |
| <i>KeyCode</i> Forward (W)                 | Hot key for moving forward                                                                                        |  |  |
| <i>KeyCode</i> TurnLeft (A)                | Hot key for turning left                                                                                          |  |  |
| <i>KeyCode</i> Backward (S)                | Hot key for backward movement                                                                                     |  |  |
| <i>KeyCode</i> TurnRight (D)               | Hot key for turning right                                                                                         |  |  |
| <i>KeyCode</i> StrafeLeft (Q)              | Hot key to strafe to the left                                                                                     |  |  |
| KeyCode StrafeRight (E)                    | Hot key to strafe to the right                                                                                    |  |  |
| <i>KeyCode</i> <b>Upward</b> (Space)       | Hot key for takeoff up                                                                                            |  |  |
| <i>KeyCode</i> <b>Downward</b> (Left Ctrl) | Hot key hotkey for going down                                                                                     |  |  |
| float TurnForce                            | The force applied to the model when turning                                                                       |  |  |
|                                            | Forces Section                                                                                                    |  |  |
| float ForwardForce                         | The force applied to the model when moving forward (backward)                                                     |  |  |
| float ForwardTiltForce                     | Force of downward tilt of the shuttle bow when moving forward                                                     |  |  |
| float TurnTiltForce                        | Lateral tilt force of the shuttle when turning and / or strafe                                                    |  |  |
| float StrafeForce                          | The force applied to the model when strafe                                                                        |  |  |
| float LiftForce                            | Force applied to the model when going up and / or going down                                                      |  |  |
| float FreeFallForce                        | The force of "gravity" applied to the model in free fall when the engines are turned off                          |  |  |
| float TurnTiltForcePercent                 | Percentage of tilt power when turning                                                                             |  |  |
|                                            | Wiggling Section                                                                                                  |  |  |
| float WiggleAmplitude                      | The angular amplitude of the shuttle tilts when wiggling. The shuttle tilts between 50% and 100% of the specified |  |  |

|                                     | amplitude                                                                                                    |  |  |
|-------------------------------------|----------------------------------------------------------------------------------------------------|--|--|
| float WiggleDuration                | Oscillation period of wiggling, sec                                                                                                    |  |  |
| float WiggleDelay                   | Delay from the last press of any control key until the shuttle enters wiggle mode, sec                                                                                                    |  |  |
| float WiggleMinHeight               | The minimum height of the shuttle hovering above the surface, starting from which the wiggling mode can be activated                                                                                                    |  |  |
|                                     | Miscellaneous Section                                                                                                    |  |  |
| float FreeFallHeight                | The height of the shuttle above the surface during downward movement, below which the descent speed begins to be<br>limited. This prevents the shuttle structural elements from falling under the surface upon landing                                                                                                    |  |  |
| Other public properties and methods |                                                                                                    |  |  |
| bool Operate                        | R/W Property. Activates (true) or deactivates (false) shuttle control mode. When the shuttle control mode is activated, the character controller is disabled and the shuttle control interface is activated                                                                                                    |  |  |
| <i>bool</i> EngineAct               | R/o property. Contains "true" if engines are activated and "false" otherwise                                                                                                    |  |  |
| bool OnGround                       | R/o property. Contains "true" if the shuttle is on the surface (on ground) and "false" otherwise                                                                                                    |  |  |
| OnChangeStatus changeStatus         | R/W Property. Callback (delegate) that is activated when the shuttle status changes, declared as public delegate void OnChangeStatus(Rigidbody rb, HSKShuttleStatus param, Vector4 control), where <ul> <li>rb - Ridgitbody of shuttle</li> <li>param - type of event (enum HSKShuttleStatus):</li> <li>stNone - no events</li> <li>stBegin - activate shuttle control interface</li> <li>stEnd - deactivate shuttle control interface</li> <li>stStart - start engine</li> <li>stControl - user input received</li> <li>control - array (Vector4) of user input:</li> <li>item 0 / x - Turn Left / Right</li> <li>item 1 / y - Forward / Backward</li> <li>item 3 / w - Strafe Left / Strafe Right</li> </ul> |  |  |

B) DotHskShuttleCollider class provides operation of shuttle console (activation of the shuttle control mode) and displaying the GUI prompts

| DotHskShuttleCollider class                                                                                                    |                                                                                                    |  |
|----------------------------------------------------------------------------------------------------|----------------------------------------------------------------------------------------------------|--|
| DotHskShuttleController<br>ShuttleController                                                                                                    | Reference to the topmost shuttle container object with an attached <b>DotHskShuttleController</b>                                                                             |  |
| KeyCode Interact                                                                                                    | Hotkey to activate the shuttle control mode                                                                                                    |  |
| <i>Texture2D</i><br>shuttleControlStartTip,<br>shuttleEngineOnTip,<br>shuttleFlightModeTip                                                               | Images for corresponded GUI prompts                                                                                                    |  |
| bool DisplayGUIMenu                                                                                                    | If true, then GUI prompts are displayed, does not apply to the <b>shuttleControlStartTip</b> prompt, which is displayed when the character interacts with the control console |  |
| C) DotHskShuttleSupports class, provides control of turbines, chassis and cameras, and is also responsible for interacting with the character controller |                                                                                                    |  |
| DotHskShuttleSupports class                                                                                                    |                                                                                                    |  |
| DotHskShuttleController<br>ShuttleController                                                                                                    | Reference to <b>Shuttle</b> container object with <b>DotHskShuttleController</b> script attached                                                                              |  |
| <i>GameObject</i><br>PersonController                                                                                                    | Reference to <b>FPC_Player</b> object (first person controller)                                                                                                    |  |
| <i>KeyCode</i> ToggleChasis (C)                                                                                                    | Hotkey for opening / closing the chassis                                                                                                    |  |
| List <dothskshuttleturbine><br/>Turbines</dothskshuttleturbine>                                                                                          | List of references to <b>Turbine</b> objects with <b>DotHskShuttleTurbine</b> script attached                                                                                 |  |
| <i>List<dothskmov></dothskmov></i><br>Chasis                                                                                                    | List of references to <b>Chassis</b> container object with <b>DotHskMov</b> script attached                                                                                   |  |
| List <dothskshuttlecamera><br/>Cameras</dothskshuttlecamera>                                                                                             | List of references to <b>Camera</b> game object with <b>Camera</b> component attached                                                                                         |  |

D) DotHskShuttleTurbine class provides control over the audio-visual effects of the turbine operation – rotation, humming and flame display

| DotHskShuttleTurbine class                                               |                                                                                                    |  |  |
|--------------------------------------------------------------------------|----------------------------------------------------------------------------------------------------|--|--|
| Transform <b>Item</b>                                                    | Reference to the <b>Transform</b> component of the rotating part of a jet turbine                                                                                               |  |  |
| Renderer NozzleRenderer                                                  | Reference to game object with <b>Renderer</b> of turbine Nozzle attached                                                                                                    |  |  |
| AudioSource SoundSource                                                  | Reference to game object with attached Turbine AudioSource                                                                                                    |  |  |
| <i>AudioClip</i> StartSound,<br>MoveSound, StopSound                     | Audio clips for, respectively, starting, working and stopping noise f the turbine                                                                                               |  |  |
| Light NozzleLight                                                        | Reference to Nozzle light source                                                                                                    |  |  |
| DotHskTurbinePlace <b>Place</b><br>DotHskTurbineLocation <b>Location</b> | Place of the turbine on the shuttle fuselage, affects the tilt of the turbine in the process of changing the direction of<br>flight, allowable values:                          |  |  |
|                                                                          | Place – static, left, right                                                                                                    |  |  |
|                                                                          | Location – middle, front, rear                                                                                                    |  |  |
|                                                                          | Turbine with <b>Place</b> set to "static" remains stationary. In general, the <b>Place</b> value affects all types of movement, and<br><b>Location</b> value affects the strafe |  |  |
| bool <b>PlaySounds</b>                                                   | If <b>true</b> , turbine noise will be reproduced                                                                                                    |  |  |
| float BackwardAngle,<br>ForwardAngle, VerticalAngle,<br>IddleAngle       | Boundary rotations of the turbine in appropriate situations                                                                                                    |  |  |
| float <b>Responsivity</b>                                                | Turbine rotation speed                                                                                                    |  |  |

Note. The source file HSK\_DUGOUT\_FONT.psd with sample font for the shuttle displays and source file HSK\_Shuttle\_GUI.psd with on-screen hints with shuttle modes are included in the <u>Assets > Heavy Station Kit > common > Textures > GUI</u> folder.

## Ladder

### SETTING UP THE LADDER\*

1. Attach control script (FPC\_Ladder class) to FPC\_Player GameObject.

2. Assign tag Ladder2 to all GameObjects that have Ladder Colliders attached to.

| Refers to prefabs |                                                                                     |
|-------------------|-------------------------------------------------------------------------------------|
| HSK Base          | Ladder1, Ladder2                                                                    |
|                   | <u>Assets &gt; Heavy Station Kit &gt; BASE &gt; Prefabs &gt; Ladders</u>            |
| HSK Hangars       | GW_Ladder                                                                           |
|                   | Assets > Heavy Station Kit > HANGARS > Prefabs > Gateway                            |
| HSK Colony        | C_Basin_Ladder                                                                      |
|                   | Assets > Heavy Station Kit > COLONY > Prefabs > Floors                              |
|                   | C_Vent_4m, C_Vent_9m                                                                |
|                   | Assets > Heavy Station Kit > COLONY > Prefabs > Ventilation                         |
| HSK Dugout        | DAI_EE_Ladder_0, DAI_EE_Ladder_1                                                    |
|                   | <u> Assets &gt; Heavy Station Kit &gt; DUGOUT &gt; Prefabs &gt; Type A Interior</u> |
|                   | DBCP_II_Ladder                                                                      |
|                   | <u>Assets &gt; Heavy Station Kit &gt; DUGOUT &gt; Prefabs &gt; Type BC Props</u>    |
|                   | DSP_II_Ladder                                                                       |
|                   | <u>Assets &gt; Heavy Station Kit &gt; DUGOUT &gt; Prefabs &gt; Type S Props</u>     |

#### Useful public properties of FPC\_Ladder class

*Texture* tipOnLadder, tipOffLadder On-screen hint images (source file HSK\_Gui.psd included in <u>Assets > Heavy Station Kit > common > Textures > GUI</u>)

\*Settings mentioned above allow for a link between Ladders and class FPC, which are part of Heavy Station Kit Asset.

## Other animated prefabs

| HSK Dugout kit                                                                                                  |                                          |                                                                    |
|----------------------------------------------------------------------------------------------------|------------------------------------------|--------------------------------------------------------------------|
| DAI_II_Stairs_Uni                                                                                               | Swivel gangway                           | Assets > Heavy Station Kit > DUGOUT > Prefabs > Type A Interior    |
| DAI_II_End_Vent_Door,<br>DAI_II_End_VentS_Dn,<br>DAI_II_End_VentS_Up                                            | Ventilation grill                        |                                                                    |
| DBI_II_End_Vent                                                                                                 | Ventilation grill                        | Assets > Heavy Station Kit > DUGOUT> Prefabs > type B Interior     |
| DCI_II_End_Vent                                                                                                 | Ventilation grill                        | Assets > Heavy Station Kit > DUGOUT> Prefabs > type C Interior     |
| DAP_EE_Radar                                                                                                    | Rotating radar                           | Assets > Heavy Station Kit > DUGOUT > Prefabs > Type A Props       |
| DBCI_II_Hatch_HSK                                                                                               | Sliding hatch                            | Assets > Heavy Station Kit > DUGOUT > Prefabs > Type BC Interior   |
| DBCP_II_Fan                                                                                                    | Industrial fan                           | Assets > Heavy Station Kit > DUGOUT > Prefabs > Type BC Props      |
| DBCP_II_Switch1, DBCP_II_Switch2                                                                                | Switches                                 |                                                                    |
| DS_Door                                                                                                    | Doors with folding ladder                | Assets > Heavy Station Kit > DUGOUT > Prefabs > Type S Props       |
| DSP_II_Capsule_1, DSP_II_Door_Left ,<br>DSP_II_Door_Right, DSP_II_Storage_x,<br>DSP_II_WC, DSP_II_WC&Shower etc | Animated furniture and plumbing fixtures | _                                                                  |
| DBPS_EE_Chas_0 2                                                                                                | Shuttle Chassis                          | Assets > Heavy Station Kit > DUGOUT > Blueprints > Shuttle Systems |
| HSK Colony kit                                                                                                  |                                          |                                                                    |
| C_Vent_Grid                                                                                                    | Ventilation grill                        | Assets > Heavy Station Kit > COLONY > Prefabs > Ventilation        |

### The prefabs listed above are controlled by the universal **DotHskMov** script

| Public properties of <b>DotHskShuttleSupports</b> class |                                                                                                    |
|---------------------------------------------------------|----------------------------------------------------------------------------------------------------|
| dotHskDoorMode <b>mode</b>                              | Operating mode (see list of operating modes in "Doors & Gate2" section)                                                                                                    |
| <i>int</i> repeatMotion                                 | If <b>0 –</b> movements are automatically repeated in an endless loop, if <b>1</b> or more – the movements are initiated by script and repeated the specified number of times |
| bool reverseOddCycles                                   | If <b>true –</b> movement performed in the opposite direction in every odd cycle                                                                                              |
| float delay                                             | Pause between movement cycles, sec                                                                                                    |
| float motionTime                                        | Duration of one cycle of movement (excluding the pause)                                                                                                    |
| List <dothskmovflap> movFlaps</dothskmovflap>           | List of animated object elements                                                                                                    |
| float almostOpenPosition                                | Flaps position in "Broken open" state (0 – fully closed, 1 – fully open)                                                                                                    |
| float almostClosedPosition                              | Flaps position in "Broken closed" state (0 – fully closed, 1 – fully open)                                                                                                    |

### A helper class that implements the functionality of a separate moving element

| Public properties of <b>dotHskMovFlap</b> class |                                               |
|-------------------------------------------------|-----------------------------------------------|
| Transform <b>flap</b>                           | Refer to Transform component of Flap object   |
| Vector3                                         | Position and rotation of Flap in "Open" state |
| openPosition, openRotation                      |                                               |

| closedPosition, | closedRotation |
|-----------------|----------------|
| Vector3         |                |

Position and rotation of Flap in "Close" state

Int turnStep

Angle of rotation for one phase of rotation. If the specified angle is less than 10 degrees, the number of rotation phases is calculated automatically. Phase breakdown of the rotation cycle is performed to ensure smooth rotation.

## First Person Character Controller

| Refers to prefabs                                                                                                    |                                                      |
|----------------------------------------------------------------------------------------------------|------------------------------------------------------|
| ALL Kits                                                                                                    | FPC<br>Assets > Heavy Station Kit > common > Frefabs |
| FPC class is a simple First Person Character Controller class. FPC class is independent from deprecated Unity Standard Assets and provides support for all the |                                                      |

original functionality implemented in the Heavy Station Kit assets.

| "Speed" section                                   |  |  |
|---------------------------------------------------|--|--|
|                                                   |  |  |
| by default); has impact on crouch movements       |  |  |
|                                                   |  |  |
| ovements                                          |  |  |
| "Look" section                                    |  |  |
|                                                   |  |  |
|                                                   |  |  |
| "Features" section                                |  |  |
|                                                   |  |  |
| egular                                            |  |  |
| "Climbing" section                                |  |  |
| else interaction starts by a key ("E" by default) |  |  |
| Other Settings                                    |  |  |
| b be subjected under the effects of gravity.      |  |  |
|                                                   |  |  |
|                                                   |  |  |
|                                                   |  |  |

## **Dot Control Center**

| Refers to prefabs |                                                                |
|-------------------|----------------------------------------------------------------|
| ALL Kits          | DotControlCenter                                               |
|                   | <u>Assets &gt; Heavy Station Kit &gt; _common &gt; Frefabs</u> |

The DotControlCenter prefab is made to be a convenient center for centralized control of the general settings of other prefabs from Heavy Station Kit set either in an active scene or in the entire application.

Place *DotControlCenter* prefabs in every scene, if it is necessary to control settings of the prefabs individually. On the other hand, to control settings in the entire application place *DotControlCenter* prefab in the starting scene of the project and tick checkbox "Use in Other Scenes".

List of parameters available for setup:

| Shortcuts          |                                                                                           |
|--------------------|-------------------------------------------------------------------------------------------|
| InteractShortcut*  | "One-buttoned" interaction (default - "E" key)                                            |
| CrouchShortcut     | Toogling character mode to Crouch/Walk (default - "C" key), applied for <i>FPC</i> prefab |
| FlashlightShortcut | Turning flashlight either ON or OFF (default - "L" key), applied for <i>FPC</i> prefab    |

#### Shortcut modifiers

| Basement Floors ModifierKey 1, Basement Floors |
|------------------------------------------------|
| ModifierKey 2                                  |

Modifier buttons to input negative floor number on floor selection console of the Elevator, and is used in conjunction with keys "1".."9" to form an appropriate negative variant "-1".."-9" (default -"Left shift" and "Right shift" keys), applied for C\_EL\_Platform

| Settings               |                                                                                                    |
|------------------------|----------------------------------------------------------------------------------------------------|
| Use In Other Scenes    | If the check mark is set, the <b>DotControlCenter</b> object will not be destroyed when a new scene is loaded |
| Track Changes Settings | If the check mark is set, the settings changes will be tracked and applied in each update application cycle   |
|                        |                                                                                                    |

\*) With the modification of *InteractShortcul* it would be obvious to update corresponding on-screen hints. Graphical source file **HSK\_Gui.psd** included in *Assets > Heavy Station Kit > \_common > Textures > GUI* 

## Displays

#### Refers to prefat

ALL Kits

<u>Assets > Heavy Station Kit > BASE / HANGARS / COLONY / DUGOUT > Prefabs > Displays</u>

Displays use DotAnimatedTexture Script, designed for cycled playback of single or multiple frame sequences assigned to the material.

#### Prepare material

Recommendations for material creating and setup:

1. Frame sequences must be inside textures. And then you put the textures in the Main Maps section of the Material.

2. The size of the texture should provide optimal space for all of the frame sequences.

3. Positioning of frame sequences on the texture map is done in the following order - from left to right and from top to bottom. So at first, the row is being made, then other rows add, filling texture map to the bottom.

4. Setup for parameter Tiling for Main Maps:

X = 1.0f / {columns\_count}, where {columns\_count} is a number of frames that are placed horizontally;

Y = 1.0f / (rows\_count), where {rows\_count} is a number of frames that are placed vertically.

### SETTING UP THE SCRIPT

1. After the material was assembled, assign it to the desired object.

2. To the same object, script **DotAnimatedTexture** is being attached. Script's parameter **Material Total Frames** is set automatically for a maximum number of frames that can be in the material. The chosen number of frames depends on the values of the **Tiling** parameter for **Main Maps**.

3. General script configuring:

Active Sequence – the number of current sequence for playback (zero-based);

Size in Sequences tab - total number of frame sequences in the animated material;

FPS - number of frames per second on playback;

Show warnings – allows for displaying errors in Console if configuring the script in EditMode (Disabled by default)

4. Individual setup of single or multiple frame sequences, on tab "Element N" of the "Sequences" tab.

Total Frames - total number of frames of this particular frame sequence;

First Frame – first frame number, of this particular frame sequence element, in relation to the first frame number on the Material (zero-based);

Starting Frame - sequence playback starts with this frame (zero-based);

**Randomly** — if checked, frames to playback will be chosen on random.

### <u>Notes</u>

1. At script setup in EditMode, animated material shows the starting frame (parameter **Starting Frame**) of selected sequence (parameter **Active Sequence**). This allows for a visual preview of animated material. Frame sequence cannot be run in EditMode, for this select GameMode.

2. For switching between frame sequences inside of Script in GameMode it is necessary to assign sequence number (zero-based) to public property **activeSequence** of an appropriate DotAnimatedTexture script component.

3. Please keep in mind that, if making a Prefab from an Object with the already attached script, then assigned material will drop out of Prefab. Restoring material is possible within the Inspector, selecting Prefab in Project window and assigning material manually. Then, for preview picture of Prefab to display correctly, it is advised performing Reimport.

# General settings for 3<sup>rd</sup> party FPC

to work with Heavy Station Kit

### (For **Opsive UFPS 2.0** and **Easy FPS** see the **Specific solutions** below)

1. Character collider should not exceed 1.8m in height and 0.7m in diameter.

2. For most scripts to respond (interaction with the elements of Heavy Station Kit Asset like Doors, Consoles, etc), tag Player must be set either in Character Controller collider or in any of its parent Game Objects.

3. Elevator display console C2\_El\_Cons2 (included in Heavy Station Kit colony asset) requires tag MainCamera set in player camera.

**4.** To use Ventilation 3<sup>rd</sup> party FPC must support crawling or crouching. Additional requirements are height of player collider <0.8m, height of player camera <0.65. Size of vent unit is 1m x 1m.

5. To use Ladders (including ventilation ladders) 3<sup>rd</sup> party FPC must support that.

6. To avoid falling through in narrow space parameter Clipping plane: Near must be set at lowest point 0.01m.

Recommended

## **Specific solutions**

for Heavy Station Kit to work with Opsive UFPS 2.0 and Easy FPS

### **Opsive UFPS 2.0**

https://assetstore.unity.com/packages/templates/systems/ufps-ultimate-fps-106748

**Issue:** All UI elements of UFPS got added to console display C2\_EL\_Cons2 instead of main screen, after adding UFPS UI to scene which has console display.

**Solution:** It happens because C2\_El\_Cons2 has CANVAS and UFPS2 script applies UI to first CANVAS it can find. Simply **temporarily disable** all Elevators which has C2\_El\_Cons2 *mounted on E\_EL\_Platform2* **before** adding UI (*Tools*  $\rightarrow$  *Opsive*  $\rightarrow$  *Ultimate Character Controller*  $\rightarrow$  *Main Manager*  $\rightarrow$  *Setup*  $\rightarrow$  *UI Setup*  $\rightarrow$  *Add UI).* Don't forget to **enable all Elevators back** when UI was added.

**TIP:** Out of the box UFPS doesn't support **Crawling** (*Ventilation*) and **Climbing** (*Ladder*). Yet you can use their documentation to implement that features yourself at:

<u>https://opsive.com/support/documentation/ultimate-character-controller/character/abilities/</u> new-ability/

### **Easy FPS**

https://assetstore.unity.com/packages/3d/characters/humanoids/easy-fps-73776

**Issue:** While operating touchscreen elevator console "C2\_EL\_Cons2" Player may have an item in their hands. Usually, the use of console behaves through pressing the same button, which is binded for use of an item in the hands of the Player - the possible solution to add a script and to attach methods:

### Solution Step 1

Attaching script. Simply add script listed below to any GameObject within scene, (or include the code to existing script):

```
using UnityEngine;
class ElevatorDisplayToggle : MonoBehaviour {
  public GameObject playerObject = null;
  private GunInventory playerScript = null;
  private bool currentGunState = true;
  public void Start() {
    if( playerObject != null ) { playerScript = playerObject.GetComponent<GunInventory>(); }
  }
  public void OnDisplayActivated() {
    // Some code that is executed when the character approaches the display console
    if( (playerScript != null) && (playerScript.currentGun != null) ) {
      currentGunState = playerScript.currentGun.activeSelf;
      playerScript.currentGun.SetActive(false);
   }
  }
  public void OnDisplayDeactivated() {
    // Some code used when moving a character away from the display console
    if( (playerScript != null) && (playerScript.currentGun != null) ) {
       playerScript.currentGun.SetActive(currentGunState);
    }
 }
}
```

### **Solution Step 2**

Attach **methods** OnDisplayActivated() / OnDisplayDeactivated() to graphic display console collider (ELEVATOR game object  $\rightarrow$  C\_El\_Platform2 game object  $\rightarrow$  C\_El\_Collider game object  $\rightarrow$  DotHskElevator2ConControlCol Script component  $\rightarrow$  On Display Activated () / On Display Deactivated properties)

## **Installation Guidelines**

Step 1. Create clean 3D Project / Color Space – Linear (Recommended).

Step 2. Install Unity Post Processing Package (Window – Package Manager – Post Processing – Install).

**Step 3.** Download and install Heavy Station Kit Asset.

Current version of this documentation can be downloaded from https://dotteam.xyz/pdf/Heavy\_Station\_Kit\_2021.pdf

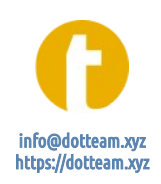